# MITSUBISHI

セットトップボックス (ひかり TV 対応チューナー)

### <sup>形名</sup> AM900 取扱説明書

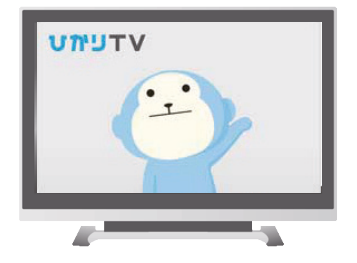

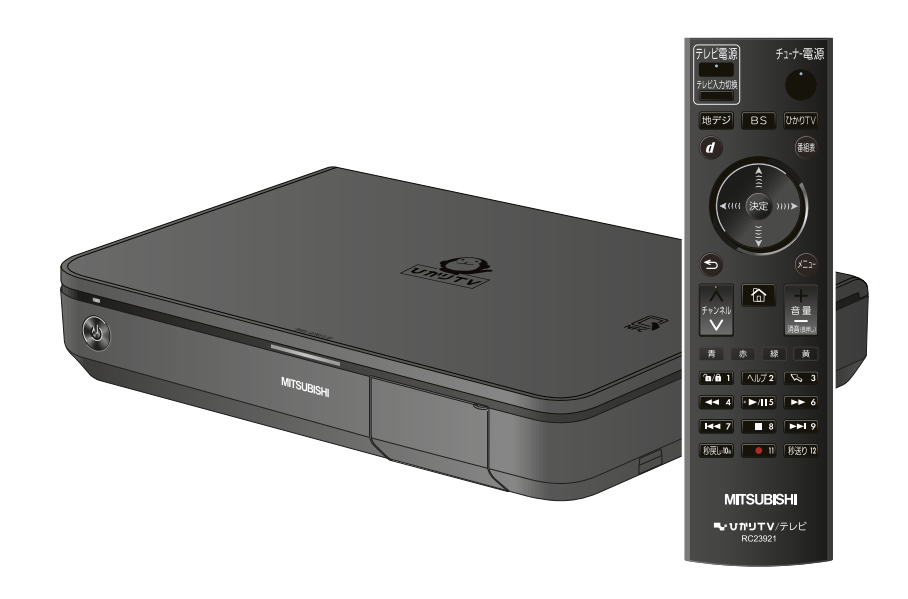

このたびは、AM900 をご利用いただきまして、まことにありがとう ございます。

● ご使用の前に、本機の機能を十分に活かしてお使いいただくため、 本書をよくお読みのうえ正しくお使いください。

## AM900 ご使用ガイド

本機をご使用になるには、次の手順で設定します。

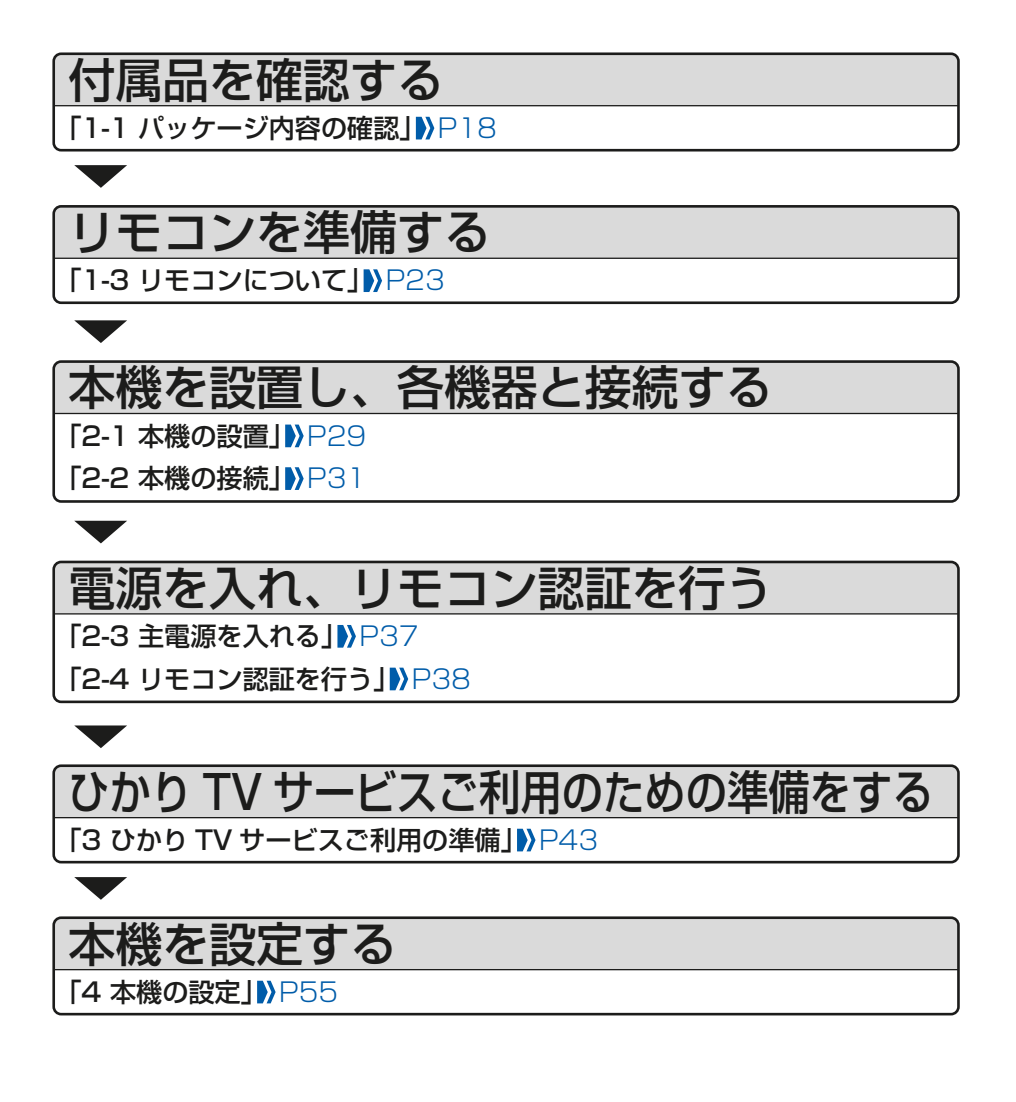

#### 知りたいことを探す

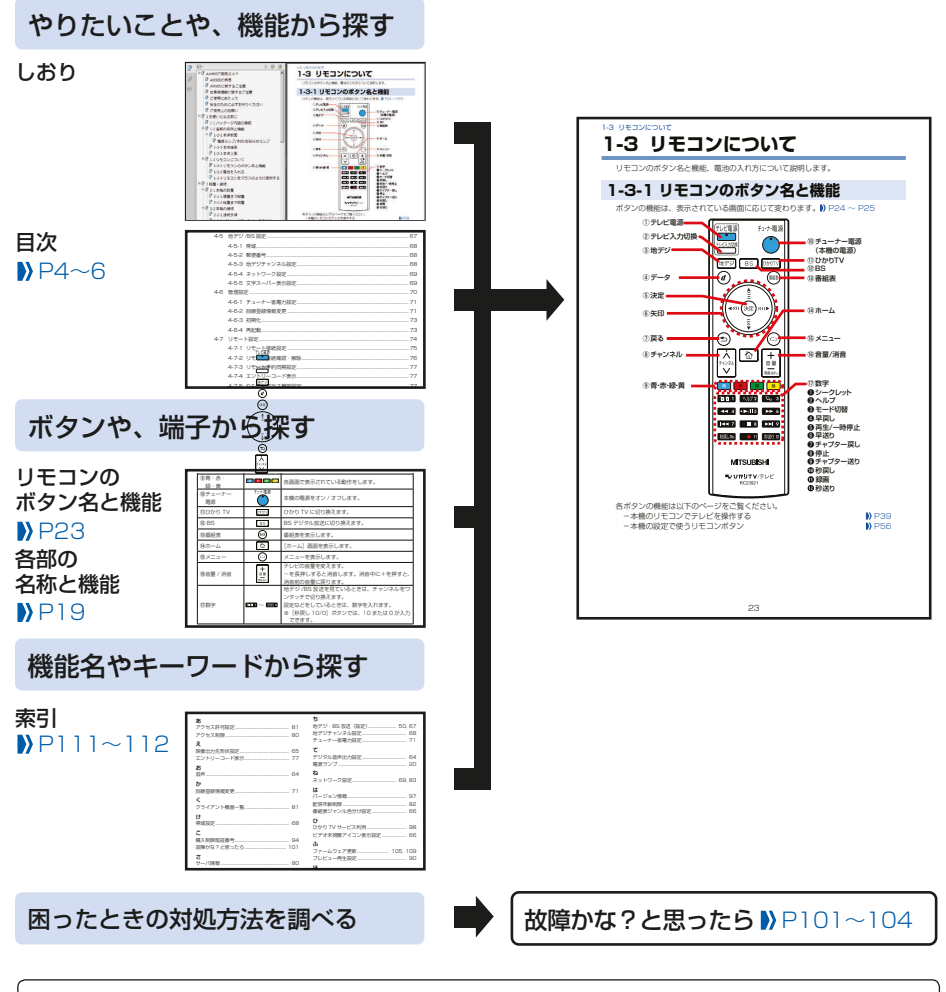

#### 本書での説明について

- ●「本機」とはお使いのセットトップボックスのことを表します。
   ●本書で例として記載している各画面の内容などは、説明用です。
   ●リモコンやリモコンのイラストの色は、本書と製品で異なることがあります。
   ●画面の背景や放送の映像や絵は、はめ込み画像です。
   ●マークの意味
   ●お知らせ
   :機能に関する詳細情報を記載しています。
  - (お願い) :気をつけていただきたい内容を記載しています。

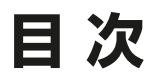

|     | AMS                                                  | 00 ご使用ガイド                                                                                                    | 2             |  |  |  |  |  |
|-----|------------------------------------------------------|----------------------------------------------------------------------------------------------------|---------------|--|--|--|--|--|
|     | AM900の特長                                             |                                                                                                    |               |  |  |  |  |  |
|     | AM900 に関するご注意                                        |                                                                                                    |               |  |  |  |  |  |
|     | お客さま情報に関するご注意                                        |                                                                                                    |               |  |  |  |  |  |
|     | ご使用                                                  | 月にあたって                                                                                                    | 8             |  |  |  |  |  |
|     | 安全(                                                  | りために必ずお守りください                                                                                                    | 9             |  |  |  |  |  |
|     | ご使用                                                  | 月上のお願い                                                                                                    | 15            |  |  |  |  |  |
| 1 8 | お使し                                                  | いになる前に                                                                                                    |               |  |  |  |  |  |
|     | 1-1                                                  | パッケージ内容の確認                                                                                                    |               |  |  |  |  |  |
|     | 1-2                                                  | 各部の名称と機能                                                                                                    |               |  |  |  |  |  |
|     |                                                      | 1-2-1 本機前面                                                                                                    |               |  |  |  |  |  |
|     |                                                      | 電源ランプ / 予約 / お知らせランプ                                                                                                    |               |  |  |  |  |  |
|     |                                                      | 1-2-2 本機後面                                                                                                    | 21            |  |  |  |  |  |
|     |                                                      | 1-2-3 本機上面                                                                                                    | 22            |  |  |  |  |  |
|     | 1-3                                                  | リモコンについて                                                                                                    | 23            |  |  |  |  |  |
|     |                                                      | 1-3-1 リモコンのボタン名と機能                                                                                                    | 23            |  |  |  |  |  |
|     |                                                      | 1-3-2 電池を入れる                                                                                                    | 26            |  |  |  |  |  |
|     |                                                      | 1-3-3 リモコンをマウスのように使用する                                                                                                    | 27            |  |  |  |  |  |
| 2   | 設置                                                   | 1 <del>1</del>                                                                                                    | 00            |  |  |  |  |  |
|     |                                                      | ・ 接続                                                                                                    | 28            |  |  |  |  |  |
|     | 2-1                                                  | <ul> <li>         ・</li></ul>                                                                                                    | <b>28</b><br> |  |  |  |  |  |
|     | 2-1                                                  | ・ <b>接続</b><br>本機の設置<br>2-1-1 横置きで設置                                                                                                    |               |  |  |  |  |  |
|     | 2-1                                                  | <ul> <li>         接続         <ul> <li>本機の設置                 </li> <li> </li></ul></li></ul>                                                                                                    |               |  |  |  |  |  |
|     | 2-1                                                  | <ul> <li>技術</li> <li>本機の設置</li> <li>2-1-1 横置きで設置</li> <li>2-1-2 縦置きで設置</li> <li>本機の接続</li> </ul>                                                                                                    |               |  |  |  |  |  |
|     | 2-1                                                  | <ul> <li>技術</li> <li>本機の設置</li> <li>2-1-1 横置きで設置</li> <li>2-1-2 縦置きで設置</li> <li>本機の接続</li> <li>2-2-1 接続手順</li> </ul>                                                                                                    |               |  |  |  |  |  |
|     | 2-1<br>2-2                                           | <ul> <li>技術</li> <li>本機の設置</li> <li>2-1-1 横置きで設置</li> <li>2-1-2 縦置きで設置</li> <li>本機の接続</li> <li>2-2-1 接続手順</li> <li>2-2-2 USB ハードディスクと接続する</li> </ul>                                                                                                    |               |  |  |  |  |  |
|     | 2-1<br>2-2<br>2-3                                    | <ul> <li>技術</li> <li>本機の設置</li> <li>2-1-1 横置きで設置</li> <li>2-1-2 縦置きで設置</li> <li>本機の接続</li> <li>2-2-1 接続手順</li> <li>2-2-2 USB ハードディスクと接続する</li> <li>主電源を入れる</li> </ul>                                                                                                    |               |  |  |  |  |  |
|     | 2-1<br>2-2<br>2-3<br>2-4                             | <ul> <li>技術</li> <li>本機の設置</li> <li>2-1-1 横置きで設置</li> <li>2-1-2 縦置きで設置</li> <li>本機の接続</li> <li>2-2-1 接続手順</li> <li>2-2-2 USB ハードディスクと接続する</li> <li>主電源を入れる</li> <li>リモコン認証を行う</li> </ul>                                                                                            |               |  |  |  |  |  |
|     | 2-1<br>2-2<br>2-3<br>2-4<br>2-5                      | <ul> <li>技術</li> <li>本機の設置</li> <li>2-1-1 横置きで設置</li> <li>2-1-2 縦置きで設置</li> <li>本機の接続</li> <li>2-2-1 接続手順</li> <li>2-2-2 USB ハードディスクと接続する</li> <li>主電源を入れる</li> <li>リモコン認証を行う</li> <li>本機のリモコンでテレビを操作する</li> </ul>                                                                  |               |  |  |  |  |  |
| 3 ( | 2-1<br>2-2<br>2-3<br>2-4<br>2-5                      | <ul> <li> 技統 <ul> <li>本機の設置…</li> <li>2-1-1 横置きで設置…</li> <li>2-1-2 縦置きで設置…</li> <li>本機の接続…</li> <li>2-2-1 接続手順</li> <li>2-2-2 USB ハードディスクと接続する</li> <li>主電源を入れる</li></ul></li></ul>                                                                                                 |               |  |  |  |  |  |
| 3 ( | 2-1<br>2-2<br>2-3<br>2-4<br>2-5<br>2-5<br>3-1        | <ul> <li>技統</li> <li>本機の設置</li> <li>2-1-1 横置きで設置</li> <li>2-1-2 縦置きで設置</li> <li>本機の接続</li> <li>2-2-1 接続手順</li> <li>2-2-2 USB ハードディスクと接続する</li> <li>主電源を入れる</li> <li>リモコン認証を行う</li> <li>本機のリモコンでテレビを操作する</li> <li><b>TV サービスご利用の準備</b></li> <li>ひかりTVサービスご利用の準備で使うリモコンボタン</li> </ul> |               |  |  |  |  |  |
| 3 ( | 2-1<br>2-2<br>2-3<br>2-4<br>2-5<br>ひか!<br>3-1<br>3-2 | <ul> <li> 技統 <ul> <li>本機の設置…</li> <li>2-1-1 横置きで設置…</li> <li>2-1-2 縦置きで設置…</li> <li>本機の接続…</li> <li>2-2-1 接続手順</li> <li>2-2-2 USB ハードディスクと接続する</li> <li>主電源を入れる</li> <li>リモコン認証を行う</li> <li>本機のリモコンでテレビを操作する</li> </ul> </li> <li> <b>) TV サービスご利用の準備</b></li> <li>初期登録</li></ul>   |               |  |  |  |  |  |

| 4 本機の | D設定                  | 55 |
|-------|----------------------|----|
| 4-1   | 本機の設定で使うリモコンボタン      | 56 |
| 4-2   | 設定の基本操作              | 57 |
|       | 4-2-1 [設定] 画面の共通操作   | 59 |
| 4-3   | メニュー一覧               | 60 |
| 4-4   | 映像 / 音声設定            | 63 |
|       | 4-4-1 音声字幕           | 64 |
|       | 4-4-2 デジタル音声出力設定     | 64 |
|       | 4-4-3 映像出力先形状設定      | 65 |
|       | 4-4-4 HDMI-CEC 設定    | 65 |
|       | 4-4-5 番組表ジャンル色分け設定   | 66 |
|       | 4-4-6 操作確認音設定        | 66 |
|       | 4-4-7 ビデオ未視聴アイコン表示設定 | 66 |
| 4-5   | 地デジ /BS 設定           | 67 |
|       | 4-5-1 県域             | 68 |
|       | 4-5-2 郵便番号           | 68 |
|       | 4-5-3 地デジチャンネル設定     | 68 |
|       | 4-5-4 ネットワーク設定       | 69 |
|       | 4-5-5 文字スーパー表示設定     | 69 |
| 4-6   | 管理設定                 | 70 |
|       | 4-6-1 チューナー省電力設定     | 71 |
|       | 4-6-2 回線登録情報変更       | 71 |
|       | 4-6-3 初期化            | 73 |
|       | 4-6-4 再起動            | 73 |
| 4-7   | リモート設定               | 74 |
|       | 4-7-1 リモート接続設定       | 75 |
|       | 4-7-2 リモート接続確認・解除    | 76 |
|       | 4-7-3 リモート予約同期設定     | 77 |
|       | 4-7-4 エントリーコード表示     | 77 |
| 4-8   | ホームサーバ機能             | 78 |
|       | 4-8-1 ホームサーバ機能について   | 79 |
|       | 4-8-2 ホームサーバ機能       | 79 |
|       | 4-8-3 サーバ情報          | 80 |
|       | 4-8-4 アクセス制限         | 80 |

|     |      | 4-8-5 クライアント機器一覧(アクセス許可設定) |     |
|-----|------|----------------------------|-----|
|     |      | 4-8-6 配信年齡制限               |     |
|     |      | 4-8-7 ネットワーク設定             |     |
|     | 4-9  | 録画設定                       |     |
|     |      | 4-9-1 USB ハードディスク接続設定      |     |
|     |      | 4-9-2 USB ハードディスク取り外し      |     |
|     |      | 4-9-3 USB ハードディスクフォーマット    |     |
|     |      | 4-9-4 自動削除設定               |     |
|     |      | 4-9-5 USB ハードディスク省電力設定     |     |
|     |      | 4-9-6 プレビュー再生設定            |     |
|     | 4-10 | )視聴 / 購入制限設定               | 91  |
|     |      | 4-10-1 シークレットモード暗証番号       |     |
|     |      | 4-10-2 シークレットモード表示設定       |     |
|     |      | 4-10-3 購入制限暗証番号            |     |
|     | 4-11 | USB ハードディスク情報              |     |
|     | 4-12 | 2 システム情報                   |     |
|     | 4-13 | 3 バージョン情報                  |     |
| 5 C | >かり  | O TV を楽しむ                  | 98  |
|     | 5-1  | ひかり TV サービスの内容             |     |
| 6 尓 | †録   |                            | 100 |
|     | 6-1  | 故障かな?と思ったら                 | 101 |
|     | 6-2  | ファームウェア更新について              | 105 |
|     | 6-3  | 仕様一覧                       | 106 |
|     | 6-4  | 著作権などについて                  | 109 |
|     | 6-5  | 索引                         |     |

## AM900 の特長

#### ●高機能、高性能

従来機種に対して高性能なメインチップおよび無線通信の高速レスポンスリモコン を採用し優れた操作性で番組表の高速検索、ビデオ一覧高速表示などが可能です。 3 チューナと USB 外付け HDD により 1 視聴 +2ch 同時録画ができる高性能なレ コーダ機能を持ちます。

#### ●多彩な映像配信サービス

テレビサービスやビデオ・カラオケサービスに加え、地上デジタル放送・BS デジタル放送サービスをご利用いただけます。

また、お子様が誤って年齢制限のある映像を見ることを防ぐための、視聴年齢制限 機能を搭載しています(シークレットモード機能で視聴者年齢制限機能のオン/オ フを行います)。

※映像配信サービスを使うには、あらかじめ所定の契約が必要です。

「3 ひかりTV サービスご利用の準備」》P43

「4-10-2 シークレットモード表示設定」 ▶ P93

#### ●フルハイビジョンテレビ対応

最新の動画圧縮技術である H.264 / MPEG-2 ハードウェアデコーダを搭載し、 フルハイビジョンテレビと接続することにより、大画面で迫力のある高精細な映像 をお楽しみいただけます。

#### ●高品質で安定した映像

パケット欠損回復機能(FEC)により、画像や音声が途中で途切れたり止まったり しない安定したハイビジョン映像を楽しむことができます。

## AM900 に関するご注意

●本機から録画した映像は、お客さま個人が楽しむ以外の目的で使用(販売・公開・ 譲渡など)しないでください。著作権法により、罰せられます。

(お願い) 映像サービスをご利用いただくには、NTT 東日本 / 西日本のフレッツ光と株 式会社 NTT ドコモが提供するひかり TV サービスのご契約が必要となりま す。

## お客さま情報に関するご注意

- ●本機は、お客さま固有のデータを登録、または保持する商品です。本機内のデータ が流出すると不測の損害を被る恐れがあります。データの管理には十分お気をつけ ください。
- ●本機を返却などされる際には、本機のデータは必ず消去してください。 本機の初期化は、本書に記載された手順に従って実施してください。》P73

## ご使用にあたって

本機は、情報処理装置等電波障害自主規制協議会(VCCI)の基準に基づくクラス B 情報技術装置です。本機は家庭環境で使用することを目的としていますが、本機をラジオやテレビジョン受信機に近接して使用されますと、受信障害を引き起こすことがあります。本書に従って正しい取り扱いをしてください。

#### 【返却などされる場合の留意事項】

本機は、お客さま固有のデータを登録または保持可能な商品です。本機内のデータ流出などによ る不測の損害を回避するために、本機を返却などされる際には、取扱説明書をご覧のうえ、本機 内に登録または保持されたデータを消去くださいますようお願いいたします。

●ご使用の際は取扱説明書に従って正しい取り扱いをしてください。

●本機(取扱説明書、ソフトウェアを含む)は日本国内向仕様であり、外国の規格などには準拠 しておりません。また海外で保守サービスおよび技術サービスは行っておりません。国内で使 用する場合でも、日本語環境によるご利用のみのサービスとなっております。

This product is designed for only use in Japan and we are not offering maintenance service and technical service of this product in any foreign country. It works properly in only Japanese Operating System.

- ●本機の故障、誤動作、不具合、あるいは停電などの外部要因によって、通信などの機会を逸したために生じた損害や万一、本機に登録された情報内容が消失してしまうことなどの純粋経済損失につきましては、当社は一切その責任を負いかねますので、あらかじめご了承ください。本機に登録された情報内容は、別にメモをとるなどして保管くださるようお願いします。
- ●本機を分解したり改造したりすることは絶対に行わないでください。分解、改造したものについての機能保証はいたしません。
- ●本書に、他社商品の記載がある場合、これは参考を目的としたものであり、記載商品の使用を 強制するものではありません。
- ●本書の内容につきましては万全を期しておりますが、お気づきの点がございましたら、ひかり TV カスタマーセンターへお申し付けください。
- ●この取扱説明書、ハードウェア、ソフトウェア、および外観の内容について将来予告なしに変 更することがあります。
- ●本製品は、Apache ライセンスで配布されているソフトウェアが含まれています。 本製品は、GNU GENERAL PUBLIC LICENSE / GNU LESSER GENERAL PUBLIC LICENSE のライセンスに基づき、フリーソフトウェアとして使用許諾されるソフトウェアを 使用しています。対象となるソフトウェアの提供を希望する場合は、下記メールアドレスま でお問い合わせください。なお、媒体提供の際に別途実費を申し受ける場合があります。ソ フトウェアの提供期間は生産終了後から3年間となります。頒布されたソフトウェアは、商 品性または特定の目的への適合性について、いかなる保証もなされません。また、ソフト ウェアの内容に関するお問い合わせについてはご回答出来ませんので、予めご了承ください。 メールアドレス (stb\_gpl\_mit@ra.MitsubishiElectric.co.jp)

## 安全のために必ずお守りください

この取扱説明書には、あなたや他の人々への危害や財産への損害を未然に防ぎ、本 商品を安全にお使いいただくために、守っていただきたい事項を示し、誤った取扱い をしたときに生じる危険とその程度を、次の表示で区分して説明しています。

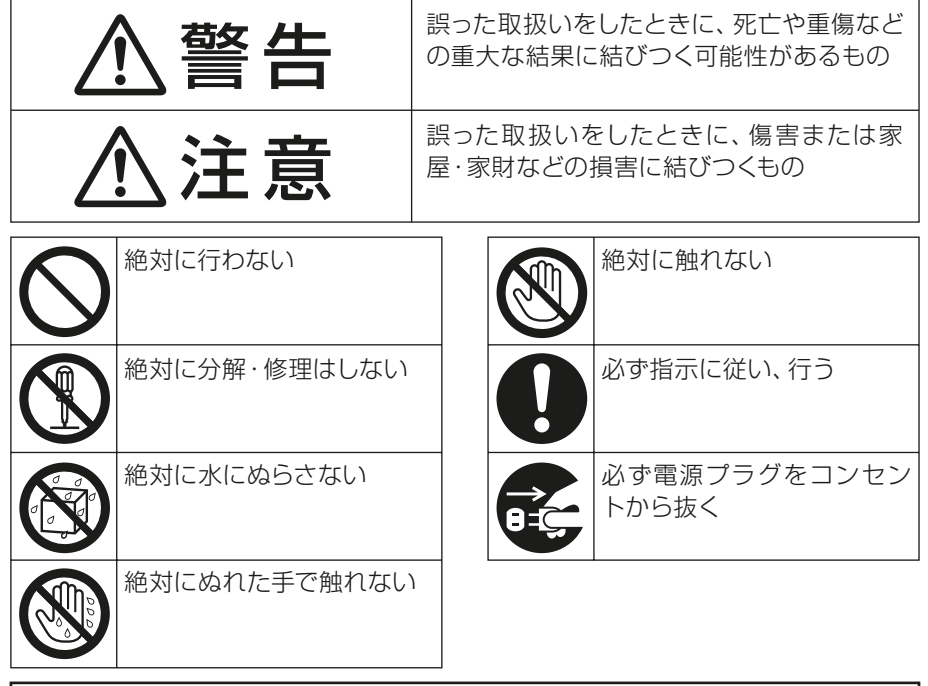

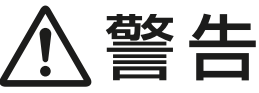

## 異常なときは

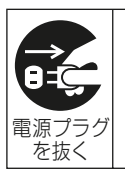

#### 異常な熱・煙・音・臭いがする場合は、電源を切って電源プラグを抜く

火災、感電、やけどの原因となります。 煙が出なくなるのを確認して、お問い合わせ先にご連絡ください。

| ⚠警告        |                                                                                                    |  |  |  |
|------------|----------------------------------------------------------------------------------------------------|--|--|--|
| 取扱         | (し)                                                                                                    |  |  |  |
| $\bigcirc$ | 異物を入れない<br>開口部や隙間から内部に液体・蒸気が入ると、発火、発煙、異常な発熱、<br>異臭が発生するなどして、破損やけがの原因となる恐れがあります。液<br>体・蒸気が入った場合は、すみやかに電源プラグを抜き、使用を中止して<br>ください。 |  |  |  |
| 禁止         | 小さな付属品は幼児の手の届くところに置かない                                                                                                    |  |  |  |
|            | 飲み込むと窒息死する原因となります。<br>万一飲み込んだ場合は医師に相談してください。<br>接続線で遊ばせないでください。けがの原因となります。                                                     |  |  |  |
|            | キャビネットを分解、修理、改造をしない                                                                                                    |  |  |  |
| 分解禁止       | 修理技術者以外の人は、本商品の分解、修理、改造を行わないでください。感電、やけど、火災の原因となることがあります。また、キャビネットを開けた場合は、保証の対象外となります。                                         |  |  |  |
|            | 水で濡らさない<br>水の入った物や花瓶などを上に置かない                                                                                                  |  |  |  |
| 水ぬれ禁止      | 本機の中に水が入ると、火災や感電の原因となります。                                                                                                    |  |  |  |
|            | ぬれた手で触れたり、ぬれた手や汚れた手でケーブルを抜き差ししない                                                                                               |  |  |  |
|            | 感電の原因となります。                                                                                                    |  |  |  |
| ぬれ手禁止      |                                                                                                    |  |  |  |
|            | 雷が鳴りだしたら本体には触れない                                                                                                    |  |  |  |
|            | 近くで雷が落ちた場合、火災・感電の原因となることがあります。                                                                                                 |  |  |  |
| 接触禁止       |                                                                                                    |  |  |  |
|            | 落としたりキャビネットを破損した場合は使わない                                                                                                    |  |  |  |
|            | 火災や感電の原因となります。                                                                                                    |  |  |  |
| 使用禁止       |                                                                                                    |  |  |  |

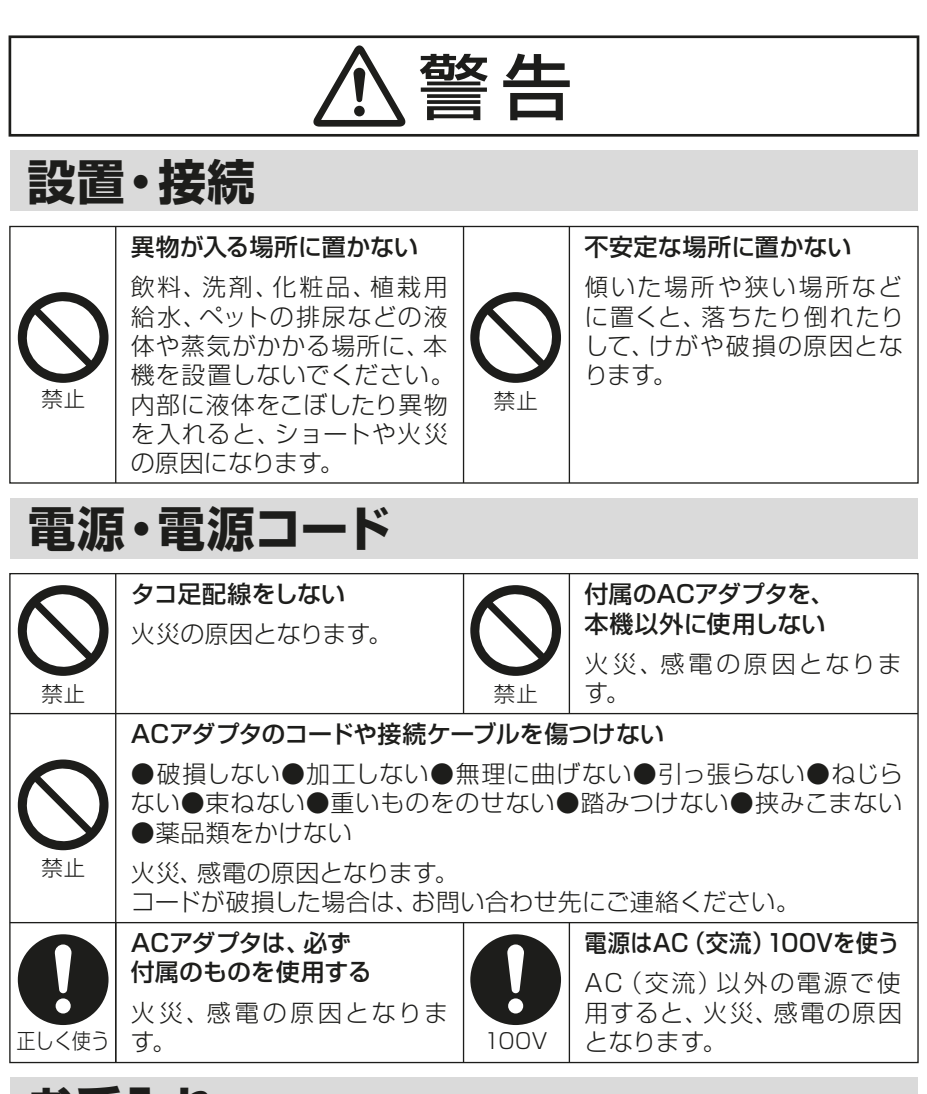

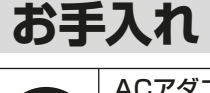

ACアダプタの電源プラグのほこりなどは定期的にとり、差し込みの具合 を確認する

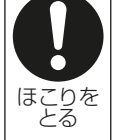

火災、感電の原因となります。 半年から1年に1回はプラグとコンセントの定期的な清掃をし、最後まで しっかり差し込まれているか点検してください。

| ⚠注意        |                                                                                                    |  |  |  |  |
|------------|----------------------------------------------------------------------------------------------------|--|--|--|--|
| 取扱         | 取扱い                                                                                                    |  |  |  |  |
| 電源プラグを抜く   | <b>長期間の旅行や外出のときは、ACアダプタの電源プラグをコンセントから抜く</b><br>火災、感電の原因となることがあります。                                                                                                    |  |  |  |  |
| 国内専用       | 本機は日本国内専用です。<br>海外では使用できません。(海外でのアフターサービスもできません。)<br>This product is designed for only use in Japan and we are not<br>offering maintenance service and technical service of this<br>product in any foreign country.<br>It works properly in only Japanese Operating System.<br>火災、感電、故障の原因となることがあります。 |  |  |  |  |
| $\bigcirc$ | <ul> <li>風通しの悪いところに置かない</li> <li>●押し入れや本棚などに押し込まない</li> <li>●じゅうたんや布団の上に置かない</li> <li>●テーブルクロスなどをかけない</li> <li>●梱包箱やビニール袋に入れたまま使用しない</li> <li>内部に熱がこもり、火災、感電、故障、変形の原因となることがあります。</li> </ul>                                                                                                    |  |  |  |  |
| 禁止         | テレビの画面に近づきすぎたり、長時間の視聴は行わない<br>視力低下の原因となることがあります。                                                                                                    |  |  |  |  |
|            | 接続線をつけたまま移動しない<br>火災、感電の原因やつまづいてけがの原因になります。<br>ACアダプタのプラグや、機器間の接続線を外したことを確認のうえ、移<br>動してください。                                                                                                    |  |  |  |  |

#### 注意 設置・接続 次のような場所には置かない ●湿気やほこり、小さな金属片の多い場所 ●油煙や湯気が当たる場所 ●直射日光の当たる場所や、熱器具の近く ●閉めきった自動車内など高温になるところ 禁止 火災や感電、故障、変形の原因となります。 熱に敏感な家具などの上に本 熱を発する電子機器などの上 機を設置しない に本機を設置しない 本機の底面の温度が高くな 火災、故障、変形の原因とな ることがありますが、異常で ることがあります。 はありません。 熱に敏感な家具などの上に 禁止 禁止 本機を設置すると、家具等が 変色・変形・劣化する場合が あります。 縦置きで設置時は必ず付属のスタンドを本機側面に取り付けて使用する 逆向きに縦置きすると内部に熱がこもり、火災、感電、故障、変形の原 因となることがあります。 正しく使う

# ⚠注意

## 電源・電源コード

|              | ACアダプタの電源プラグを持って抜く                 |  |  |  |
|--------------|------------------------------------|--|--|--|
| U            | コードを引っ張ると傷がつき、火災、感電の原因となります。       |  |  |  |
| 電源プラグ<br>を持つ |                                    |  |  |  |
|              | ACアダプタの電源プラグは根元まで差し込む              |  |  |  |
| U            | 差し込みが不完全な場合、火災、感電の原因となります。         |  |  |  |
| 根元まで<br>差込む  |                                    |  |  |  |
|              | お手入れする際は、ACアダプタの電源プラグをコンセントから抜いて行う |  |  |  |
|              | 感電の原因となることがあります。                   |  |  |  |
| 電源プラグ<br>を抜く |                                    |  |  |  |

## 乾電池

|              | 誤った使いかたをしない                                                                                                    |
|--------------|----------------------------------------------------------------------------------------------------|
|              | <ul> <li>新・旧の乾電池や種類の違う乾電池を混ぜて使用しない</li> <li>プラス(+)、マイナス(-)を逆に入れない</li> <li>分解しない、ショートさせない、火の中に投入しない</li> <li>充電しない、充電式の電池は使用しない</li> <li>電池を濡らさない</li> <li>火のそばやストーブのそばなどの高熱の場所での使用、放置をしない<br/>電池の破裂、液漏れにより火災、けが、周囲を汚す原因となります。<br/>液が皮膚や衣服に付着したときは、きれいな水でよく洗い流してください。</li> <li>目に入ったときはきれいな水でよく洗ったあと、ただちに医師の治療を受けてください。</li> </ul> |
|              | 正しく取り扱う                                                                                                    |
| $\mathbf{U}$ | ●必ずマイナス () 側から入れる<br>●使い切ったら、すぐに取り出す                                                                                                    |
| 正しく使う        |                                                                                                    |

## ご使用上のお願い

### 取扱い

- ●長時間使用しないときは、液漏れ防止のため、リモコンから電池を抜いてください。
- ●上にものをのせないでください。 変形、破損することがあります。また、換気が悪くなり、本商品内部の温度が上が り、故障の原因となることがあります。
- ●温度差の大きい場所へ移動した場合、すぐには使用しないでください。 本商品を寒い所から急に暖かい所に移動させたときは、本商品内部に結露が発生

し、故障の原因となります。万一結露した場合は、電源をオフにした状態で放置し、 完全に自然乾燥させてから電源をオンにしてください。 ●火気に近づけないでください。

キャビネットの変形によるショート、火災や装置温度の上昇による装置破壊の原因となることがあります。

●使用中にACアダプタのコードを外さないでください。また、ACアダプタのコード に足など引っ掛けないでください。

使用中にACアダプタのコードが抜けると、設定中の情報を失うことがあります。

- ●落としたり、強い衝撃を与えないでください。 故障の原因となることがあります。
- **乾電池を一般のゴミとして廃棄しないでください**。 お住まいの地域の自治体の条例に従って廃棄してください。

設置

●本機の前後左右3cm、上3cmに、壁やものがない場所に設置してください。

>P29~30

換気が悪いと本商品内部の温度が上がり、故障や変形の原因となることがあります。

● 屋外には設置しないでください。 屋外に設置した場合の動作保証はいたしません。

●温度5℃~40℃・湿度80%以下で、結露しない場所に設置してください。 温度や湿度がこの範囲を超えると、故障の原因となることがあります。

●油などの液体のかかる場所には設置しないでください。 故障の原因となることがあります。

●**衝撃のかかる場所には設置しないでください**。 故障の原因となることがあります。

### お手入れ

●ベンジン、シンナー、アルコールなどで拭かないでください。 本商品の変色や変形の原因となることがあります。汚れがひどいときは、薄い中性洗 剤をつけた布をよくしぼって汚れを拭き取り、柔らかい布でからぶきしてください。

●本商品に殺虫剤など揮発性のものをかけないでください。また、ゴムやビニール、 粘着テープなどを長時間接触させないでください。 変形、変色の原因となることがあります。

## 無線リモコン使用上の注意事項

本機の使用周波数帯では、電子レンジなどの産業・科学・医療用機器のほか工場の製 造ラインなどで使用されている移動体識別用の構内無線局(免許を要する無線局)お よび特定小電力無線局(免許を要しない無線局)ならびにアマチュア無線局(免許を 要する無線局)が運用されています。

- 1 この機器を使用する前に、近くで移動体識別用の構内無線局及び特定小電力無線 局ならびにアマチュア無線局が運用されていないことを確認してください。
- 2 万一、この機器から移動体識別用の構内無線局に対して有害な電波干渉の事例が 発生した場合には、速やかに使用周波数を変更するか、または電波の発射を停止 した上、ひかり TV カスタマーセンターにご連絡いただき、混信回避のための処 置など(例えば、パーティションの設置など)についてご相談ください。
- 3 その他、この機器から移動体識別用の特定小電力無線局あるいはアマチュア無線 局に対して有害な電波干渉の事例が発生した場合など何かお困りのことが起きた ときは、ひかり TV カスタマーセンターにお問合せください。

**2.4 DS 1** Cの表示のある無線機器は 2.4GHz 帯を使用しています。 DS-SS 変調方式を採用し、与干渉距離は 10m です。

電波法に基づく認証について

本機は、技術基準適合認証を受けていますので、以下の事項を行うと法律で罰せられ ることがあります。

・本機を分解/改造すること。

## 1 お使いになる前に

本機をお使いになる前に、知っておいていただきたいことや準備しておくことを 説明します。

- 1-1 パッケージ内容の確認
- 1-2 各部の名称と機能
  - 1-2-1 本機前面
    - 電源ランプ / 予約 / お知らせランプ
  - 1-2-2 本機後面
  - 1-2-3 本機上面
- 1-3 リモコンについて
  - 1-3-1 リモコンのボタン名と機能
  - 1-3-2 電池を入れる
  - 1-3-3 リモコンをマウスのように使用する

# 1-1 パッケージ内容の確認

パッケージを開けたら、まず本機と付属品がすべて揃っているかどうかご確認ください。万一、足りないものがございましたら、ひかり TV カスタマーセンターへご連絡 ください。

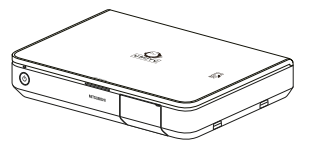

AM900 本機 1台

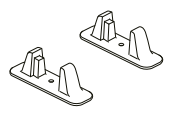

スタンド 1式

>P30

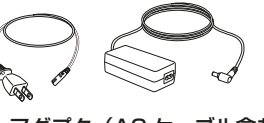

AC アダプタ (AC ケーブル含む) 1 個 ) P36

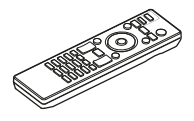

リモコン 1個 ▶P23

リモコン用単4形電池 2個 ▶ P26

50

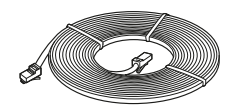

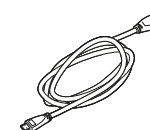

LAN ケーブル (フラット型 10m) 1本 P31

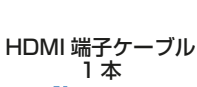

**P33** 

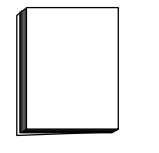

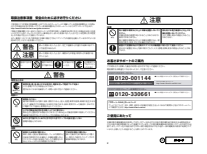

スタートアップガイド 1冊

取扱注意事項書 1枚

## 1-2 各部の名称と機能

### 1-2-1 本機前面

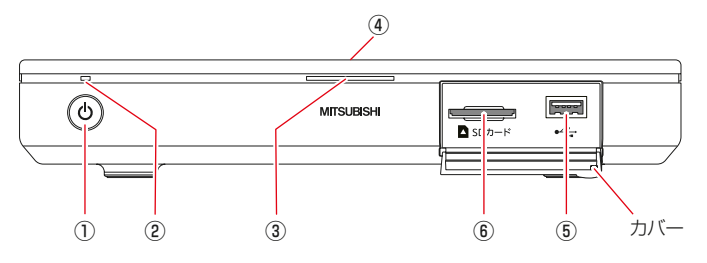

|   | 名称                | 機能                                                                                                    |
|---|-------------------|----------------------------------------------------------------------------------------------------|
| 1 | 電源スイッチ            | 主電源のオン / オフを切り換えます。                                                                                             |
| 2 | 電源ランプ             | 本機の状態を表示します。                                                                                                    |
| 3 | 予約 /<br>お知らせランプ   | 本機の動作状態を表示します。                                                                                                  |
| 4 | リモコン受信部<br>(本機上面) | リモコンからの電波を受信します。<br>リモコンからの電波をさえぎらないように注意してください。リモ<br>コンによる操作が正常に行えない可能性があります。                                  |
| 5 | USB ポート           | 本機に対応した USB 機器を接続します。<br>前面の USB ポートのみ iPhone/iPad を充電できます。<br>iPad を充電する場合は、後面の USB ポートに接続された機器を<br>取り外してください。 |

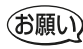

(お願い) · 本機に対応した USB 機器以外は、接続しないでください。本機に対応し た USB 機器は以下をご参照ください。 http://www.hikaritv.net/point/recording/

- ·USB ポートのカバーは使用時のみ開き、未使用時は閉じてください。
- · ⑥は機能拡張用のため、ご利用になれません。

#### 電源ランプ / 予約 / お知らせランプ

| <b>夕</b> 升 | ランプの表示 |    |                                                    |
|------------|--------|----|----------------------------------------------------|
| 古州         | 色      | 状態 | 1成月已                                               |
|            | —      | 消灯 | AC 電源オフ                                            |
|            | 赤      | 点灯 | スリーブ状態(本機電源スイッチおよび電源キー以外のリモ<br>コン操作を受付けません。)       |
|            |        | 点滅 | ファームウェア更新開始                                        |
|            | 赤・黄    | 反転 | ファームウェア更新中(完了時は黄点灯に変化)                             |
| 電源         | 黄      | 点灯 | スタンバイ状態(映像と音声は出力しませんが、録画予約な<br>どの予約処理や定期更新は実行します。) |
|            |        | 点灯 | 通常状態                                               |
|            | 緑      | 点滅 | サイレント状態(次へ遷移中の状態で映像と音声は出力しま<br>せん。一時的な状態です。)       |
|            | 赤紫     | 点滅 | ハードウェア異常 / ネットワーク異常                                |
|            | —      | 消灯 | お知らせなし / 予約なし                                      |
|            | 青      | 点灯 | お知らせなし / 予約あり                                      |
|            | 緑      | 点灯 | お知らせあり                                             |
|            | 白      | 点灯 | 初期化中                                               |
| 予約 /       |        | 点滅 | リモコン認証中(ペアリング中)                                    |
| お知らせ       | 赤      | 点灯 | 初期化失敗(初期化処理が失敗したときに表示)                             |
|            | Ŧ      | 点灯 | DLNA のアップロード中 / 配信中                                |
|            | 貝      | 点滅 | USB ハードディスクの初期化中 / 修復中                             |
|            | 土此     | 点灯 | USB ハードディスクフル(録画領域なし)                              |
|            | 小糸     | 点滅 | ハードウェア異常                                           |

<sup>(</sup>お願い)・電源ランプが点滅(赤)もしくは反転(赤・黄)しているときはファームウェア更新中ですので主電源をオフにしたり、ACアダプタのコードを抜いたりしないでください。詳細は「6-2ファームウェア更新について」♪ P105を参照ください。

・ハードウェア異常 / ネットワーク異常は、ひかりTV対応チューナー故障 受付センターにご連絡ください。

#### ●お知らせ

- ・予約 / お知らせランプは、予約とお知らせ両方がある場合は緑色点灯となります。
- ・予約 / お知らせランプが赤紫点灯する前に、USB ハードディスク空き容量不足のメッセージが表示されることがあります。

### 1-2-2 本機後面

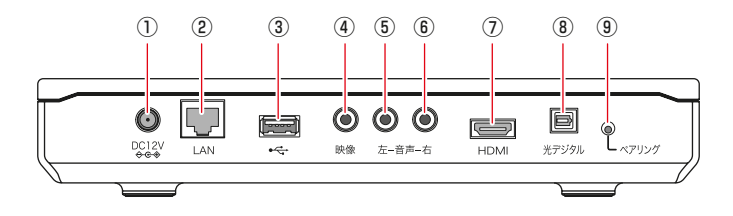

|   | 表示              | 名称                | 機能                                                                      |
|---|-----------------|-------------------|-------------------------------------------------------------------------|
| 1 | DC12V           | 電源端子              | 付属の AC アダプタを接続します。                                                      |
| 2 | LAN             | ネットワーク<br>接続ポート   | ネットワーク接続機器(ひかり電話対応機器など)と<br>本機を、付属の LAN ケーブルで接続します。                     |
| 3 | ● <del>~ </del> | USB ポート           | 本機に対応した USB 機器を接続します。後面の<br>USB ポートは iPhone/iPad を充電できません。              |
| 4 | 映像<br>(黄色)      | 映像出力端子            | 映像信号を出力します。<br>コンポジット入力端子を持つテレビと本機を、市販の<br>AV ケーブルで接続します。               |
| 5 | 音声 - 左<br>(白色)  | ステレオ音声<br>出力端子(左) | ステレオ音声信号(左 - アナログ)を出力します。<br>音声入力端子を持つテレビと本機を、市販の AV ケー<br>ブルで接続します。    |
| 6 | 音声 - 右<br>(赤色)  | ステレオ音声<br>出力端子(右) | ステレオ音声信号(右 - アナログ)を出力します。<br>音声入力端子を持つテレビと本機を、市販の AV ケー<br>ブルで接続します。    |
| 7 | HDMI            | HDMI<br>出力端子      | 映像 / 音声信号を出力します。<br>HDMI 入力端子を持つテレビと本機を、付属の HDMI<br>ケーブルで接続します。         |
| 8 | 光デジタル           | 光デジタル<br>音声出力端子   | 音声信号(デジタル)を出力します。<br>光デジタル音声入力端子を持つ機器と本機を、市販の<br>光デジタルケーブル(角型端子)で接続します。 |
| 9 | ペアリング           | ペアリング<br>ボタン      | オプションのリモコンご購入時に使用します。                                                   |

#### ●お知らせ

本機に接続できるネットワーク接続機器については、ひかりTVカスタマーセン ター(https://app.hikaritv.net/enq/enq/inquire/)へお問い合わせください。

## 1-2-3 本機上面

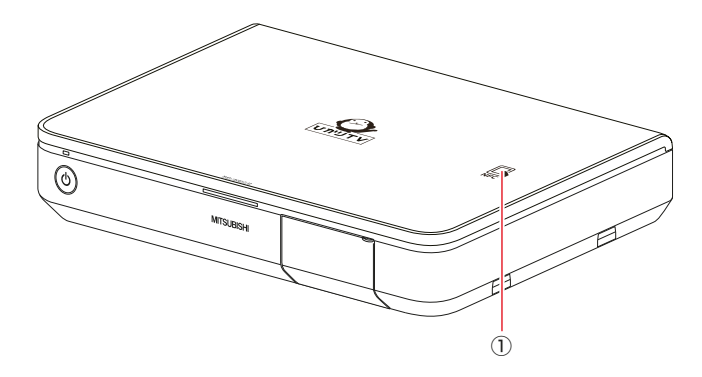

|   | 表示  | 名称      | 機能                                |
|---|-----|---------|-----------------------------------|
| 1 | NFC | RFID タグ | スマートフォンをかざします。本機と容易な紐付けが<br>可能です。 |

1-3 リモコンについて

リモコンのボタン名と機能、電池の入れ方について説明します。

## 1-3-1 リモコンのボタン名と機能

ボタンの機能は、表示されている画面に応じて変わります。 \rangle P24 ~ P25

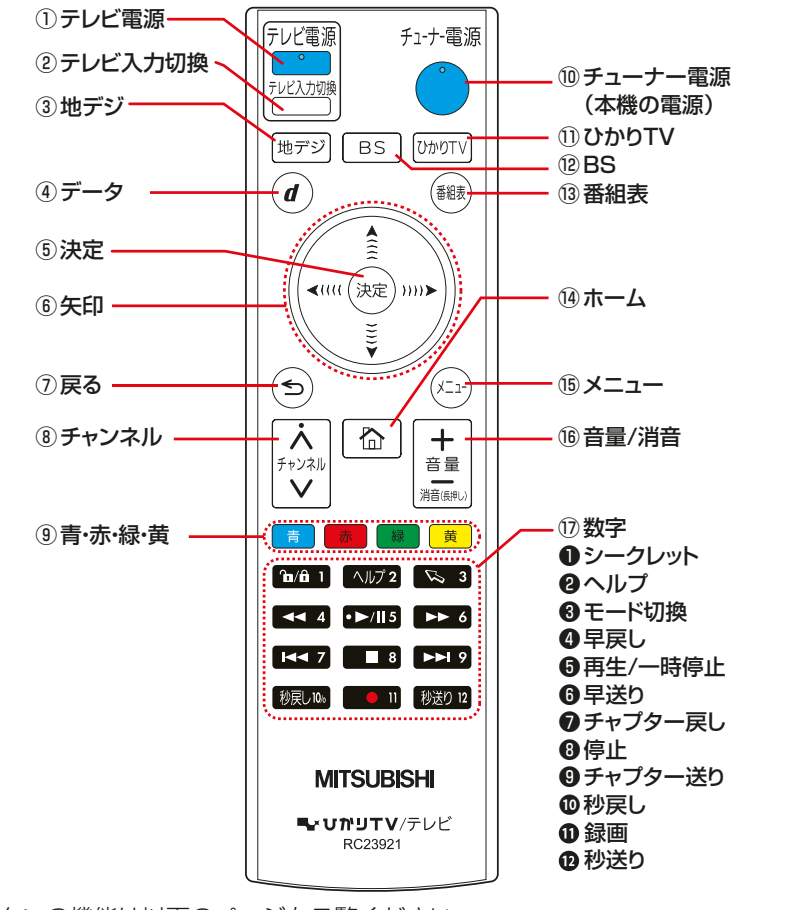

各ボタンの機能は以下のページをご覧ください。 -本機のリモコンでテレビを操作する -本機の設定で使うリモコンボタン

▶ P39▶ P56

| ボタン名                                | ボタン                      | 機能                                                                                                    |
|-------------------------------------|--------------------------|----------------------------------------------------------------------------------------------------|
| ①テレビ電源                              | テレビ電源                    | テレビの電源をオン / オフします。                                                                                              |
| <ul><li>②テレビ入力</li><li>切換</li></ul> | テレビ入力切換                  | テレビの入力状態を切り換えます。                                                                                                |
| ③地デジ                                | 地デジ                      | 地上デジタル放送に切り換えます。                                                                                                |
| ④データ                                | đ                        | [データ放送]画面を表示します。                                                                                                |
| ⑤決定                                 | 決定                       | 選んだ項目や内容を決定します。                                                                                                 |
| ⑥矢印                                 |                          | 選択枠を移動します。表示されている画面によっては、<br>押す強さによりカーソルの移動速度が変わります。<br>※マウスモード時には、マウスポインタを移動します。<br>▶ P27                      |
| ⑦戻る                                 | ٢                        | 1 つ前の画面に戻します。                                                                                                   |
| ⑧チャンネル                              | <b>、</b><br>チャンネル        | 本機のチャンネルを変えます。                                                                                                  |
| <ul><li>⑨青·赤·</li><li>緑·黄</li></ul> | 青赤緑黄                     | 各画面で表示されている動作をします。                                                                                              |
| 10チューナー<br>電源                       | チュ-ナ-電源<br><b>・</b>      | 本機の電源をオン / オフします。                                                                                               |
| ⑪ひかり TV                             | טדטילט                   | ひかり TV に切り換えます。                                                                                                 |
| 12 BS                               | BS                       | BS デジタル放送に切り換えます。                                                                                               |
| 13番組表                               | 番組表                      | 番組表を表示します。                                                                                                    |
| ⑭ホーム                                |                          | [ホーム]画面を表示します。                                                                                                  |
| 15メニュー                              | (المتلك                  | メニューを表示します。                                                                                                    |
| 16音量 / 消音                           | +<br>音量<br>消音(既PL)       | テレビの音量を変えます。<br>- を長押しすると消音します。消音中に+を押すと、<br>消音前の音量に戻ります。                                                       |
| ①数字                                 | 〔 <b>ⓑ/â 1〕~</b> ⑧送0 12〕 | 地デジ /BS 放送を見ているときは、チャンネルをワ<br>ンタッチで切り換えます。<br>設定などをしているときは、数字を入れます。<br>※ [秒戻し 10/0] ボタンでは、10 または 0 が入力<br>できます。 |

#### ●お知らせ

・ <sup>™</sup>/<sup>™</sup>, <sup>™</sup>/<sup>™</sup>, <sup>™</sup>/<sup>™</sup>
 は、テレビを操作するボタンです。

・ ● をオフにするとスタンバイモードを経て、主電源オフとなります。

| ボタン名                                                 | ボタン                      | 機能                                                                                                    |
|------------------------------------------------------|--------------------------|----------------------------------------------------------------------------------------------------|
| ●シークレット                                              | în/â 1                   | シークレットモードの設定/解除を切り換えます。<br>シークレットモードに切り換えるには、暗証確認が必<br>要です。                                                                                                    |
| <b>2</b> ヘルプ                                         | ヘルプ 2                    | 機能拡張用のため、ご利用になれません。                                                                                                    |
| ❸モード切換                                               | <b>5</b> 3               | 長押しすると、リモコンをマウスのような操作で使え<br>る機能に切り換えます(マウスモード)。再び長押し<br>すると、通常のリモコン操作に戻ります。♪ P27<br>※視聴時にモード切り換えお願いのメッセージが表示<br>された場合、マウスモードもしくは通常のリモコン<br>操作モードへ切り換え願います。初期状態は通常の<br>リモコン操作モードです。 |
| ❹早戻し                                                 | <b>◄</b> 4               | ビデオ映像を早戻しします。                                                                                                    |
| <ul><li>●再生 /<br/>一時停止</li></ul>                     | •►/II5                   | ビデオ映像を再生 / 一時停止します。                                                                                                    |
| €早送り                                                 | ▶▶ 6                     | ビデオ映像を早送りします。                                                                                                    |
| ●チャプター<br>戻し                                         | ◀◀ 7                     | 1 つ前のチャプターに戻します。<br>※チャプターとは、映像の区切りのことです。                                                                                                    |
| ❸停止                                                  | 8                        | ビデオ映像を停止します。                                                                                                    |
| <ul> <li>③チャプター</li> <li>送り</li> <li>①秋戸し</li> </ul> | ▶►1 9<br>郑 <b>戸</b> ,106 | 次のチャプターに移動します。<br>※チャプターとは、映像の区切りのことです。                                                                                                    |
| ●12100<br>●録画                                        | - 11                     | 視聴中の番組を録画します。                                                                                                    |
| <b>12</b> 秒送り                                        | 秒送り 12                   | 30 秒単位で早送りします。                                                                                                    |

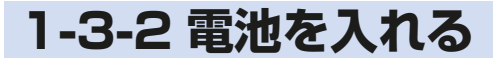

リモコンに電池(単4形電池)を入れます。

#### ●お知らせ

] リモコン裏面のフタを外す

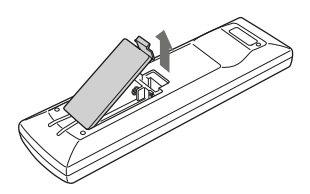

#### 2 付属の電池を入れる

3 裏面のフタを取り付ける

- (お願い) ・ 右図のように、プラス(+)、 マイナス(-)の向きを確 認して、電池を正しく差し 込んでください。
  - ・電池を交換するときは、古 い電池と混合せずに2本と も新品と交換してください。 また、異なる種類の電池を 混ぜて使用しないでくださ い。

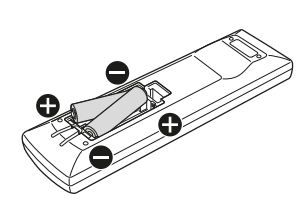

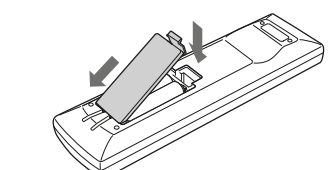

#### 〔吊りひも(ストラップ)を取り付けるときは〕

リモコン裏面のフタを外したあと、吊りひ も取り付け部に吊りひもを引っ掛けます。

●ひもは、太さ 1.5mm 程度の丈夫なひも をご使用ください。

### 1-3-3 リモコンをマウスのように使用する

リモコンをマウスのような操作方法で使用します(マウスモード)。 視聴時にモード切り換えお願いのメッセージが表示された場合、マウスモードもしく は通常のリモコン操作モードへ切り換え願います。初期状態は通常のリモコン操作 モードです。

#### ●お知らせ

本機でリモコンを使えるように、あらかじめリモコンの認証をしておいてください。
▶ P37 ~ P38

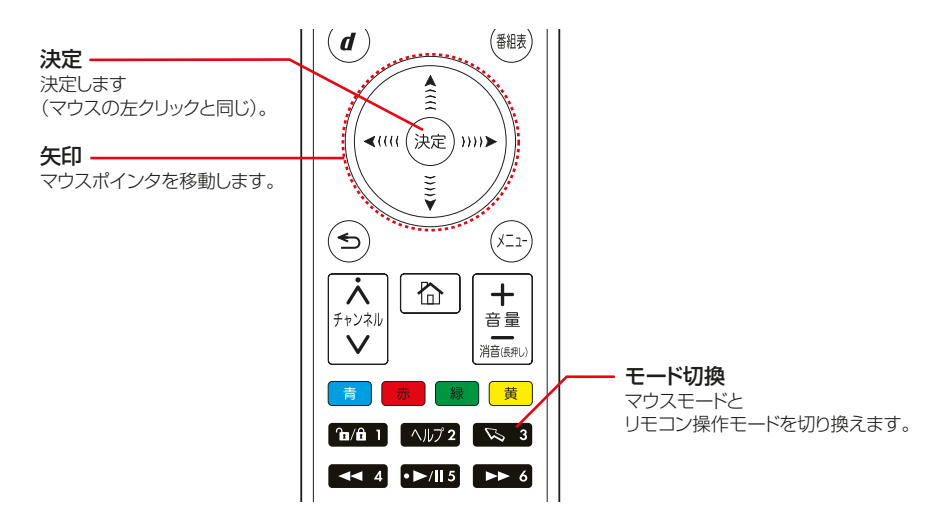

#### | ≤ 3 秒以上長押しする

画面にマウスポインタが表示されます。

- ・(\*\*\*\*)で移動、(決定)で決定(マウスの左クリックと同じ)ができます。
- ・マウスモードを解除するには、 できを再び3秒以上長押しします。

## 2 設置・接続

本機の設置、他の機器との接続、本機のリモコンでテレビを操作する方法を説明 します。

- 2-1 本機の設置
  - 2-1-1 横置きで設置
  - 2-1-2 縦置きで設置
- 2-2 本機の接続
  - 2-2-1 接続手順

2-2-2 USB ハードディスクと接続する

- 2-3 主電源を入れる
- 2-4 リモコン認証を行う
- 2-5 本機のリモコンでテレビを操作する

## 2-1 本機の設置

本機は、横置きまたは縦置きができます。環境に合わせて設置してください。

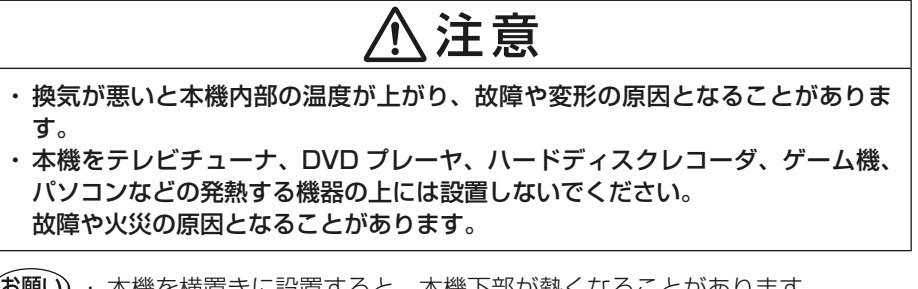

(お願い)・本機を横置きに設置すると、本機下部が熱くなることがあります。 本機の下部やその下の台をさわらないように注意してください。 本機下部の温度上昇を防止するには、本機を縦置きに設置することをお勧めします。

### 2-1-1 横置きで設置

#### 

本機の設置面以外は 3cm 以上の空間を作るようにしてください。

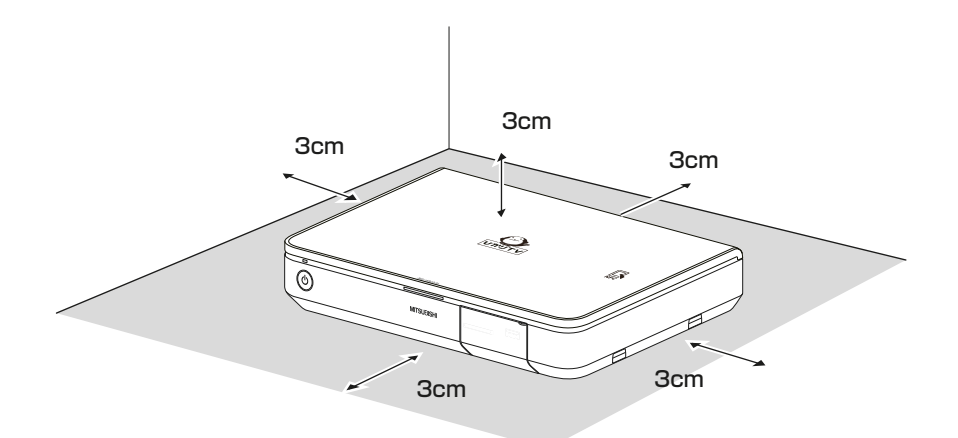

### 2-1-2 縦置きで設置

#### | 付属のスタンドを、本機側面に取り付ける

スタンドの突起部と、本機底面のくぼみを合わせるように取り付けます。

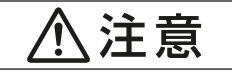

・縦置きで設置時は必ず付属のスタンドを本機側面に取り付けて使用ください。
 逆向きに縦置きすると内部に熱がこもり、火災、感電、故障、変形の原因となることがあります。

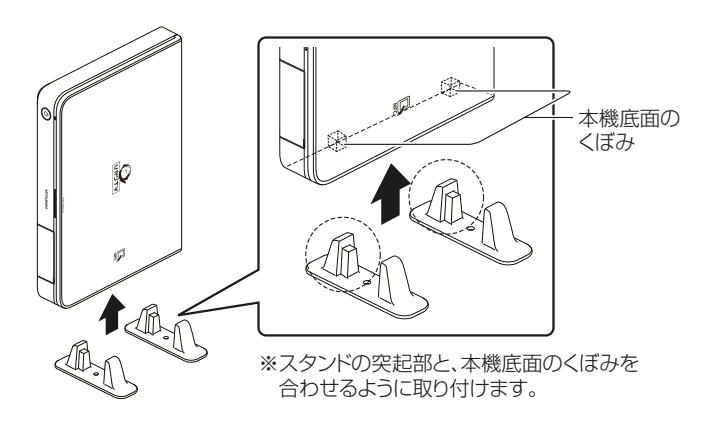

#### 2 安定した水平な場所に設置する

本機の設置面以外は 3cm 以上の空間を作るようにしてください。

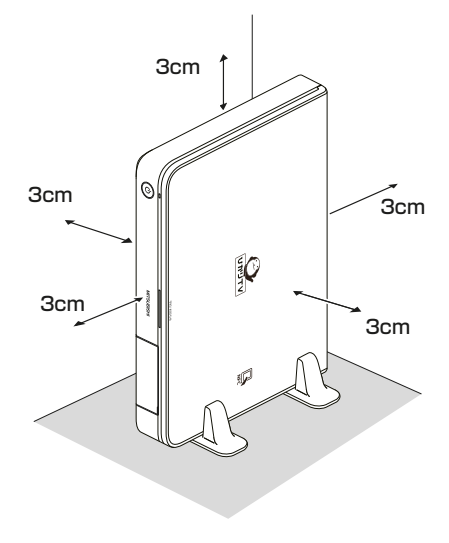

### 2-2 本機の接続 2-2 本機の接続

本機と周辺機器を接続します。

周辺機器との接続手順は、ご利用いただくサービスによって異なります。

### 2-2-1 接続手順

#### 本機のネットワーク接続ポートとネットワーク接続機器を、 付属 LAN ケーブルで接続する

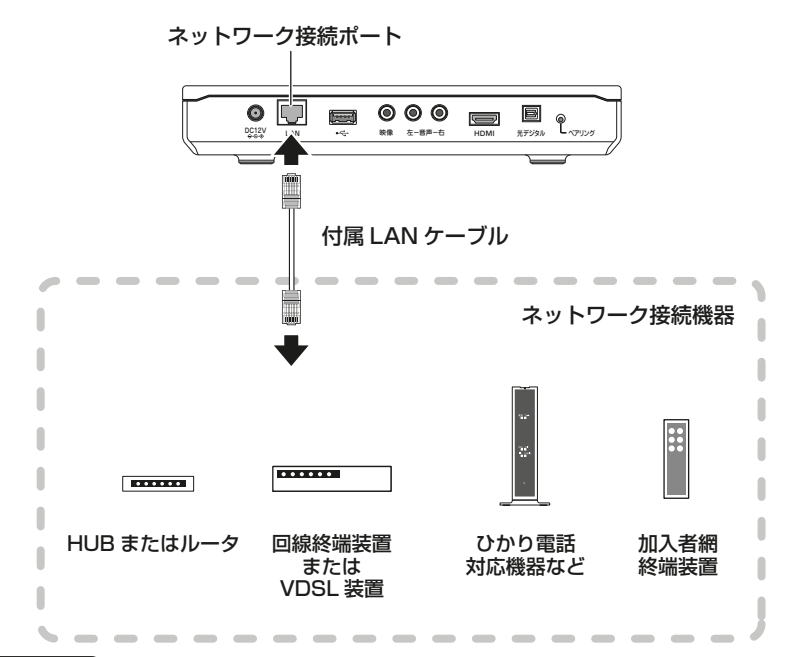

#### ●お知らせ

- ・ネットワーク接続機器は、ご利用いただくサービスや地域によって異なります。 ご利用のサービス内容を確認してネットワーク接続機器に接続してください。
- 本機に接続できるネットワーク接続機器については、ひかり TV カスタマーセンター(https://app.hikaritv.net/enq/enq/inquire/)へお問い合わせください。
- ・本機をブロードバンドルータなどを中継してフレッツ回線と接続する場合は、 ルータの IPv6 ブリッジ機能を有効としてください。
- ・本機のネットワーク接続ポートをEthernetのHUBに接続する場合は、 100Mbpsに対応したHUBを使用してください。

<sup>(</sup>お願い) 接続時には各ケーブルのコネクタ部の向きに注意してください。 無理に接続しようとすると破損する恐れがあります。

#### 

ご利用の端子に適した映像ケーブルで接続してください。

−付属 HDMI ケーブルで接続 >> P33
 − AV ケーブルで接続 >> P34

本機とテレビをビデオ、AV アンプ、セレクター経由でつなぐと、コピーガードにより正常な画像にならないことがあります。
その場合は、本機の映像・音声の出力を直接テレビに接続してください。
コピーガード仕様の番組およびビデオコンテンツは著作権保護のために「視聴すること」のみ許諾されており、著作権者による文章に明示された許諾がない限り、複製およびその複製物の再生はできません。

#### ●お知らせ

ハイビジョン映像を楽しむには、本機とハイビジョン対応テレビを HDMI ケーブルで接続してください。

#### ■付属 HDMI ケーブルで接続

付属の HDMI ケーブルで、HDMI 端子入力対応のテレビと接続してください。

#### ●お知らせ

HDMI ケーブルは映像データと音声データを同時に出力できます。 別途音声接続をする必要はありません。

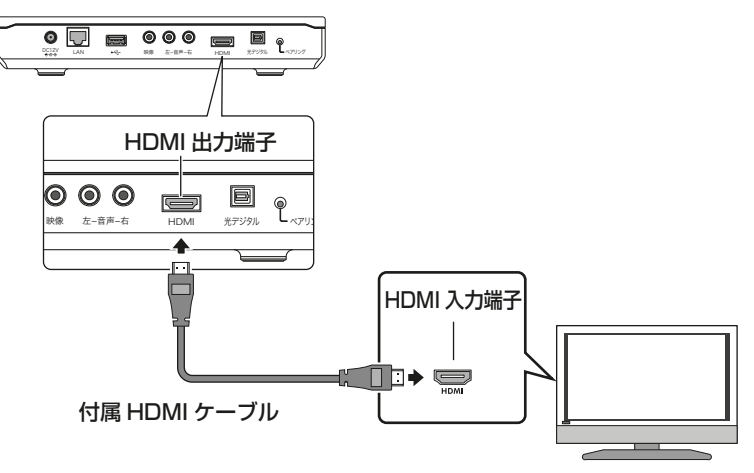

HDMI 端子入力 対応テレビ

- ・ HDMI ケーブルの接続方向には向きがあります。誤った向きのまま無理に 接続しようとすると、HDMI 出力端子が破損する恐れがあります。
  - ・主電源をオンにした状態で HDMI ケーブルを抜き差ししないでください。
  - ・テレビの電源をオンにしたあとに本機の主電源をオンにしてください。先に本機の主電源をオンにしていると、正常な映像にならない、または映らない場合があります。

#### ●お知らせ

本機の HDMI 出力端子は、HDMI 機器と接続できます。ただしお使いの機種によっては、正常に映像が映らない場合があります。

DVI デジタル入力端子付きの機器と接続したときは、正常な映像にならない、または映らない場合があります。

#### ■ AV ケーブルで接続

市販のAVケーブルの端子色と、本機・テレビの端子色を合わせて接続してください。

#### ●お知らせ

HDMI ケーブルを使用するときは、この手順は必要ありません。

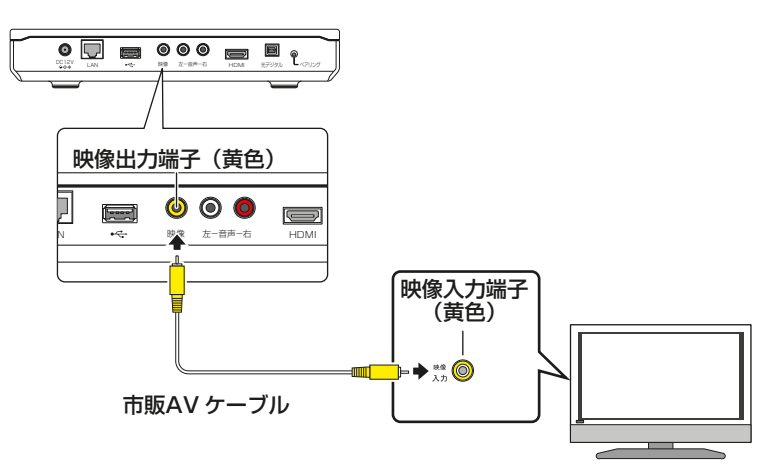

3 本機の音声出力端子と、テレビの音声入力端子を接続する

ご利用の端子に適した音声ケーブルを接続してください。

#### ●お知らせ

HDMI ケーブルを使用するときは、この手順は必要ありません。

■ AV ケーブルで接続

市販の AV ケーブルの端子色と、本機・テレビの端子色を合わせて接続してください。

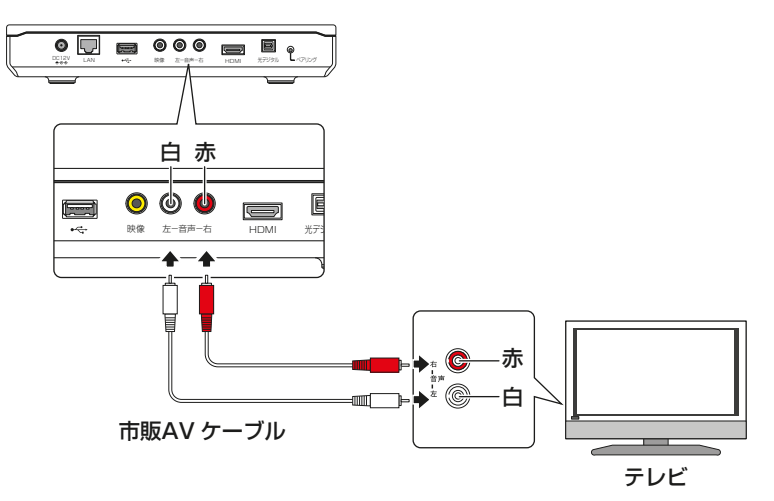

#### ■光デジタルケーブルで接続

市販の光デジタルケーブル(角型コネクタ)で、本機と光デジタル音声入力対応機 器を接続してください。

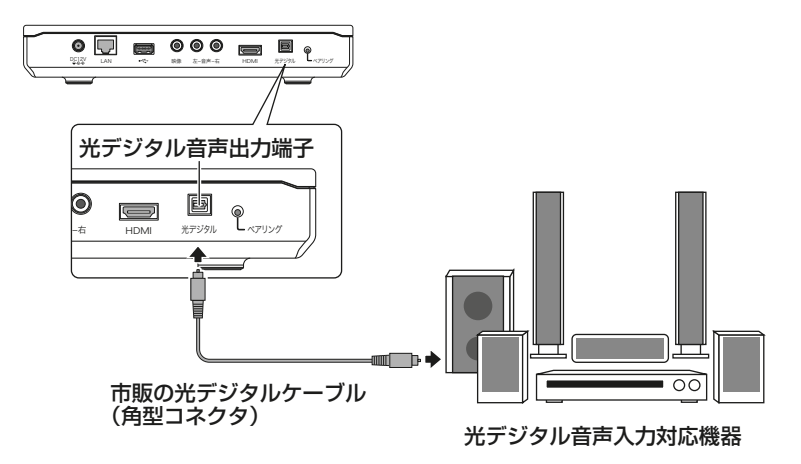

#### **4** AC アダプタ本体に、AC アダプタのコードを接続する

(お願い) 付属の AC アダプタのみ使用してください。付属品以外の AC アダプタを使用した場合、故障の原因となることがあります。

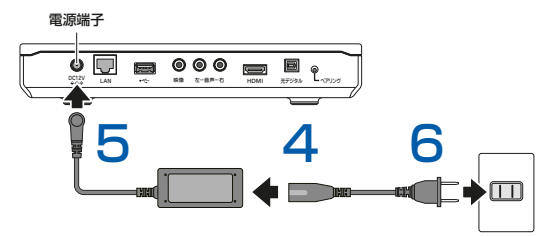

5 本機の電源端子に、AC アダプタのプラグを接続する
 6 AC アダプタのコードを、電源コンセントに接続する

## 2-2-2 USB ハードディスクと接続する

USB ケーブルは市販品を使用してください。

#### ●お知らせ

- ・ひかり TV 動作確認済モデルは、ひかり TV ホームページでご確認ください。 http://www.hikaritv.net/point/recording/
- ・USB ハブは使用せず、直接接続してください。
- ・同時に複数のハードディスクを接続しないでください。

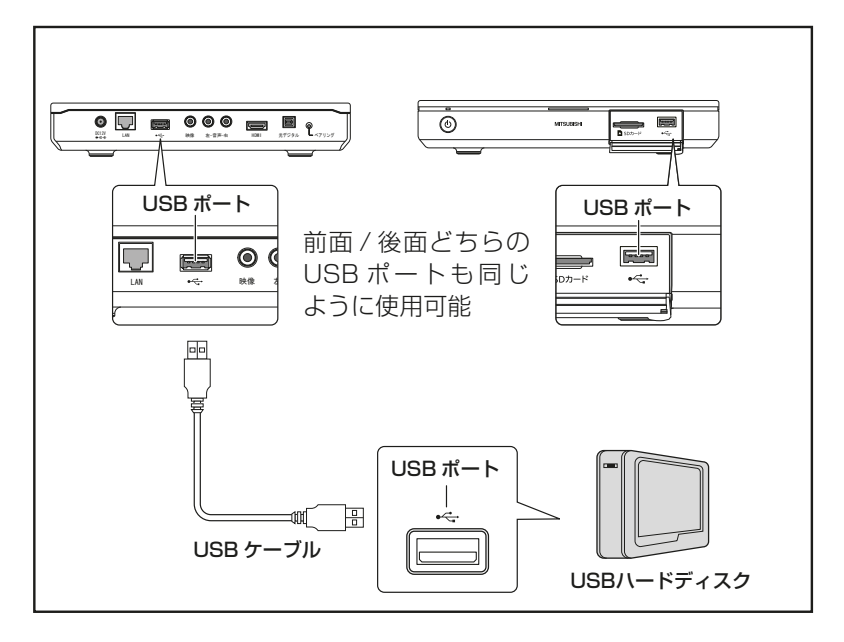
## 2-3 主電源を入れる 2-3 主電源を入れる

本機が正しく接続されているか確認したあと、本機の主電源をオンにします。

## | 前面にある電源スイッチを押して、オンにする

- ·本機の主電源がオンになり、ファームウェアの更新が始まります。 ▶ P105

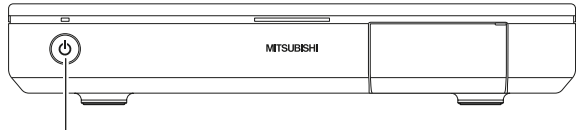

電源スイッチ

起動画面が表示されます。本機が起動するまで、約1分お待ちください。

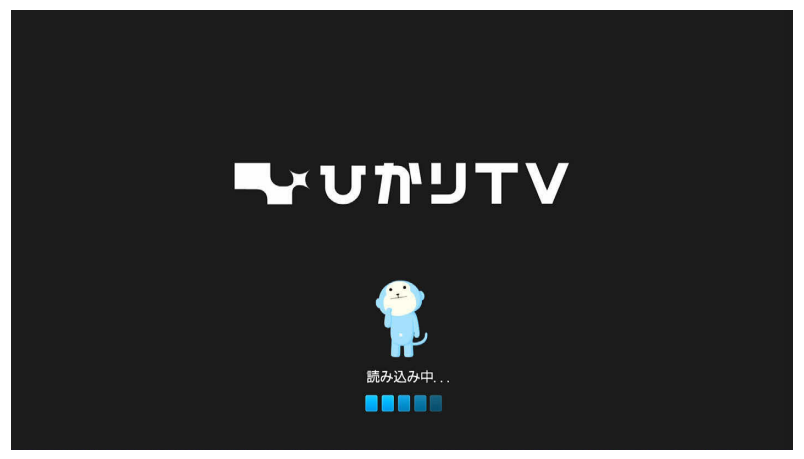

### ●お知らせ

ファームウェアの更新中は、本機の状態に応じて電源ランプが点滅(赤)もしくは 反転(赤・黄)します。

ファームウェアの更新には、数分かかる場合があります。

(お願い) · 電源ランプが点滅(赤)もしくは反転(赤・黄)のときには、主電源をオ フにしたり、AC アダプタのコードを抜いたりしないでください。本機が 正常に起動しなくなる恐れがあります。

 本機が正常に動作しない場合、「6-1 故障かな?と思ったら」で故障の内容 を確認してください。
 ▶ P101
 それでも解決できないときは、ひかりTVカスタマーセンターへご連絡くだ さい。

# 2-4 リモコン認証を行う 2-4 リモコン認証を行う

付属のリモコンを使えるように、本機に認証させます(ペアリング)。 ファームウェアの更新が終了すると、リモコン認証画面が表示されます。

## ] リモコンの 🕢 と 🛅 を同時に長押しする

リモコンの認証中は、本機の予約 / お知らせランプが白く点滅します。

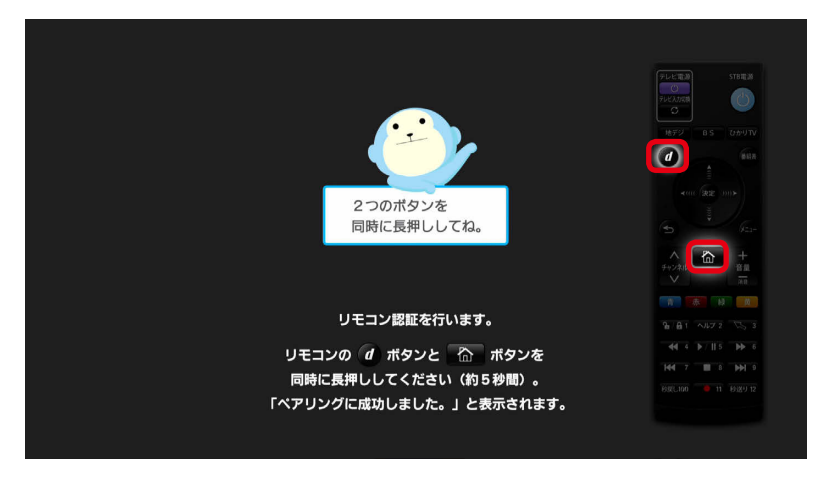

認証が完了すると、リモコン認証完了画面が表示されます。

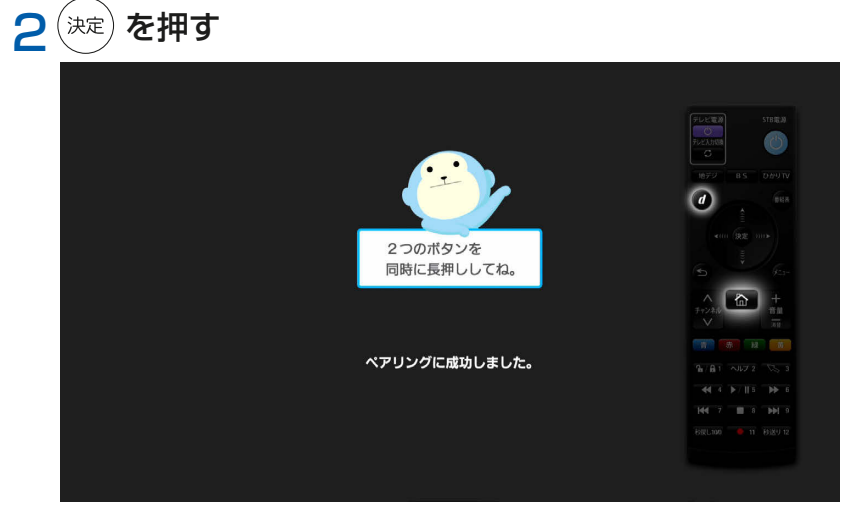

#### ●お知らせ

# 2-5 本機のリモコンでテレビを操作する 2-5 本機のリモコンでテレビを 操作する

## ●お知らせ

本機のリモコンでテレビを操作できるように設定してください。 \rangle P40

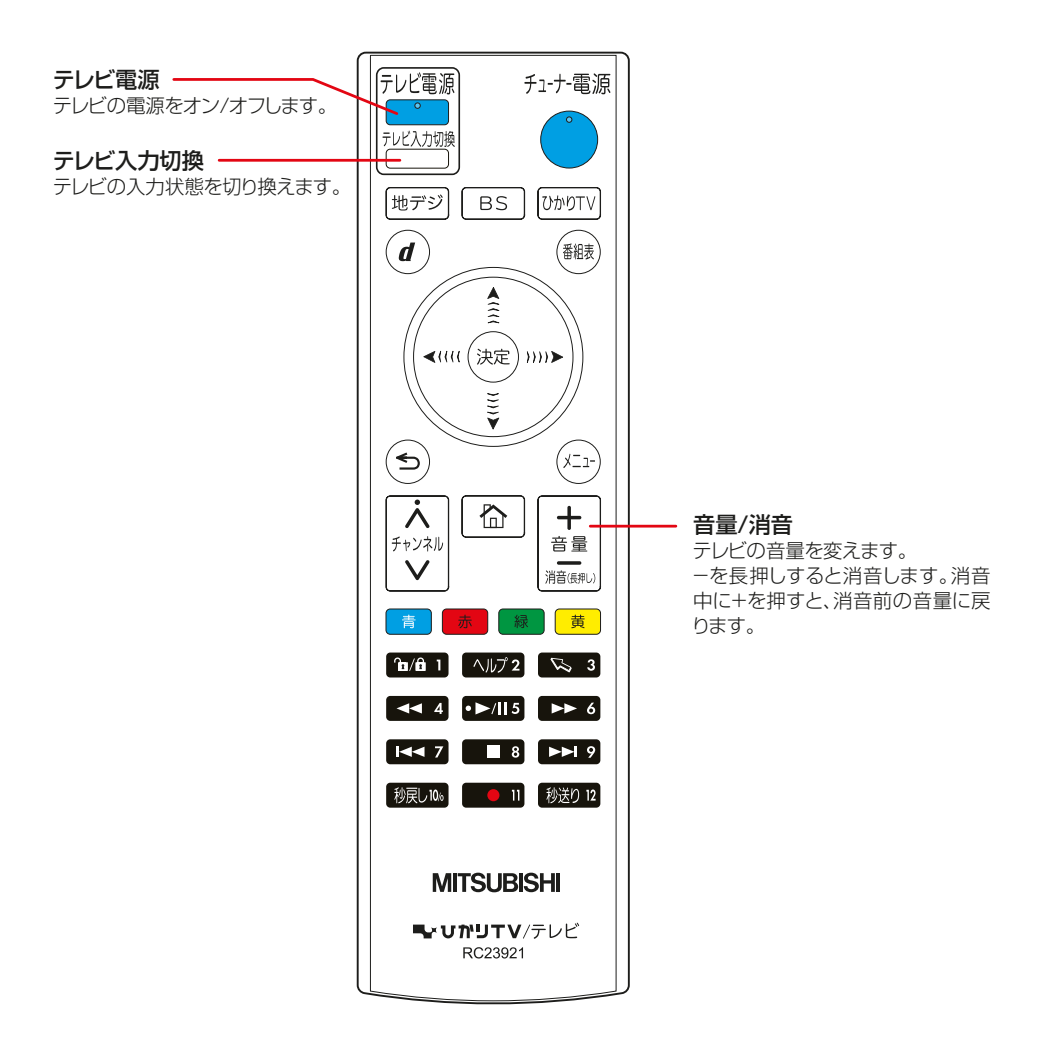

本機のリモコンで、テレビを操作できるように設定します。

## ] テレビの電源をオンにする

# 2本機のリモコンを使い、テレビのリモコン受信部に向けて信号を登録する

テレビ電源

\_\_\_\_ を押しながら、 秒戻レロル ~ ▶▶ 9 を 1 つずつ順番に押して、番号を登

録します。

· ▶ P41の表を参照し、お使いのテレビメーカに合わせて番号を登録してください。 一部メーカの登録番号は、リモコン裏面にも印字されています。

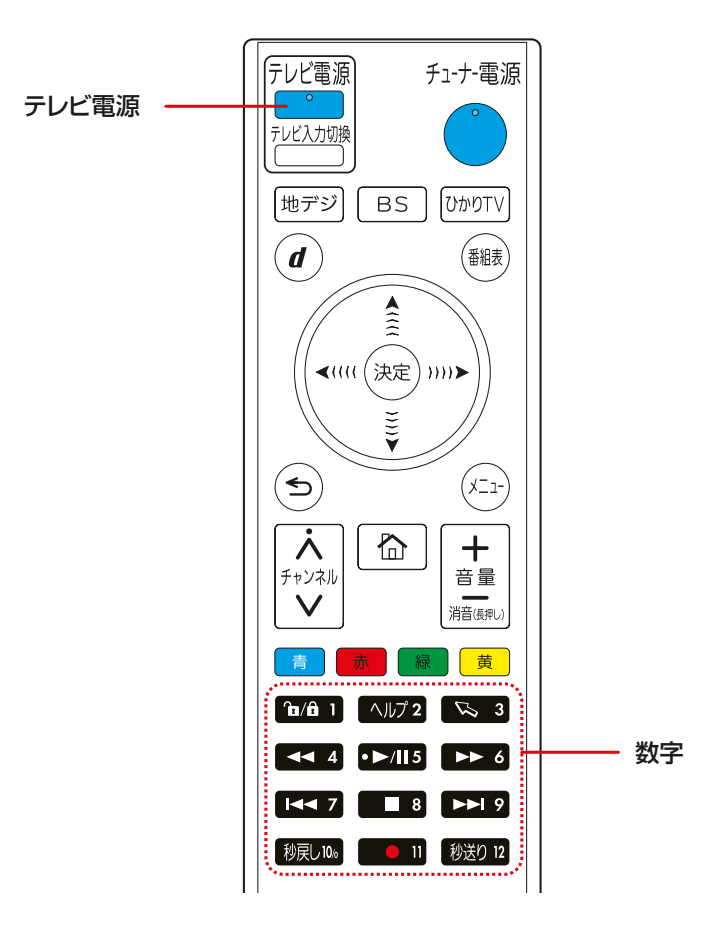

(例) 三菱1の場合

テレビ電源

を押しながら 秒戻し10%、 10/6 1 の順に押します。

| テレビメーカ      | 登録番号                                         | テレビメーカ        | 登録番号                                                             |
|-------------|----------------------------------------------|---------------|------------------------------------------------------------------|
| 三菱 1        | テレビ電源 + 砂戻し10% ⇒ 🎦/â 1                       | サムスン 3        | <sup>7</sup> ν៥ឱ源 + 🔊 3 ⇒ 🔫 4                                    |
| 三菱 2        |                                              | サムスン 4        | <sup>7</sup> νμέäı̈́ + 🔊 3 ⇒ •►/115                              |
| 三菱 3        | テレヒ電源 + 移展しい ⇒ 🌭 3                           | サムスン 5        | <sup>7∪Ľ</sup> äã + 🔊 3 ⇒ ►► 6                                   |
| 三菱 4        |                                              | オリオン1         |                                                                  |
| ビクター /JVC 1 | テレヒ電源 + 移戻し№ ⇒ •►/Ⅱ5                         | オリオン2         | <sup>テレヒ電源</sup> + 🕓 3 ⇒ 🔳 8                                     |
| ビクター /JVC 2 | テレヒ電源 + 秋戻し100 ⇒ ►► 6                        | パナソニック /      |                                                                  |
| ビクター /JVC 3 | テレヒ電源 + 秋戻し№ ⇒ ◄◀ 7                          | 松下 1          |                                                                  |
| 三洋 1        | テレヒ電源 + 秋戻し100 ⇒ ■ 8                         | パナソニック/       | テレヒ電源 + ◀◀ 4 ⇒ 秒戻し10;                                            |
| 三洋 2        | テレヒ電源 + 移戻し№ ⇒ ►► 9                          | 松下2   パナソニック/ |                                                                  |
| 三洋 3        | テレヒ電源 + ┣/â 1 ⇒ 砂涙レ№                         | 松下3           |                                                                  |
| 富士通 1       | テレヒ電源 + ┣/â 1 ⇒ ┣/â 1                        | フナイ 1         |                                                                  |
| 富士通2        |                                              | フナイ2          | <sup>テレヒ</sup> 電源 + ◀◀◀ 4 ⇒ 🗞 3                                  |
| 富士通3        | <sup>テレビ電源</sup> + <b>1a/â 1 ⇒ 1 3</b>       | フナイ 3         | <sup>7</sup> <sup>µ</sup> L'∰∰ + <b>◄&lt; 4</b> ⇒ <b>◄&lt; 4</b> |
| シャープ 1      | テレヒ電源 + @/@ 1 ⇒ ◄◀ 4                         | フナイ 4         | テレヒ镭源 + ◀◀◀ 4 ⇒ •▶/Ⅲ5                                            |
| シャープ2       | <sup>テレヒ</sup> セä? + îb/â 1 ⇒ •►/II5         | フナイ 5         |                                                                  |
| シャープ3       | <sup>テレビ電源</sup> + <b>宿/â 1 ⇒ ►► 6</b>       | フナイ6          |                                                                  |
| ソニー 1       | <sup>テレビ電源</sup> + ℃a/â 1 ⇒ ◄< 7             | LG 1          |                                                                  |
| ソニー2        | <sup>テレビ電源</sup> + <b>1a/â 1 ⇒ ■ 8</b>       | LG 2          |                                                                  |
| DX アンテナ 1   | <sup>テレピ電源</sup> + ͡ݠ/â 1 ⇒ ►► 9             | LG 3          | テレヒ镭源 + •►/Ⅲ5 ⇒ 秒戻し10;                                           |
| DX アンテナ 2   |                                              | LG 4          | <sup>テレヒ電源</sup> + •►/II5 ⇒ îa/â 1                               |
| DX アンテナ 3   |                                              | LG 5          |                                                                  |
| 東芝 1        | <sup>テレビ電源</sup> + ヘルプ2 ⇒ <sup>1</sup> ⊡/â 1 | LG 6          | <sup>テレヒ電源</sup> + •►/II5 ⇒ № 3                                  |
| 東芝 2        |                                              | LG 7          | <sup>7</sup> <sup>∪</sup> Ľ電源 + •►/II5 ⇒ ◄< 4                    |
| 東芝 3        |                                              | フィリップス 1      | <sup>テレĽ</sup> ᡆᢔ<br>                                            |
| アイワー        |                                              | フィリップス 2      | <sup>7</sup> <sup>∪</sup> Ľ電源 + •►/II5 ⇒ ►► 6                    |
| アイワ2        |                                              | フィリップス 3      |                                                                  |
| アイワ3        |                                              | ピクセラ 1        | <sup>7</sup> <sup>1</sup> /115 → ■ 8                             |
| 日立          |                                              | ピクセラ 2        | <sup>テレĽ電源</sup> + •►/Ⅲ5 ⇒ ►► 9                                  |
| NEC 1       |                                              | ピクセラ 3        | <sup>テレヒ</sup> 電源 + ▶▶ 6 ⇒ îu/û 1                                |
| NEC 2       |                                              | ユニデン          | テレヒ镭源 + ▶▶ 6 ⇒ 秒戻レ10;                                            |
| パイオニア       | <sup>テレヒ電源</sup> + № 3 ⇒ Ⴊ/â 1               | バイ・デザイン 1     | <sup>テレビ電源</sup> + <b>トト 6</b> ⇒ ヘルプ 2                           |
| サムスン 1      |                                              | バイ・デザイン 2     | <sup>7</sup> <sup>ℓ</sup> ℓää + ►► 6 ⇒ 🗞 3                       |
| サムスン 2      |                                              |               |                                                                  |

### ●お知らせ

- ・同じメーカで複数の番号がある場合は、正しく操作できる番号に設定してください。
- ・お使いのテレビによっては本機のリモコンで操作できない場合があります。その 場合はテレビのリモコンをお使いください。

# 3 ひかり TV サービス ご利用の準備

ひかり TV サービスを利用するまでの準備について説明します。 事前にフレッツ光とひかり TV サービスの申し込みを行い、サービス開始時に郵 送されるご案内をそれぞれご用意ください。

- 3-1 ひかり TV サービスご利用の準備で使うリモコンボタン
- 3-2 初期登録
- 3-3 地上デジタル・BS デジタル放送の設定

# 3-1 ひかりTVサービスご利用の準備で使うリモコンボタン 3-1 ひかりTVサービスご利用の 準備で使うリモコンボタン

ボタンの機能は、表示されている画面に応じて変わります。

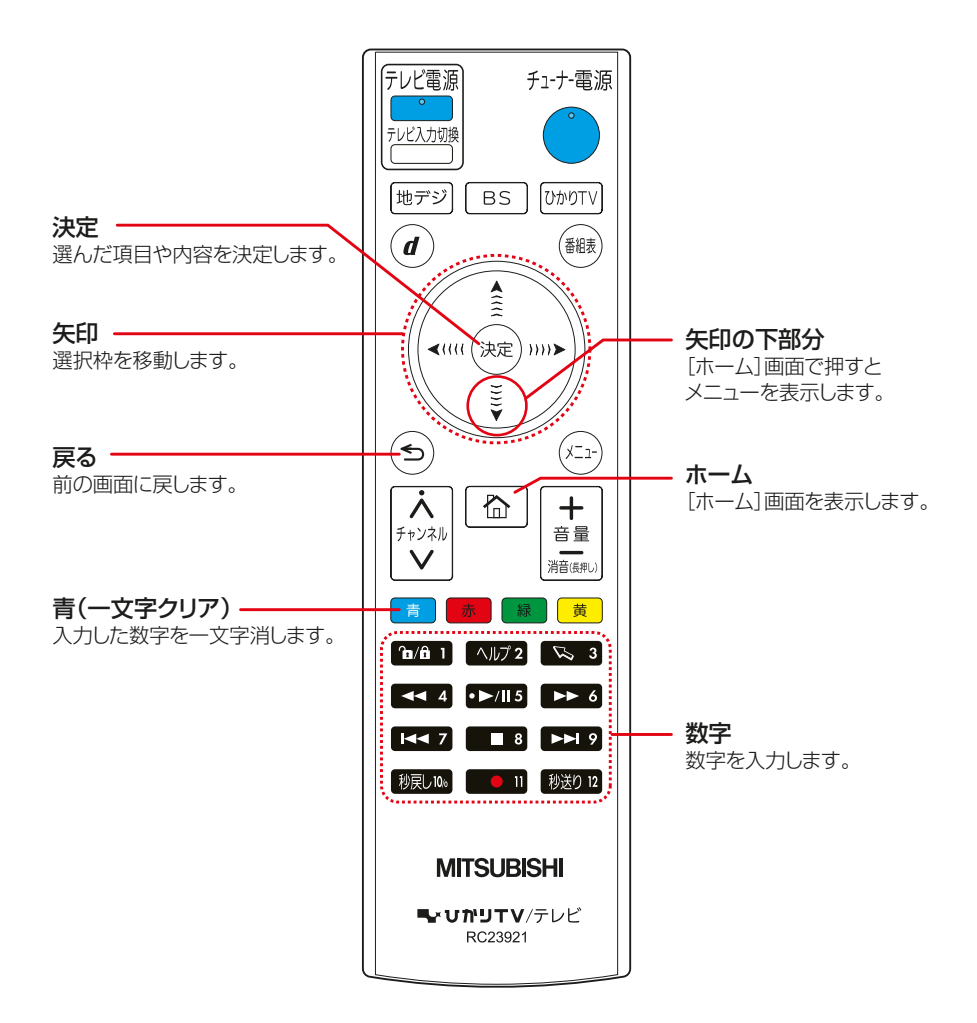

## 3-2 初期登録 3-2 初期登録

はじめて本機を使用するときは、次の手順に従って初期設定をします。

### ●お知らせ

- ・本機でリモコンを使えるように、あらかじめ本機の主電源をオンにして、リモコンの認証をしておいてください。 ▶ P37 ~ P38
- ・お客さまのご利用状況によって、手順1~5の画面が表示されない場合があります。 そのまま次の手順に進んでください。

リモコン認証が終了すると、ひかりTVサービスの初期設定画面が表示されます。

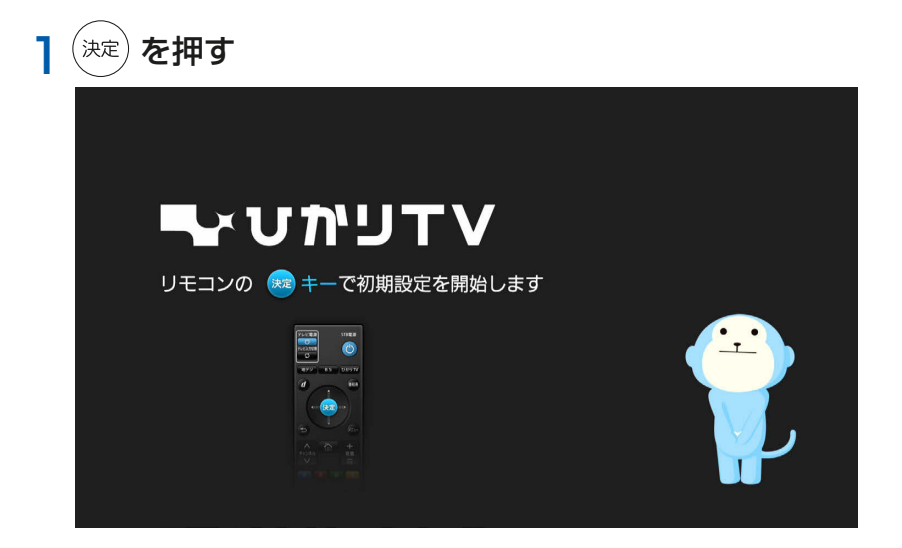

[エントリーコードの入力] 画面が表示されます。

## 2「エントリーコード<sup>\*</sup>(16桁の数字)」を、 減し ~ ▶ 9 で 入力する

※「ひかり TV 会員登録証」、またはNTT コミュニケーションズ(ひかり TV for OCN)からお送りしている「ひかり TV(お申込内容のご案内)」などに記 載されています。

ご契約のプロバイダーによっては WEB・メールでのご確認になります。

・選択枠を移動するには、 (\*\*\*\*)を押します。

・入力数字を取り消すには、 👘 を押します。

|                                        | ひかりTV「会員登録証」、「お申込内容のご案内」に記載されている<br>「エントリーコード」を入力してください。 |  |
|----------------------------------------|----------------------------------------------------------|--|
|                                        |                                                          |  |
| 10 0 0 0 0 0 0 0 0 0 0 0 0 0 0 0 0 0 0 | 本登録完了後、ひかりTVサービスが、利用開始となります。<br>ガイド感効名台紙<br>(初回発送時のみ)    |  |
| BRC.000 ■ 11 BR39 72                   | 入力決定<br>入力決定<br>1111 - 2222 - 333 - 4444                 |  |

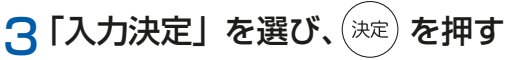

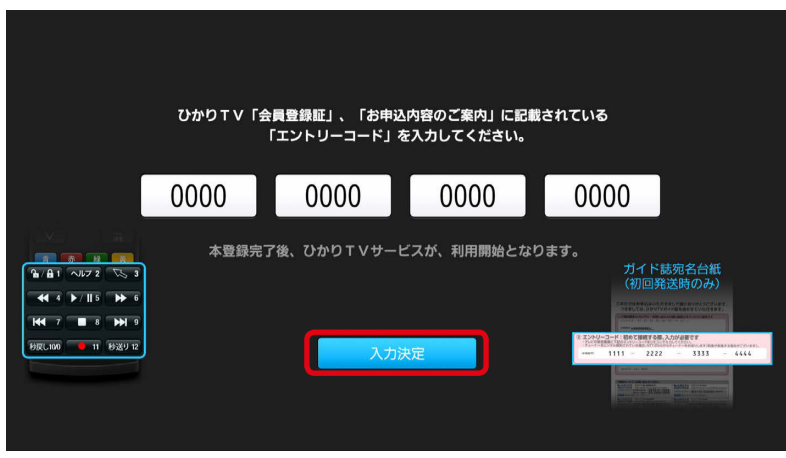

[回線情報の入力] 画面が表示されます。 46

# 4 『開通のご案内』<sup>\*</sup>、『お申し込み内容のご案内』<sup>\*</sup> などに記載されている ID を 7000 ~ ▶ 9 で入力する

※ NTT 東日本または NTT 西日本より送付されます。

- ・フレッツ 光ネクストをご利用のお客さま NTT 東日本、NTT 西日本よりお送りしているフレッツ 光ネクストの回線情報、 CAF+10 桁の数字(お客さま ID)を入力してください。
- ・NTT 東日本エリアで B フレッツをご利用のお客さま 『開通のご案内』に記載の COP+8 桁の数字(お客さま ID)をご参照の上、入 力してください。
- NTT 西日本エリアでフレッツ・光プレミアム、または B フレッツとフレッツ・ v6 アプリをご利用のお客さま 『お申し込み内容のご案内』に記載の S+10 桁の数字 (Sub No.) をご参照の上、 入力してください。

画面はフレッツ光ネクストをご利用の場合を例にしています。

| NTT西日本から送付の『お申し込み内容のご案内』に記載されている「お客さまID」を入力してください。                                   |                                 |  |  |  |  |  |
|--------------------------------------------------------------------------------------|---------------------------------|--|--|--|--|--|
|                                                                                      | お客さまIDは、CAF+10桁の数字です。           |  |  |  |  |  |
|                                                                                      | ご案内を紛失された場合は、NTT西日本にお問い合わせください。 |  |  |  |  |  |
| <b>1</b> /161 ∧1672 № 3<br><b>4</b> /161 ∧1672 № 3<br><b>4</b> /161 → 113 <b>→</b> 6 | CAF                             |  |  |  |  |  |
| H47 8 3 34 9<br>NRU90 0 11 16 28 9 12                                                | AD決定<br>A力決定                    |  |  |  |  |  |
| 👼 一文字クリア                                                                             |                                 |  |  |  |  |  |

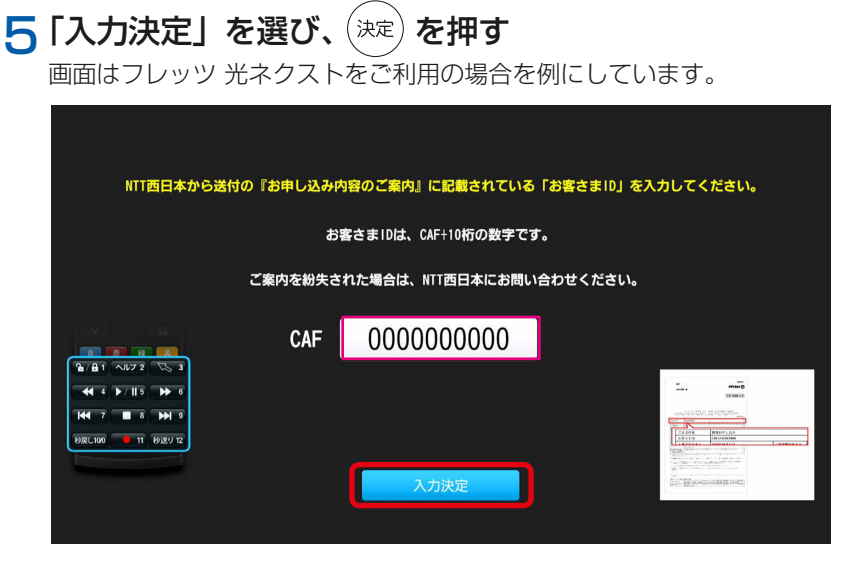

[初期設定の完了] 画面が表示されます。

### ●お知らせ

フレッツサービスのお申し込みがお済みでないお客さまは、以下のお問い合わせ先 からご確認ください。

-お電話 🚾 0120-116116

-ホームページ

NTT 東日本エリア http://www.flets.com/ NTT 西日本エリア http://flets-w.com/

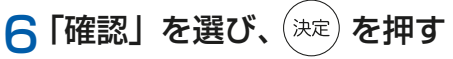

これで初期登録は終了です。

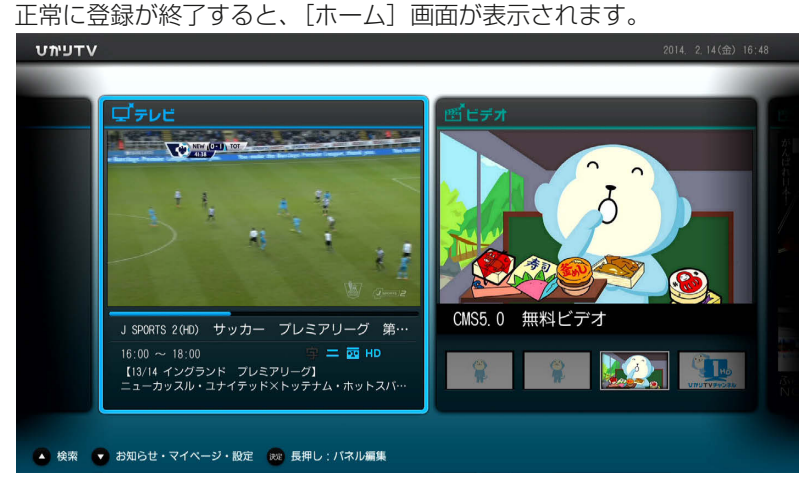

#### ●お知らせ

- ・[ホーム] 画面が表示されるまでに数分間かかる場合があります。 エラー画面が表示された場合は案内に従ってください。
- ・初期登録後からテレビサービスがご利用いただけるまで時間がかかります。しば らくお待ちいただき、再度 合 を押してご確認ください。

テレビサービスは、NTT 東日本エリア在住のお客さまは 1 時間程度、NTT 西日 本エリア在住のお客さまは 24 時間以内でご利用可能となります(NTT 西日本エ リアでフレッツ光ネクスト回線をご利用の場合は 1 時間程度)。 なお、ビデオサービスはすぐにご利用いただけます。

 ・視聴年齢制限されている作品は、シークレットモード時のみ表示することをおす すめします。

地上デジタル放送・BS デジタル放送の提供エリアのお客さまは、引き続き地上デジタル放送・BS デジタル放送受信の設定を行ってください。 ▶ P50

#### 3-3 地上デジタル・BS デジタル放送の設定

# 3-3 地上デジタル・BS デジタル放送の設定

- ・フレッツ光ネクストをご利用で、地上デジタル放送の提供エリアのお客さま 地上デジタル放送をご使用になれます。
- ・BS デジタル放送の提供エリアのお客さま ご利用回線にかかわらず、BS デジタル放送をご使用になれます。

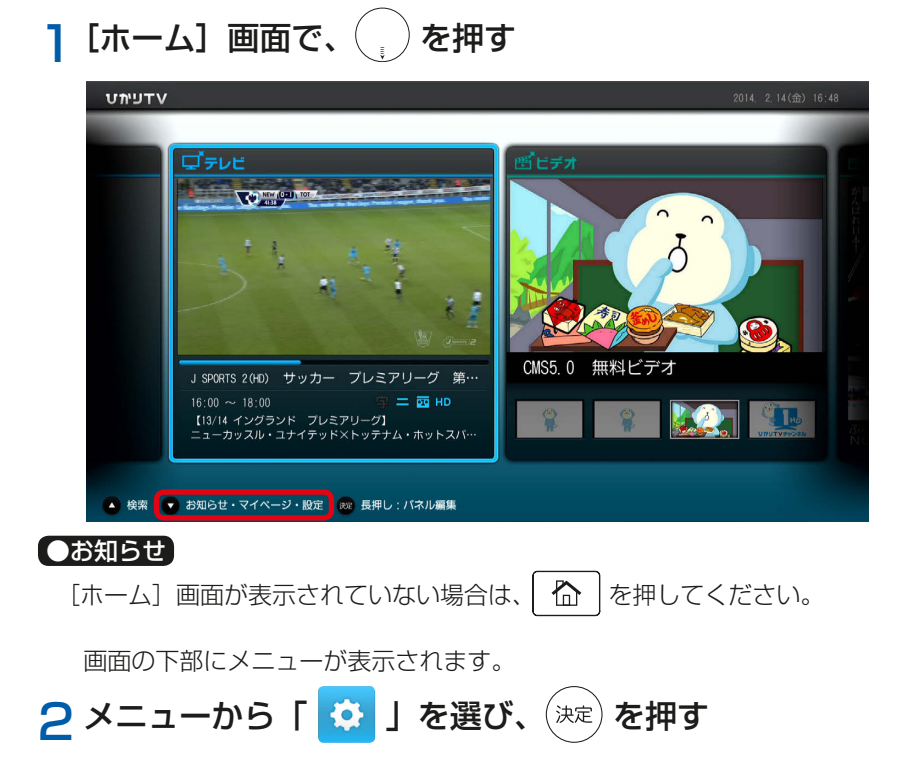

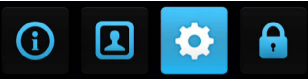

[設定] 画面が表示されます。

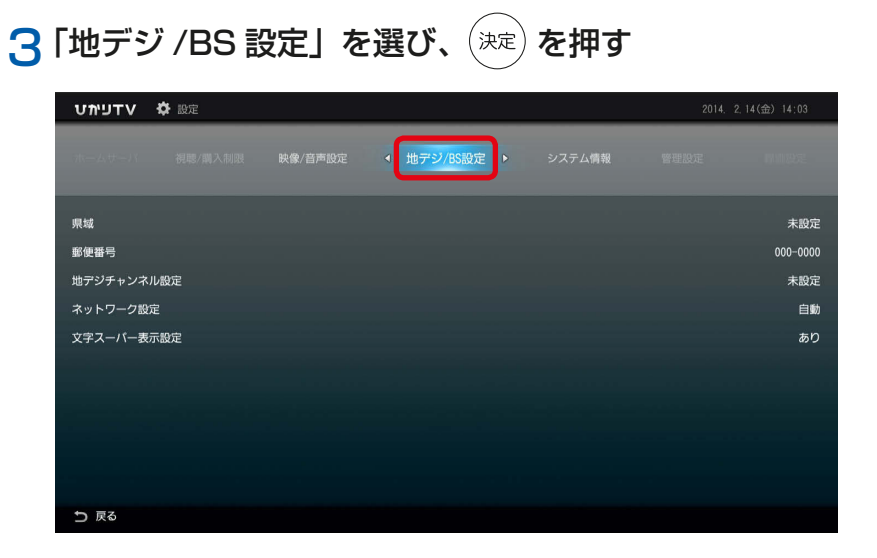

[地デジ/BS 設定] 画面が表示されます。

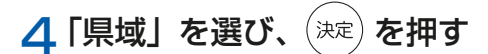

| עדפיאַט | 🖨 設定 |                                  | 2014. | 2,14(金) 14:03 |
|---------|------|----------------------------------|-------|---------------|
| ホームサーバ  |      | <ul> <li>◆ 地デジ/BS設定 ▶</li> </ul> |       |               |
| 県域      |      |                                  |       | 未設定           |
| 郵便番号    |      |                                  |       | 000-0000      |
| 地デジチャンネ | マル設定 |                                  |       | 未設定           |
| ネットワーク語 | 淀    |                                  |       | 自動            |
| 文字スーパー表 | 表示設定 |                                  |       | あり            |
|         |      |                                  |       |               |
|         |      |                                  |       |               |
|         |      |                                  |       |               |
| ♪ 戻る    |      |                                  |       |               |

[県域の設定] 画面が表示されます。

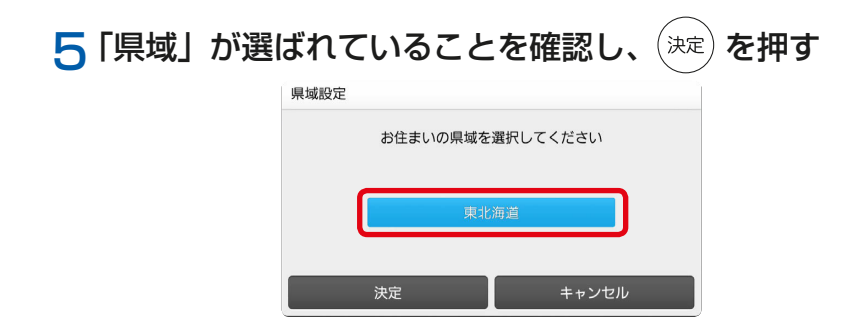

県域選択リストが表示されます。

| 6 ⑦ でお住まいの | D県域を選び、 <sup>決定</sup> を押す |
|------------|---------------------------|
| 県域設:       | <del>ت</del>              |
|            | お住まいの県域を選択してください          |
|            | 東北海道                      |
|            | 西北海道                      |
|            | 青森県                       |
|            | 決定 キャンセル                  |

選んだ県域が表示されます。

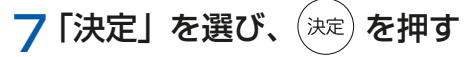

[地デジ /BS 設定] 画面に戻ります。

| 8 | 「郵便番号」を           | 選び、 | 決定を押す        |          |             |
|---|-------------------|-----|--------------|----------|-------------|
|   | <b>ひかりTV 🌣</b> 設定 |     |              | 2014. 2. | 14(金) 14:05 |
|   | ホームサーバ 視聴/馴入制限    |     | ◆ 地デジ/BS設定 ▶ |          |             |
|   | 県城                |     |              |          | 兵庫県         |
|   | 郵便番号              |     |              |          | 000-0000    |
|   | 地デジチャンネル設定        |     |              |          | 未設定         |
|   | ネットワーク設定          |     |              |          | 自動          |
|   | 文字スーパー表示設定        |     |              |          | あり          |
|   |                   |     |              |          |             |
|   |                   |     |              |          |             |
|   |                   |     |              |          |             |
|   |                   |     |              |          |             |
|   |                   |     |              |          |             |
|   | ♪ 戻る              |     |              |          |             |

[郵便番号の設定] 画面が表示されます。

## 9 懇見地 ~ ▶ 9 で郵便番号を入力する

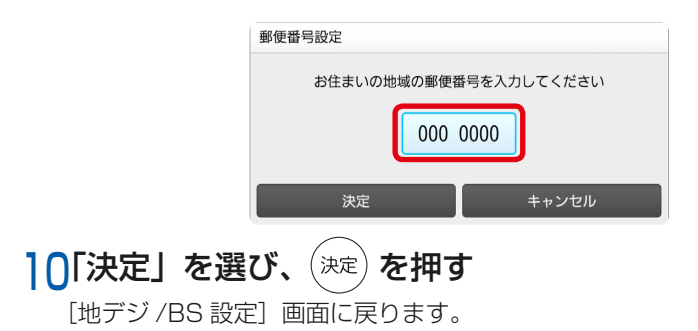

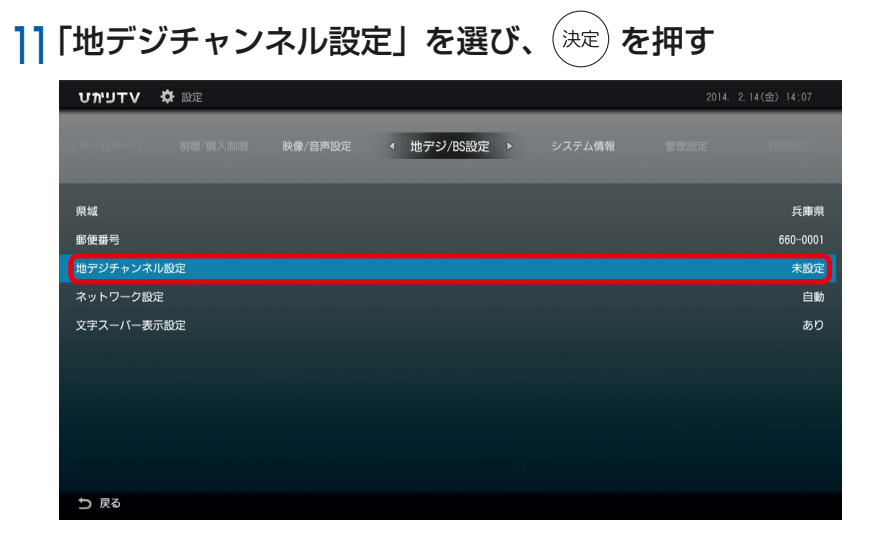

[地デジチャンネルスキャン] 画面が表示されます。

| <mark>]2</mark> 「スキャン」 | を選び、     | 決定を押す |
|------------------------|----------|-------|
|                        | 地デジチャンネル | 設定    |

| 1 :NHK総合1・神戸 | 7 :         |
|--------------|-------------|
| 2 :NHKEテレ1大阪 | 8 :関西テレビ1   |
| 3 :サンテレビ1    | 9 :         |
| 4 :MBS毎日放送   | 10 :読売テレビ 1 |
| 5 :          | 11 :        |
| 6 :ABCテレビ1   | 12 :        |
|              |             |
| スキャン         | 閉じる         |

これで地上デジタル放送・BS デジタル放送の受信設定は終了です。お好みのサービスをご利用ください。

## ●お知らせ

チャンネルの設定には時間がかかります。終了するまでしばらくお待ちください。

# 4 本機の設定

映像を視聴するための設定、視聴を制限するための設定など、本機の各設定項目 について説明します。

- 4-1 本機の設定で使うリモコンボタン 4-8 ホームサーバ機能
- 4-2 設定の基本操作4-2-1 [設定] 画面の共通操作
- 4-3 メニュー一覧
- 4-4 映像/音声設定
  - 4-4-1 音声字幕
  - 4-4-2 デジタル音声出力設定
  - 4-4-3 映像出力先形状設定
  - 4-4-4 HDMI-CEC 設定
  - 4-4-5 番組表ジャンル色分け設定 4-9 録画設定
  - 4-4-6 操作確認音設定
  - 4-4-7 ビデオ未視聴アイコン表示設定
- 4-5 地デジ /BS 設定
  - 4-5-1 県域
  - 4-5-2 郵便番号
  - 4-5-3 地デジチャンネル設定
  - 4-5-4 ネットワーク設定
  - 4-5-5 文字スーパー表示設定
- 4-6 管理設定
  - 4-6-1 チューナー省電力設定
  - 4-6-2 回線登録情報変更
  - 4-6-3 初期化
  - 4-6-4 再起動
- 4-7 リモート設定
  - 4-7-1 リモート接続設定
  - 4-7-2 リモート接続確認・解除
  - 4-7-3 リモート予約同期設定
  - 4-7-4 エントリーコード表示

4-8-2 ホームサーバ機能
4-8-3 サーバ情報
4-8-4 アクセス制限
4-8-5 クライアント機器一覧 (アクセス許可設定)
4-8-6 配信年齢制限
4-8-7 ネットワーク設定
録画設定
4-9-1 USB ハードディスク接続設定

4-8-1 ホームサーバ機能について

- 4-9-2 USB ハードディスク取り外し
- 4-9-3 USB ハードディスクフォーマット
- 4-9-4 自動削除設定
- 4-9-5 USB ハードディスク省電力設定
- 4-9-6 プレビュー再生設定
- 4-10 視聴 / 購入制限設定
  - 4-10-1 シークレットモード暗証番号
  - 4-10-2 シークレットモード表示設定
  - 4-10-3 購入制限暗証番号
- 4-11 USB ハードディスク情報
- 4-12 システム情報
- 4-13 バージョン情報

4-1 本機の設定で使うリモコンボタン

# 4-1 本機の設定で使うリモコンボタン

ボタンの機能は、表示されている画面に応じて変わります。

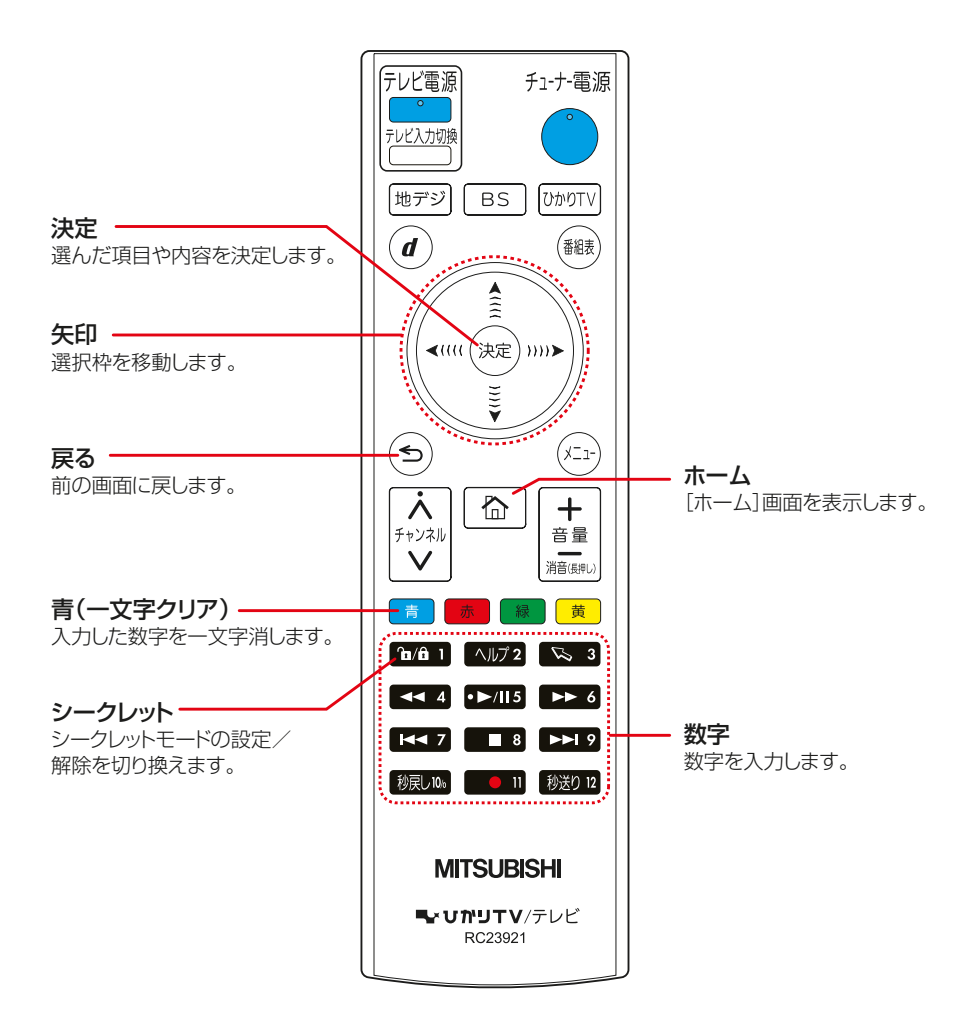

#### 4-2 設定の基本操作

# 4-2 設定の基本操作

本機の設定を変更するときは、[設定] 画面から行います(一部 [マイページ] 画面 から行うものもあります)。[設定] は、次の手順で操作します。

## | 本機の主電源をオンにする

2 [ホーム] 画面で、(\_\_)を押す

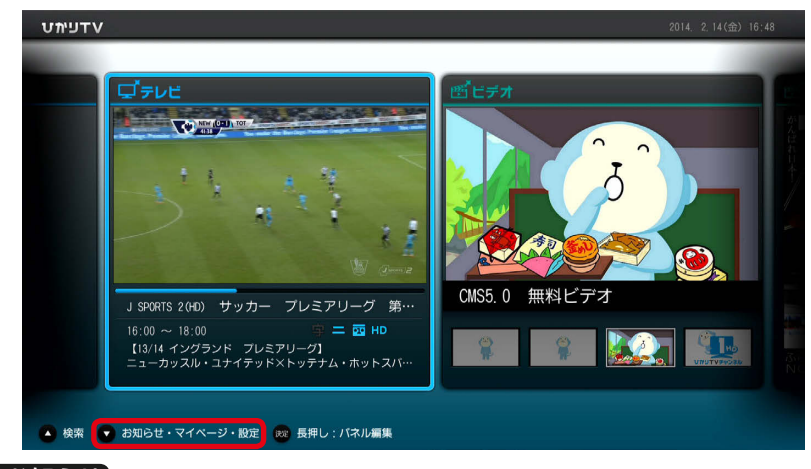

# ●お知らせ [ホーム] 画面が表示されていない場合は、 合 を押してください。

画面の下部にメニューが表示されます。

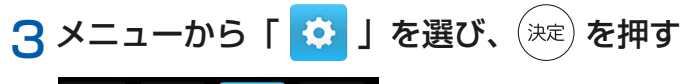

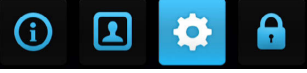

[設定] 画面が表示されます。

| 4 |            | で変更し   | たい設     | 定を選び     | げ、(決  | 定を挑      | ₽đ          |                |
|---|------------|--------|---------|----------|-------|----------|-------------|----------------|
|   | עדעיאַט    | 🔅 設定   |         |          |       |          | 2014. 2     | . 14(金) 14:12  |
|   |            | ホームサーバ | 視聴/購入制限 | ∢ 映像/音声設 | 定 ▶ 1 | 地デジ/BS設定 | システム情報      |                |
|   | 音声字幕       |        |         |          |       | 音        | 声:主音声/第一音声  | 字幕:字幕なし        |
|   | デジタル音声     | 出力設定   |         |          |       |          | 光デジタル:AA    | C優先 HDMI ; PCM |
|   | 映像出力先形物    | 伏設定    |         |          |       | 爭        | ¥像度設定:自動 Tヽ | /画面選択:16:9     |
|   | HDMI-CEC設定 |        |         |          |       |          |             | 有効             |
|   | 番組表ジャン     | ル色分け設定 |         |          |       |          |             | なし             |
|   | 操作確認音設が    | 定      |         |          |       |          |             | あり             |
|   |            |        |         |          |       |          |             |                |

#### ●お知らせ

管理設定、視聴/購入制限設定は、 (h/f 1)を押してシークレットモードに切り換えてから行ってください。これらの設定はシークレットモード時のみ表示されます。

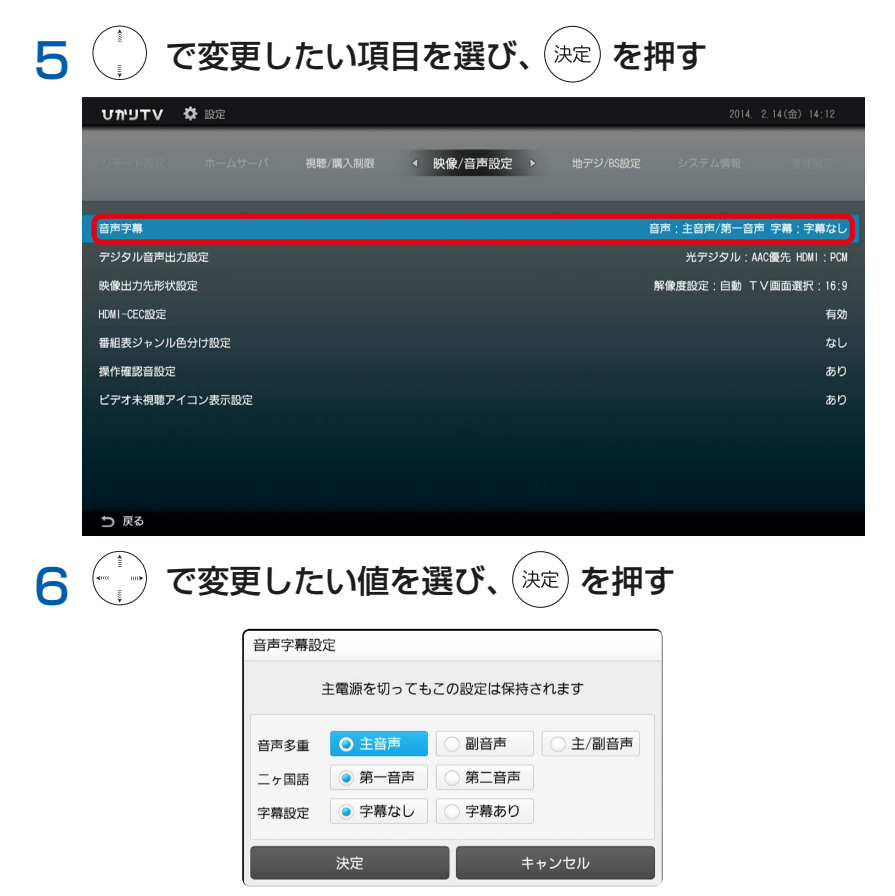

設定が変更されます。[設定] 画面での共通の操作方法については ▶ P59 58

# 4-2-1 [設定] 画面の共通操作

各設定画面には、共通の操作方法があります。

|      | 音声字幕設定                   |                      |
|------|--------------------------|----------------------|
|      |                          | 16日戸/第一日回 字精:字幕なし    |
|      | 主電源を切ってもこの設定は保持されます      | 光デジタル;AAC優先 HDMI:PCM |
|      |                          | 設定:自動 TV画面選択:16:9    |
|      | 音声多重 ③ 王音声 ○ 副音声 ○ 王/副音声 | 有効                   |
|      | 二ヶ国語 💿 第一音声 💿 第二音声       | なし                   |
|      | 字幕設定                     | あり                   |
|      |                          | あり                   |
|      | 決定 キャンセル                 |                      |
|      |                          |                      |
|      |                          |                      |
| ♪ 戻る |                          |                      |

●決定

この内容で設定します。

●キャンセル

前画面に戻ります。

(お願い) 各画面で設定を変更したときは、必ず「決定」を選んでください。 「決定」を選ばずに「キャンセル」を選ぶと、変更が反映されずに前画 面に戻ります。

#### ●<br/> ●<br/>

前画面に戻ります。

4-3 メニュー一覧

# 4-3 メニュー一覧

設定メニューの一覧です。

### ■映像/音声設定 本機の映像と音声に関する項目を設定します。》P63

| 項目                 | 設定内容                      | 参照    |
|--------------------|---------------------------|-------|
| 音声字幕               | 出力される音声と字幕表示を設定します。       | ▶ P64 |
| デジタル音声出力設定         | デジタル音声の出力を設定します。          | ▶ P64 |
| 映像出力先形状設定          | 映像の解像度と画面サイズを設定します。       | ▶ P65 |
| HDMI-CEC 設定        | HDMI-CEC 機能の設定を行います。      | ▶ P65 |
| 番組表ジャンル色分け<br>設定   | 番組表のジャンル色分け設定を行います。       | ▶ P66 |
| 操作確認音設定            | リモコン操作のときに確認音を出すか設定します。   | ▶ P66 |
| ビデオ未視聴アイコン<br>表示設定 | 未視聴のビデオにアイコンを表示する設定を行います。 | ▶ P66 |

### ■地デジ / BS 設定 地上デジタル放送・BS デジタル放送の

### 

| 項目         | 設定内容                                                | 参照           |
|------------|-----------------------------------------------------|--------------|
| 県域         | お住まいの県域を設定します。                                      | <b>)</b> P68 |
| 郵便番号       | お住まいの住所の郵便番号を設定します。                                 | <b>)</b> P68 |
| 地デジチャンネル設定 | 地上デジタル放送のチャンネルを設定します。                               | <b>)</b> P68 |
| ネットワーク設定   | 地上デジタル放送・BS デジタル放送の双方向サービスを<br>利用するためのネットワーク設定をします。 | ▶ P69        |
| 文字スーパー表示設定 | 文字スーパーを表示するか設定します。                                  | <b>)</b> P69 |

#### ■管理設定 本機の管理に関する内容を設定します。 »P70

| 項目         | 設定内容                     | 参照   |
|------------|--------------------------|------|
| チューナー省電力設定 | チューナーの省電力設定を行います。        | ▶P71 |
| 回線登録情報変更   | 初期設定で登録した回線登録情報を変更します。   | ▶P71 |
| 初期化        | 本機の設定内容を初期化し、工場出荷時に戻します。 | ▶P73 |
| 再起動        | 本機を再起動します。               | ▶P73 |

| 項目          | 設定内容                        |       |  |
|-------------|-----------------------------|-------|--|
|             | PC や携帯電話を使ってリモート録画・視聴予約などを行 | N D75 |  |
|             | うための設定情報を表示します。             | F75   |  |
|             | リモート接続設定をしている機器の確認と解除を行いま   |       |  |
| リモート按杭唯裕・胜际 | す。                          | F/O   |  |
| リエート予約同期設定  | PC や携帯電話でリモート録画・視聴予約した予約情報を |       |  |
|             | 本機に反映させるか設定します。             |       |  |
| エントリーコード表示  | 本機に設定したエントリコードを表示します。       | ▶P77  |  |

## ■ホームサーバ機能 ホームサーバに関する項目を設定します。 ▶ P78

| 項目                       | 設定内容                      |              |  |  |
|--------------------------|---------------------------|--------------|--|--|
| ホームサーバ機能につ<br>いて         | ホームサーバ機能の説明を表示します。        | <b>)</b> P79 |  |  |
| ホームサーバ機能                 | ホームサーバ機能を有効にするか設定します。     | ▶P79         |  |  |
| サーバ情報                    | ホームサーバの情報を表示します。          | <b>)</b> P80 |  |  |
| アクセス制限                   | ホームサーバ内でアクセスを制限するか設定します。  | <b>)</b> P80 |  |  |
| クライアント機器一覧<br>(アクセス許可設定) | アクセスを許可する機器を設定します。        | ▶P81         |  |  |
| 配信年齢制限                   | 視聴年齢が制限された番組の、配信制限を設定します。 | ▶P82         |  |  |
| ネットワーク設定                 | ホームネットワークを設定します。          | ▶ P83        |  |  |

### ■録画設定 録画機能に関する項目を設定します。》P84

| 項目                  | 設定内容                          | 参照         |
|---------------------|-------------------------------|------------|
| USB ハードディスク         | 本機で USB ハードディスクを使えるように認証します。  | ▶P85       |
|                     |                               |            |
| 058 パートティスク<br>取り外し | USB ハードディスクの取り外しを行います。        | ▶ P88      |
| USBハードディスク          | USB ハードディスクをひかり TV 録画用にフォーマット |            |
| フォーマット              | します。                          | <b>P89</b> |
| 白動削除設定              | ハードディスクに録画済のタイトルを、自動的に削除する    |            |
|                     | か設定します。                       | F03        |
| USBハードディスク          | 本機がスタンバイ中のとき、USB ハードディスクを省電   |            |
| 省電力設定               | 力状態にするか設定します。                 | P90        |
| プレビュー再生設定           | 録画リスト画面でのプレビューを再生するか設定します。    | ▶ P90      |

| 項目        | 設定内容                       |       |
|-----------|----------------------------|-------|
| シークレットモード | シークレットモードへの切り換えに使う暗証番号を設定し | N P92 |
| 暗証番号      | ます。                        | I JL  |
| シークレットモード | シークレットモードで実子する内容を設定します     |       |
| 表示設定      | ノーノレットヒートと衣小する内谷を設定しよす。    | F90   |
| 購入制限暗証番号  | コンテンツ購入のときに使う暗証番号を設定します。   | ▶P94  |

■視聴/購入制限設定 視聴と購入の制限に関する設定をします。》P91

## 

### ■システム情報 本機のシステム情報を表示します。)> P96

■バージョン情報 本機にインストール済みソフトウェアのバージョン情報を表示します。)>P97

# 4-4 映像 / 音声設定

本機の映像と音声に関する項目を設定します。

| <b>ひかリエマ 🗘</b> 設定 |                             | 2014. 2.14(金) 14:12     |
|-------------------|-----------------------------|-------------------------|
| リモート認定 ホームサーバ     | 視聴/購入制限 < 映像/音声設定 > 地デジ/858 | <b>沈</b> システム情報 単胆原定    |
| 音声字幕              |                             | 音声 : 主音声/第一音声 字幕 : 字幕なし |
| デジタル音声出力設定        |                             | 光デジタル:AAC優先 HDMI:PCM    |
| 映像出力先形状設定         |                             | 解像度設定:自動 T∨画面選択:16:9    |
| HDMI-CEC設定        |                             | 有効                      |
| 番組表ジャンル色分け設定      |                             | なし                      |
| 操作確認音設定           |                             | あり                      |
| ビデオ未視聴アイコン表示設定    |                             | あり                      |
|                   |                             |                         |
|                   |                             |                         |
|                   |                             |                         |
| ち 戻る              |                             |                         |

●音声字幕 出力される音声と字幕表示を設定します。 ▶ P64

- ●デジタル音声出力設定 デジタル音声の出力を設定します。 ▶ P64
- ●映像出力先形状設定 映像の解像度と画面サイズを設定します。 ▶ P65
- HDMI-CEC 設定 TV と HDMI 接続時の連動動作を設定します。 ♪ P65
- ●番組表ジャンル色分け設定
   番組表のジャンル色分け有無を設定します。
- ●操作確認音設定 リモコン操作のときに確認音を出すか設定します。♪P66
- ●ビデオ未視聴アイコン表示設定 ビデオ未視聴アイコン表示の有無を設定します。 ▶ P66

## 4-4-1 音声字幕

出力される音声と字幕表示を設定します。

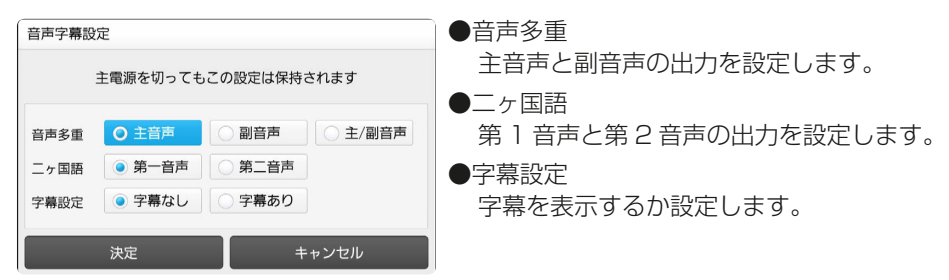

#### ●お知らせ

ニヶ国語放送では番組に2つの音声(第1音声と第2音声)を含みます。これら 第1音声と第2音声のどちらの音声を出力するかを設定します。さらに第1音声 と第2音声それぞれに主音声 / 副音声が含まれます。

二ヶ国語放送の例

第1音声:日本語放送(主音声:日本語、副音声:英語)

第2音声:英語放送(主音声:英語、副音声:フランス語)

第1音声と第2音声は放送視聴中にも切り換えることができます。

## 4-4-2 デジタル音声出力設定

デジタル音声の出力を設定します。

| デジタル音声出力設定          | 定     |           | ● 光デジタル                          |
|---------------------|-------|-----------|----------------------------------|
| 主電源を切ってもこの設定は保持されます |       | 設定は保持されます | 光デジタル音声出力端子から出力する音声<br>方式を設定します。 |
| 光デジタル               | O PCM | O AAC優先   | • HDMI                           |
| HDMI                | • PCM | ○ AAC優先   | HDMI 出力端子から出力する音声方式を設<br>定します。   |
| 決定                  |       | キャンセル     |                                  |

### ●お知らせ

- ・PCM:音声 AAC に対応していないオーディオ機器を接続する場合に設定します。 PCM とは、Pulse Code Modulation の略称で、CD などで使われている 2ch のデジタル信号です。
- AAC: 音声 AAC に対応しているオーディオ機器を接続する場合に設定します。
   AAC とは、Advanced Audio Coding の略称で、音声符号化の規格の一つです。AAC は、CD 並の音質データを約1 / 12 にまで圧縮できます。また、5ch +低域強調チャンネル(ウーハー)のサラウンド音声や多言語放送を行うこともできます。AAC はデジタル放送で使用される方式です。

# 4-4-3 映像出力先形状設定

映像の解像度と画面サイズを設定します。

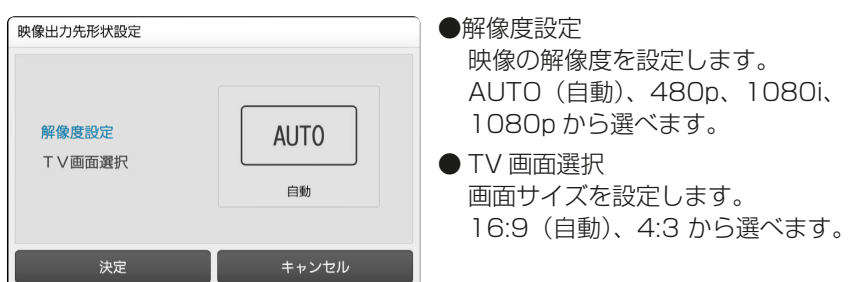

### ●お知らせ

解像度の初期値は AUTO (自動)、画面サイズの初期値は 16:9 (自動) です。

#### ■初期値からの変更方法

① (<sup>1</sup>) で「AUTO」を選び、(<sup>決定</sup>) を押す

選択枠が AUTO に移動して ◀▶が表示され、初期値が変更できるようになります。

## ② 💮 で変更したい値を選び、 (※)を押す

値が変更されました。

「解像度設定」または「TV 画面選択」に戻るには、<sup>(決定)</sup>で選択枠を移動します。

# 4-4-4 HDMI-CEC 設定

HDMI-CEC 機能の設定を行います。

| HDMI-CEC設定                                      |                                           |
|-------------------------------------------------|-------------------------------------------|
| HDMI-CEC機能<br>※HDMI-CEC機能を有効にする<br>テレビやレコーダの操作を | を設定します<br>と、HDMIケーブルで接続した<br>本機のリモコンで行えます |
| ◎ 有効                                            | () 無効                                     |
| 決定                                              | キャンセル                                     |

# 4-4-5 番組表ジャンル色分け設定

番組表のジャンル色分け設定を行います。

| 番組表ジャンル色分け設定 |            |  |  |  |  |
|--------------|------------|--|--|--|--|
| 番組表のジャンル色分   | うけ有無を設定します |  |  |  |  |
| ○ あり ○ なし    |            |  |  |  |  |
| 決定           | キャンセル      |  |  |  |  |

# 4-4-6 操作確認音設定

リモコン操作のときに確認音を出すか設定します。

| 操作確認音設定  |             |             |  |  |  |  |  |
|----------|-------------|-------------|--|--|--|--|--|
|          | リモコン操作時の確   | 認音の有無を設定します |  |  |  |  |  |
|          | <b>(</b> )  | ×           |  |  |  |  |  |
|          | 確認音あり 確認音なし |             |  |  |  |  |  |
| 決定 キャンセル |             |             |  |  |  |  |  |

# 4-4-7 ビデオ未視聴アイコン表示設定

未視聴のビデオにアイコンを表示する設定を行います。

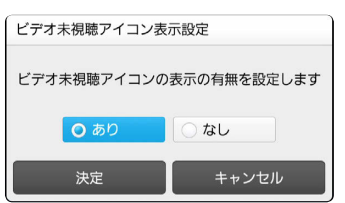

#### 4-5 地デジ/BS 設定

# 4-5 地デジ /BS 設定

地上デジタル放送とBS デジタル放送の受信状態に関する項目を設定します。

| עדפימּט                    | 🛱 設定               |           |     | 2014. 2 | 2,14(金) 14:03   |
|----------------------------|--------------------|-----------|-----|---------|-----------------|
| ホームサーバ                     |                    | ◆ 地デジ/BS設 | 定 ▶ |         | W MREE          |
| 県域<br>郵便番号                 |                    |           |     |         | 未設定<br>000-0000 |
| 地デジチャン<br>ネットワーク<br>文字スーパー | ネル設定<br>設定<br>表示設定 |           |     |         | 未設定<br>自動<br>あり |
|                            |                    |           |     |         |                 |
|                            |                    |           |     |         |                 |
| ⇒戻る                        |                    |           |     |         |                 |

●県域

お住まいの県域を選択します。▶ P68

●郵便番号 お住まいの住所の郵便番号を設定します。 ▶ P68

●地デジチャンネル設定
 地上デジタル放送のチャンネルを設定します。

●ネットワーク設定 地上デジタル放送・BS デジタル放送の双方向サービスを利用するためのネットワーク設定をします。

- ●文字スーパー表示設定 文字スーパーの表示を設定します。 )> P69
- (お願い) 地上デジタル放送の提供エリアについては、ひかり TV ホームページ (http://www.hikaritv.net/point/chideji/) をご覧ください。

#### ●お知らせ

県域、郵便番号、地デジチャンネル設定の操作方法については ▶ P50 ~ 54 (初回登録時の操作手順です)

## 4-5-1 県域

お住まいの県域を設定します。

地上デジタル放送・BS デジタル放送のデータ連動設定に使用します。

| 県域設定 |              |       |
|------|--------------|-------|
|      | お住まいの県域を選択して | こください |
|      |              |       |
|      |              | _     |
|      | 東北海道         |       |
|      |              |       |
|      | 決定           | キャンセル |
| -    |              |       |

## 4-5-2 郵便番号

お住まいの住所の郵便番号を設定します。 地上デジタル放送・BS デジタル放送のデータ連動設定に使用します。

| 砂戻し10% ~ ▶ | ▶ 9 を使って入力してください。 |
|------------|-------------------|
| 郵便番号設定     |                   |
| お住まいの地域    | 或の郵便番号を入力してください   |
|            | 000 0000          |
| 決定         | キャンセル             |

# 4-5-3 地デジチャンネル設定

地上デジタル放送のチャンネルを設定します。

| 地デジチャンネル設定                                                                      |                                                       |
|---------------------------------------------------------------------------------|-------------------------------------------------------|
| 1 : NHK総合1・神戸<br>2 : NHKEテレ1大阪<br>3 :サンテレビ1<br>4 :MBS毎日放送<br>5 :<br>6 : ABCテレビ1 | 7 :<br>8 :関西テレビ1<br>9 :<br>10 :読売テレビ1<br>11 :<br>12 : |
| スキャン                                                                            | 閉じる                                                   |

### ●お知らせ

チャンネルの検索にはしばらく時間がかかります。 終了するまでしばらくお待ちください。

## 4-5-4 ネットワーク設定

地上デジタル放送 ·BS デジタル放送の双方向サービスを利用するために必要なネットワーク設定をします。

#### ●お知らせ

地デジ・BS 用ネットワークの設定を行うためには、ネットワーク接続機器が必要 です。インターネットの設定については、ネットワーク接続機器の取扱説明書をご 確認ください。

| IPアドレス取得方法  | OE  | 動   | 0  | 手動  |
|-------------|-----|-----|----|-----|
| IPアドレス      | 192 | 168 |    | 200 |
| サブネットマスク    | 255 | 255 |    | 0   |
| デフォルトゲートウェイ | 192 | 168 |    |     |
| 優先DNSサーバ    | 192 | 168 | 1  |     |
| 代替DNSサーバ    | 0   | 0   | .0 | 0   |
| MACアドレス     |     |     |    |     |

- ・「IP アドレス取得方法」の初期値は「自動」です。「自動」にしておくと、画面内 の項目はネットワークから自動で取得されます。通常は「自動」のままでお使い ください。
- ・「IP アドレス取得方法」を「手動」にした場合のみ、IP アドレス以下の項目を
   秒戻し00 ~ ▶▶ 9 で入力してください。

# 4-5-5 文字スーパー表示設定

文字スーパーを表示するか設定します。文字スーパーとは、気象警報、ニュース速報 などの情報です。

| 文字スーパー表示設定         |       |  |  |  |
|--------------------|-------|--|--|--|
| 文字スーパーの表示の有無を設定します |       |  |  |  |
|                    |       |  |  |  |
| <b>○</b> あり        |       |  |  |  |
|                    |       |  |  |  |
| 決定                 | キャンセル |  |  |  |

本機の管理に関する設定をします。

| <b>リカリオマ 🌣</b> 設定                    | 2014. 2, 14(金) 15:01                       |
|--------------------------------------|--------------------------------------------|
| 時後7個月10日 地子9705版定 システム情報 4 管理設定      | <ul> <li>評価的定 USB HOV時候 パージョン内容</li> </ul> |
| チューナー省電力設定<br>回線登録情報変更<br>初期化<br>再起動 | 有效                                         |
|                                      |                                            |
| <b>5</b> 戻る                          |                                            |

●チューナー省電力設定 チューナーの省電力設定を行います。 ▶ P71

- ●回線登録情報変更 初期設定で登録した回線登録情報を変更します。 ▶ P71
- ●初期化

●再起動
 本機を再起動します。

### ●お知らせ

[管理設定] 画面を表示するには、シークレットモードへの切り換えが必要です。 次のどちらかの方法でモードを切り換えて、シークレットモード暗証番号 (初期値「0000」)を入力してください。 **》** P92

・ 10/11 を押す

「ホーム] 画面で、( )を押してメニューを表示させ、シークレットを選ぶ

# 4-6-1 チューナー省電力設定

チューナーの省電力設定を行います。

| チューナー省電力設定                                      |       |  |  |  |
|-------------------------------------------------|-------|--|--|--|
| この設定を有効にすると、チューナーの電源がオフの<br>場合の消費電力を抑えることができます。 |       |  |  |  |
| ※この設定を有効にすると、チューナーの起動に<br>かかる時間が長くなります。         |       |  |  |  |
| ◎ 有効                                            |       |  |  |  |
| 決定                                              | キャンセル |  |  |  |

# 4-6-2 回線登録情報変更

初期設定で登録した回線登録情報を変更します。 操作方法は「3-2 初期登録」の手順4~6 ▶ P47 をご覧ください。

### ●お知らせ

初期設定時に回線情報を誤って入力したとき、回線種別を変更するとき、引越した ときなど、テレビサービスが受信できないときに変更してください。

| עדעיזטיי∎ | <b>办</b> 設定 |                                    |                                       | 2013.02.14(木) PM 05:37                                                                                                    |
|-----------|-------------|------------------------------------|---------------------------------------|----------------------------------------------------------------------------------------------------|
|           |             |                                    |                                       |                                                                                                    |
|           |             | 回線IDの変更                            |                                       |                                                                                                    |
|           |             |                                    |                                       |                                                                                                    |
|           |             | いて声ロナから送けの「「開発                     | あつ <sup></sup> 安か またけ                 |                                                                                                    |
|           |             | NTT西日本から送付の『お申し<br>記載されている「お客さまID」 | のご葉内』、または<br>込み内容のご案内』に<br>を入力してください。 |                                                                                                    |
|           |             | お客さまIDは、CAF+10                     | 桁の数字です。                               |                                                                                                    |
|           |             | ご案内を紛失された場合は、NTT東日                 | 本にお問い合わせください。                         |                                                                                                    |
|           |             |                                    |                                       | 1000-700 0017<br>1000-700 007<br>1000-700 007<br>1000-700                                                                                                    |
|           |             | CAF                                |                                       | A A F 12 日本 F 12 日本 F 13 9 0 1 1 1 1 1 1 1 1 1 1 1 1 1 1 1 1 1 1                                                                                                    |
|           |             |                                    |                                       | Contract Institute Contract Institute Contract Inst |
|           |             | 決定                                 | キャンセル                                 |                                                                                                    |
|           |             |                                    |                                       |                                                                                                    |
| ጏ 戻る      |             |                                    |                                       |                                                                                                    |

フレッツ 光ネクストをご利用のお客さま

| NTT | 東日本エリ | アでBフ | フレッツ | をご利用のお客さま |
|-----|-------|------|------|-----------|
|-----|-------|------|------|-----------|

| 7    |                                                                                                    | r.                                                                                                    |
|------|----------------------------------------------------------------------------------------------------|----------------------------------------------------------------------------------------------------|
|      | 回線IDの変更                                                                                                    |                                                                                                    |
|      | NTT東日本から送付の『 開通のご案内』に<br>記載されている 「お客さまID 」を入力してください。<br>お客さまIDは、COP+8桁の数字です。<br>ご案内を粉失された場合は、<br>NTT東日本にお問い合わせください。 |                                                                                                    |
|      | 決定 キャンセル                                                                                                    | Construction of the Construction of the Constr |
|      |                                                                                                    | HARRING STREET, MARK                                                                                                    |
|      |                                                                                                    |                                                                                                    |
|      |                                                                                                    |                                                                                                    |
| ● 戻る |                                                                                                    |                                                                                                    |

NTT 西日本エリアでフレッツ·光プレミアム、または B フレッツとフレッツ・v6 アプリをご利用のお客さま

|     | 同線山の変更                                                                                                    |                                                                                                    |
|-----|----------------------------------------------------------------------------------------------------|----------------------------------------------------------------------------------------------------|
|     | NTT西日本から送付の『お申し込み内容のご案内』に<br>記載されている「Sub No.」を入力してください。<br>Sub No.は、S+10桁の数字です。<br>ご案内をお快えされた場合は、<br>NTT西日本にお問い合わせください。 |                                                                                                    |
|     | S<br>決定 キャンセル                                                                                                    | The second second secon |
| う戻る |                                                                                                    |                                                                                                    |
## 4-6-3 初期化

本機の設定内容を初期化し、工場出荷時に戻します。

▶/Ⅲ5 を押すと初期化を行います。

#### ●お知らせ

初期化終了後、自動的に主電源がオフになり、再度オンになります。

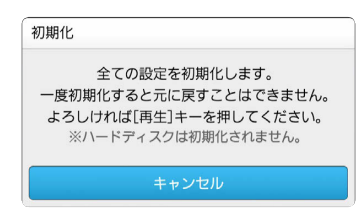

キャンセル
 初期化を中止します。

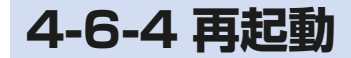

本機を再起動します。

「再起動」を選び、(決定 を押すと再起動を行います。 再起動 チューナーを再起動してもよろしいですか? よろしければ[再起動]ボタンを押してください。 ※現在実行中の録画は一時停止します。 またダビングは終了します。 再起動 キャンセル ●キャンセル

再起動を中止します。

## 4-7 リモート設定 4-7 リモート設定

リモート接続に関する設定をします。リモート設定とは、パソコンや携帯電話を使っ てひかり TV の PC ホームページ・モバイルサイトから、リモート録画・視聴予約や リモートマイビデオ登録を行うために必要な設定のことです。

#### ●お知らせ

・リモート接続は、ひかり TV の Web 会員のためのサービスです。利用するには 会員登録(無料)をしてください。

Web 会員サービスへのご登録はこちらです。http://www.hikaritv.net/

・リモート接続設定は、PC またはモバイルサイトのどちらか一方で設定してくだ さい。両方で設定を行う必要はありません。

| UTV 🔅 設定                                            |          | 2014. | 2.14(金) 15:07 |
|-----------------------------------------------------|----------|-------|---------------|
| IPLE 1272 USB HDD情報                                 | ◆ リモート設定 |       | 限爆/ 嘉声歌社      |
| リモート投機設定<br>リモート接続確認・解除<br>リモート予約同期設定<br>エントリーコード表示 |          |       | 無効            |
| りもこんプラス機能設定                                         |          |       | 有効            |
|                                                     |          |       |               |
| ጏ 戻る                                                |          |       |               |

●リモート接続設定

リモート接続設定のための情報を表示します。<br />
▶ P75

●リモート接続確認・解除

リモート接続設定をしている Web 会員の一覧表示と設定解除を行います。 ▶ P76

●リモート予約同期設定 パソコンや携帯電話で予約した情報を、本機に反映させるか設定します。♪ P77

●エントリーコード表示 本機に設定したエントリーコードを表示します。 ▶ P77

## 4-7-1 リモート接続設定

リモート接続設定のための情報を表示します。

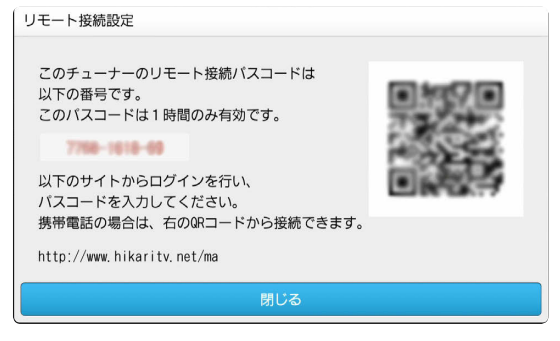

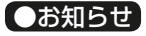

このパスコードは1時間のみ有効です。パスコード入力までに1時間以上経過したときは、再度パスワードを表示させ設定してください。

## 4-7-2 リモート接続確認・解除

リモート接続設定をしている Web 会員の一覧表示と設定解除を行います。

| リモート接続確認・解除               |
|---------------------------|
| リモート接続を解除したいユーザーを選択してください |
| /いの携帯                     |
| עבעזומדד                  |
| 閉じる                       |

#### ■リモート接続設定の解除

- ① (<sup>1</sup>) で「ユーザー」を選び、(※)を押す
   [リモート接続解除確認] 画面が表示されます。
- ② (\*\*\*\*) で「はい」を選び、(\*\*\*) を押す

選んだユーザーのリモート接続設定が解除されます。

## 4-7-3 リモート予約同期設定

パソコンや携帯電話で予約した情報を、本機に反映(同期)させるか設定します。

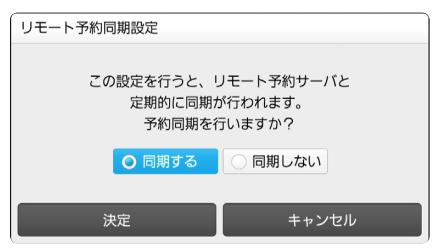

#### ●お知らせ

リモート予約同期設定は、リモート接続設定にユーザーを登録してから行ってくだ さい。リモート接続設定にユーザーが1件もない状態では予約同期設定はできません。

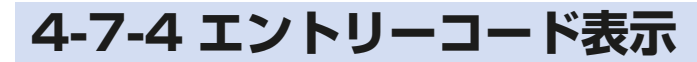

本機に設定したエントリコードを表示します。

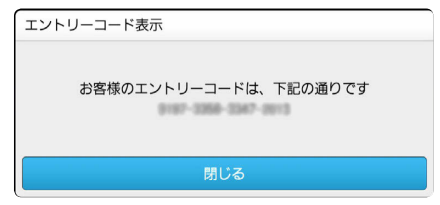

4-8 ホームサーバ機能

# 4-8 ホームサーバ機能

ホームサーバ機能に関する設定をします。ホームサーバ機能とは、本機で録画した番 組を、離れた部屋にあるひかり TV リンク対応のテレビなどで見ることができる機能 です。

| דעיאַט V 🌣 🕸                                                                              | ℃ 2014. 2, 14(金) 15:13                                                |
|-------------------------------------------------------------------------------------------|-----------------------------------------------------------------------|
| - US3 HOM 毎日 パージョン清朝 リモート設定  ・ ホームサーバ                                                     |                                                                       |
| ホームサーパ機能について<br>ホームサーパ機能<br>サーパ機能<br>アクセス制限<br>クライアント機器一覧(アクセス許可設定)<br>配信年齢制限<br>ネットワーク設定 | ホームサーバ機能の説明を表示します。<br>ホームサーバ機能のご利用前に一度ご確認く<br>ださい。       12歳       自動 |
|                                                                                           |                                                                       |

●ホームサーバ機能について

ホームサーバ機能についての情報を表示します。 >>>> P79

- ●ホームサーバ機能 ホームサーバ機能を有効にするか設定します。♪ P79
- ●サーバ情報 ホームサーバ(本機)名や配信の状態などを表示します。 ▶ P80
- ●アクセス制限
   ホームサーバ(本機)内でアクセスを制限するか設定します。
- ●クライアント機器一覧(アクセス許可設定) ホームサーバ機能を使う機器の登録と解除を行います。 ▶ P81

●配信年齢制限

視聴年齢が制限された番組を、ホームサーバ機能を使って配信するか設定します。ここで設定した年齢以下の対象番組のみ配信されます。 ▶ P82

●ネットワーク設定

ホームサーバ機能を使うためのネットワーク設定をします(通常は自動で設定 されます)。手動でネットワーク設定したいときに行います。) P83

## 4-8-1 ホームサーバ機能について

ホームサーバ機能についての情報を表示します。

ホームサーバ機能について

 ホームサーバ機能は、録画番組をホームネットワーク経由で、「ひかりTVリンク」対応 機器へ配信する機能です。ホームサーバ機能を利用すれば、録画番組を離れた部屋等で 視聴することができます。

2) 「ひかりTVリンク」対応機器につきましては、ひかりTVのホームページ(下記URL)を ご確認ください。

http://www.hikaritv.net/

3) ホームサーバ機能による番組配信中に、番組の録画及び録画番組の再生、その他ハード ディスクにアクセスする操作を行った場合、配信が中断されることがあります。

4) ホームサーバ機能を利用するためには、チューナーの電源がON(電源ランプが緑色の状態) である必要があります。

閉じる

## 4-8-2 ホームサーバ機能

ホームサーバ機能を有効にするか設定します。

ホームサーバ機能設定

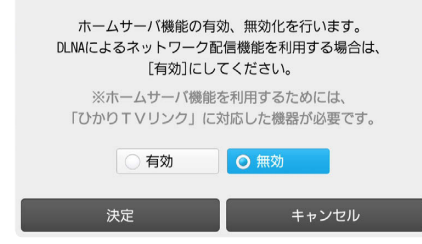

# 4-8-3 サーバ情報 ホームサーバ名、配信の状態などを表示します。 サーバ循報 サーバ名 15050 ABC12345XYZ 状態 番組を配信中 配信先の機器 00:18:FE:68:A2:XX 配信中の番組 ひかりカエサルの冒険 第一話 [なんだかんだで、今日も一人です。] の後、●●●●●●●● びけびる

## 4-8-4 アクセス制限

ホームサーバ内でアクセスを制限するか設定します。

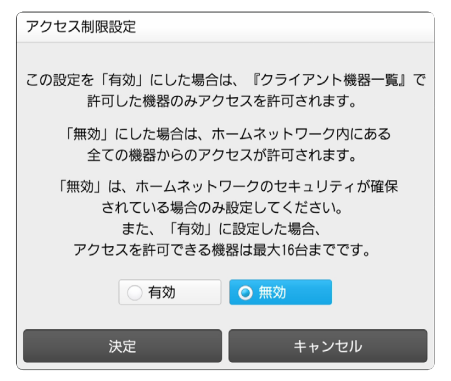

#### ●お知らせ

「有効」に設定した場合は、「クライアント機器一覧」でアクセスを許可するクライ アント機器を設定してください。)> P81 アクセスを許可できる機器は最大16台です。

## 4-8-5 クライアント機器一覧 (アクセス許可設定)

ホームサーバでクライアント機器のアクセス制限を「有効」とした場合に、アクセス を許可する機器の登録と解除を行います。

| クライ | アント機器一覧                                          |    |
|-----|--------------------------------------------------|----|
|     | クライアント機器のアクセス許可を設定します。<br>機器を選択して[決定]キーを押してください。 |    |
|     | 機器(MACアドレス)                                      | 許可 |
|     | 54.42.40.40.47.30                                |    |
|     | 閉じる                                              |    |

■機器の設定(アクセス許可)

① ( ) でホームサーバ機能を使いたい「機器」を選び、(※)を押す □が☑になり、アクセス許可が設定されます。

■機器の解除(アクセス許可の解除)

① (こ) でホームサーバ機能を使わない「機器」を選び、(※)を押す

☑が□になり、[アクセス許可の解除] 画面が表示されます。

② (法) で「はい」を選び、(法)を押す

選んだ機器のアクセス許可が解除されます。

#### ●お知らせ

クライアント機器が、7 つ以上あるときは、画面に◀▶が表示されるので、

## 4-8-6 配信年齢制限

視聴年齢が制限された番組を、ホームサーバ機能を使って配信するか設定します。 ここで設定した年齢以下の対象番組のみ配信されます。

| 配信 | 中鄙制限設定                 |                    |                               |   |
|----|------------------------|--------------------|-------------------------------|---|
|    | 視聴年齡詞                  | 制限された番組<br>限が設定年齢以 | の配信制限を設定します。<br>下の番組のみ配信されます。 |   |
|    | 設定年齢                   |                    | 12歲                           |   |
|    | 注 1)この設定に関<br>場合があります。 | つらず、再生機器           | 8側の設定により、視聴がされ                | 8 |
|    | 決定                     |                    | キャンセル                         |   |

## 4-8-7 ネットワーク設定

ホームサーバ機能を使うためのネットワーク設定をします(通常は自動で設定されま す)。手動でネットワーク設定したいときに行います。

| IPアドレス      | 192 | 168   |        |    |
|-------------|-----|-------|--------|----|
| サブネットマスク    | 255 | 255   | 255    | 0  |
| デフォルトゲートウェイ | 192 | 168   |        | 1  |
| 優先DNSサーバ    |     | 168   |        |    |
| 代替DNSサーバ    | 0   | 0     | 0      | 0  |
| MACアドレス     | 20  | -0-0- | 61-76- | 17 |

録画機能に関する項目を設定します。

#### ●お知らせ

動作確認済の USB ハードディスクについては、ひかり TV ホームページでご確認 ください。

http://www.hikaritv.net/point/recording/

| א עדעימט                | ▶ 設定            |               |                 |       |      | <b>1</b> 2014. | 2.14(金) 15:25 |
|-------------------------|-----------------|---------------|-----------------|-------|------|----------------|---------------|
|                         |                 |               | ◀ 録画設定          |       |      |                | リモート取用        |
|                         |                 |               |                 |       |      |                |               |
| USB/\ードディスク             | 接続設定            |               |                 |       |      |                | 未認証           |
| USB/\ードディスク             | 取り外し            |               |                 |       |      |                |               |
| USB/ヽードディスク             | フォーマット          |               |                 |       |      |                |               |
| 自動削除設定                  |                 |               |                 |       |      |                | 利用しない         |
| 058ハートティスク<br>プレビュー再生的5 | 2 香電力設定         |               |                 |       |      |                | 無効            |
|                         |                 |               |                 |       |      |                |               |
|                         |                 |               |                 |       |      |                |               |
|                         |                 |               |                 |       |      |                |               |
|                         |                 |               |                 |       |      |                |               |
| り戻る                     |                 |               |                 |       |      |                |               |
| ● USB ハ                 | ードディス           | スク接続調         | 設定              |       |      |                |               |
| 本機でし                    | JSB ハー          | ヾディス          | クを使える           | るよう   | に認証し | ます。 Ŋ F        | P85           |
|                         | ドディー            | った雨らん         | 511             |       |      |                |               |
|                         | ヘートノイン<br>ードディフ | ヘン取り?<br>クの取り | ツトし<br>) ぬし た/: | -1\=7 |      | 00             |               |
| 03073                   | - 17 17         |               |                 | 0100  |      | 00             |               |
| ● USB ハ                 | ードディス           | スクフォ-         | ーマット            |       |      |                |               |
| USB 八·                  | ードディス           | くクをひた         | vり TV 録         | 画用は   | こフォー | マットしま          | す。 🌔 P8       |
| • + 1 11/1              |                 |               |                 |       |      |                |               |
| ●自動削除                   | 設定              |               |                 |       |      |                |               |
| USB 八·                  | ードディス           | くクに録画         | 副済の番組           | を、目   | 自動的に | 削除するか          | 設定します         |
| P89                     |                 |               |                 |       |      |                |               |
|                         |                 |               |                 |       |      |                |               |

● USB ハードディスク省電力設定
 本機がスタンバイ中のとき、USB ハードディスクを省電力状態にするか設定します。
 ▶ P90

●プレビュー再生設定 録画リスト画面でプレビューを再生するか設定します。 ▶ P90

## 4-9-1 USB ハードディスク接続設定

本機で USB ハードディスクを使えるように認証します。

#### 【録画設定】画面 》P84 で「USB ハードディスク接続設定」 を選び、(決定)を押す

初めて「USB ハードディスク接続設定」を行うときは、[認証失敗] 画面が表示 されます。

エラー画面が表示されたときの解決法は >> P86

#### 2 •▶/Ⅲ5 を押す

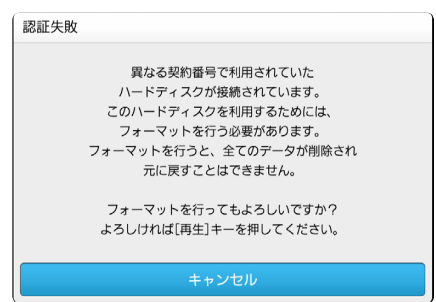

フォーマット中は「ハードディスクをフォーマットしています。」と表示されます。 フォーマットが終わると、完了画面が表示されます。

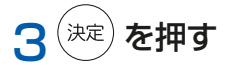

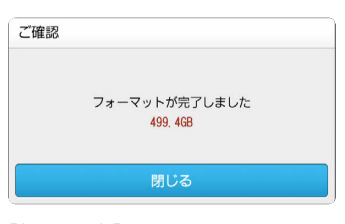

[録画設定]画面に戻ります。

#### ■こんな表示が出たら

USB ハードディスク接続設定で、エラー画面が表示されたときの解決法です。

| 表示内容                                                                                                    | 原因と解決法                                                                                           |
|----------------------------------------------------------------------------------------------------|--------------------------------------------------------------------------------------------------|
| 認証失敗<br>異なる契約番号で利用されていたハードディスク<br>が接続されています。<br>このハードディスクを利用するためには、フォー<br>マットを行う必要があります。<br>フォーマットを行うと、全てのデータが削除され<br>元に戻すことはできません。                                                         | 接続されているハードディスクは、本機<br>とは違うチューナーで使用されていまし<br>た。<br>本機で使用するためには、画面のメッ<br>セージに従って、フォーマットしてくだ<br>さい。 |
| フォーマットを行ってもよろしいですか?<br>よろしければ「再生」キーを押してください。                                                                                                    |                                                                                                  |
| 認証失敗<br>接続されているハードディスクは、ひかり TV 用<br>にフォーマットされておりません。<br>このハードディスクを利用するためには、フォー<br>マットを行う必要があります。<br>フォーマットを行うと、全てのデータが削除され<br>元に戻すことはできません。<br>フォーマットを行ってもよろしいですか?<br>よろしければ「再生」キーを押してください。 | 接続されているハードディスクは、ひか<br>り TV 用にフォーマットされていません。<br>本機で使用するためには、画面のメッ<br>セージに従って、フォーマットしてくだ<br>さい。    |
| 認証失敗<br>接続されているハードディスクは、ご利用になれ<br>ません。<br>ハードディスクに書き込む事ができません。                                                                                                    | 接続されているハードディスクは、読み<br>取り専用です。<br>別のハードディスクを用意して、再接続<br>してください。                                   |
| 認証失敗<br>ハードディスク認証中にエラーが発生しました。<br>時間をおいてから、再度お試しください。                                                                                                    | 接続されているハードディスクの認証中<br>に、原因不明のエラーが発生しました。<br>時間をおいてから、再度 USB ハードディ<br>スク接続設定をお試しください。             |

| 表示内容                                                                                                    | 原因と解決法                                                                                                    |
|----------------------------------------------------------------------------------------------------|----------------------------------------------------------------------------------------------------|
| 認証失敗<br>ハードディスク認証中にエラーが発生しました。<br>時間をおいてから、再度お試しください。<br>このエラーが何度も表示される場合は、ハード<br>ディスクが壊れている可能性があります。                           | 接続されているハードディスクは壊れて<br>いる可能性があります。別のハードディ<br>スクを用意して、再接続してください。<br>再接続してもこのエラーが表示される場<br>合は、ひかり TVカスタマーセンターに<br>ご相談ください。  |
| 認証失敗<br>ハードディスクの読み取りに失敗しました。再起<br>動して下さい。<br>何度か再起動を行っていただいても、このエラー<br>が何度でも表示される場合は、ハードディスクが<br>壊れている可能性があります。<br>いますぐ再起動しますか? | 接続されているハードディスクは壊れて<br>いる可能性があります。別のハードディ<br>スクを用意して、再接続してください。<br>再接続してもこのエラーが表示される場<br>合は、ひかり TV カスタマーセンターに<br>ご相談ください。 |

## 4-9-2 USB ハードディスク取り外し

USB ハードディスクの取り外しを行います。

### 【録画設定】画面 ▶ P84 で「USB ハードディスク取り外し」 を選び、(決定) を押す

[ご確認] 画面が表示されます。

#### ●お知らせ

未認証のハードディスクを取り外すときには、「ハードディスクを取り外すと、録 画ができなくなります。ハードディスクを取り外してもよろしいですか?」と表示 されます。

認証済みのハードディスクを取り外すときには、「このハードディスクは既に認証 済みです。取り外しますか?」と表示されます。

## 2「決定」を選び、(決定)を押す

・USB ハードディスクの取り外しを中止する場合は「キャンセル」を押します。

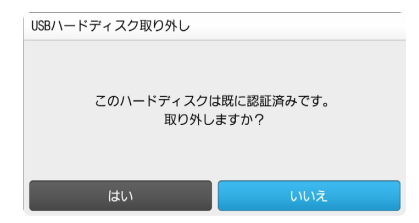

取り外し中は「ハードディスクを取り外し中です。」と表示されます。 取り外しが終わると、完了画面が表示されます。

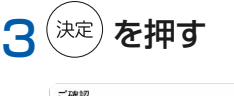

| ご確認               |
|-------------------|
| ハードディスクが取り外されました。 |
| 閉じる               |
|                   |

[録画設定] 画面に戻ります。

## 4-9-3 USB ハードディスクフォーマット

USB ハードディスクをひかり TV 録画用にフォーマットします。

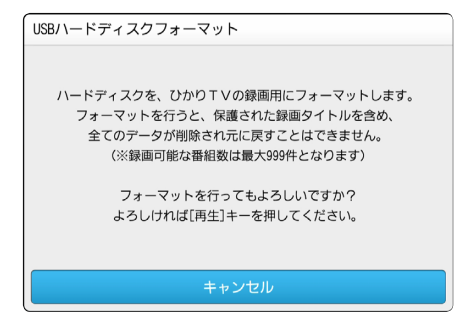

▶/Ⅱ5 を押すとフォーマットを開始します。
 ・USB ハードディスクのフォーマットを中止する場合は「キャンセル」を押します。

(お願い) フォーマット中は、ハードディスクを取り外さないでください。

## 4-9-4 自動削除設定

USB ハードディスクに録画済のタイトルを、自動的に削除するか設定します。

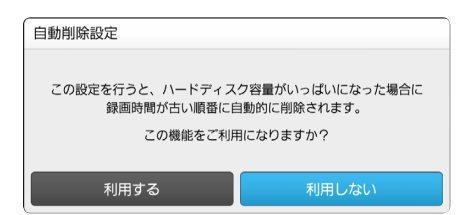

#### ●お知らせ

「利用する」にすると、ハードディスクの容量がいっぱいになったときに、再生済のタイトルの中で録画日時が古い順から自動的に削除されます。容量に空きができると、新しいタイトルが録画されます。

## 4-9-5 USB ハードディスク省電力設定

本機がスタンバイ中のとき、USB ハードディスクを省電力状態にするか設定します。

| USBハードディスク省電力設定                                          |
|----------------------------------------------------------|
| この設定を有効にすると、チューナーがスタンパイ中は<br>ハードディスク省電力状態にします。           |
| 注 1)ご利用のハードディスクによっては、この設定を有効に<br>すると、正常に録画できなくなる場合があります。 |
| 注 2)ご利用のハードディスクによっては、この設定を有効に<br>しても、省電力状態にならない場合があります。  |
| 注 3) 内部処理のため、自動的に省電力状態が解除される<br>場合があります。                 |
| ○有効    ○無効                                               |
| 決定 キャンセル                                                 |

## 4-9-6 プレビュー再生設定

録画リスト画面でプレビューを再生するか設定します。

| プレビュー再生設定            |                       |
|----------------------|-----------------------|
| 録画リスト画面での、<br>有効化、無効 | プレビュー再生機能の<br>化を行います。 |
| ◎ 有効                 | () 無効                 |
| 法史                   | キャンセル                 |

4-10 視聴 / 購入制限設定

## 4-10 視聴 / 購入制限設定

視聴と購入の制限に関する設定をします。

| <b>ひアレイ ゆ</b> 設定                             |                |               | ⁰ 2014. 2.14(金) 16:21                   |
|----------------------------------------------|----------------|---------------|-----------------------------------------|
| バージョン開設 リモート設定                               | ホームサーバ 🛛 視聴/闘, | 入制限 ▶ 映像/音声設定 |                                         |
| シークレットモード竜証番号<br>シークレットモード表示設定項目<br>購入制限端証番号 |                | 設定年齢より上はシークレ  | ・<br>設定済み<br>ットモードで表示する 12歳 成人表示<br>未設定 |
|                                              |                |               |                                         |
|                                              |                |               |                                         |
| つ 戻る                                         |                |               |                                         |

●シークレットモード暗証番号 シークレットモードへの切り換えに使う暗証番号を設定します。♪ P92

●シークレットモード表示設定 視聴年齢制限のある作品をどのように表示するか設定します。 ▶ P93

●購入制限暗証番号

#### ●お知らせ

[視聴/購入制限設定] 画面を表示するには、シークレットモードへの切り換 えが必要です。

次のどちらかの方法でモードを切り換えて、シークレットモード暗証番号 (初期値「0000」)を入力してください。♪ P92

- · 🗝 t を押す
- 「ホーム] 画面で、( )を押してメニューを表示させ、シークレットを選ぶ

## 4-10-1 シークレットモード暗証番号

シークレットモードへの切り換えに使う暗証番号を設定します。

| シークレットモード | 暗証番号変更       |
|-----------|--------------|
| 新しく設定する暗  | 音証番号を入れてください |
| 新番号       |              |
| 2 十座网     |              |
|           |              |
| 決定        | キャンセル        |

#### ●新番号

暗証番号(数字4桁)を 秒戻し10₀ ~ ▶▶ 9 で入力します。

●入力確認

確認のため、「新番号」で入力した番号を再入力します。

#### ●お知らせ

初期値は「0000」です。安全性の観点から設定画面より暗証番号を設定してくだ さい。

## 4-10-2 シークレットモード表示設定

視聴年齢制限のある作品をどのように表示するか設定します。

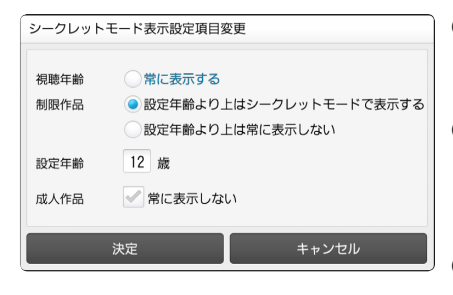

●視聴年齢制限作品 視聴年齢制限のある作品をどのように表示 するか設定します。

●設定年齢

「視聴年齢制限作品」で「設定年齢」に関 する項目を選んだときに、基準となる年齢 を設定します。

●成人作品 成人作品を表示するか設定します。

#### ●お知らせ

・初期値は次のとおりです。
 「視聴年齢制限作品」= "設定年齢より上はシークレットモードで表示する"
 「設定年齢」 = "12歳"
 ・次のように設定したときは、視聴対象年齢が18歳以上のコンテンツはシークレットモード時のみ表示されます。
 「視聴年齢制限作品」= "設定年齢より上はシークレットモードで表示する"
 「設定年齢」 = "17歳"

## 4-10-3 購入制限暗証番号

コンテンツ購入のときに使う暗証番号を設定します。

| 購入制限暗証番号変更                                |  |
|-------------------------------------------|--|
| 新しく設定する暗証番号を入れてください。<br>空欄の場合は購入制限を行いません。 |  |
| 新番号                                       |  |
| 入力確認 ————                                 |  |
| 決定 キャンセル                                  |  |

#### ●新番号

暗証番号(数字4桁)を 秒戻し10 ~ ▶▶ 9 で入力します。

●入力確認

確認のため、「新番号」で入力した番号を再入力します。

#### ●お知らせ

初期値は「----」(購入制限なし)です。

購入制限をしたいときは、暗証番号を設定してください。安全性の観点から設定画 面より暗証番号を設定してください。 4-11 USB ハードディスク情報 4-11 USB ハードディスク情報

USB ハードディスクの情報を表示します。

| עדעיאָט 🌣 🕸 ביא אדעיאַט                              | 2014. 2.14(金) 16:27 |
|------------------------------------------------------|---------------------|
| システム問題 管理設定 録 <b>御設定 ◆ USB HDD情報 ◆ パージョン情報</b> リモート設 | <b>ミ</b> ホームサーバ     |
| USB H004277138 0.1 /                                 | 499. 4GB            |
| 호:응]                                                 | <b>R</b> 499. 368   |
| 型番 \$T950032                                         |                     |
| 録画目安時間                                               |                     |
| ひかりTV SD画質 151時間 10分 ひかりTV HD画質 132時間 16分            |                     |
| 地デジ 88時間 11分 BS 70時間 33分                             |                     |
|                                                      |                     |
| 全録画タイトル数                                             |                     |
|                                                      |                     |
| <b>5</b> 戻る                                          |                     |

●USB HDD 使用量

USB ハードディスクの使用状況を表示します(使用量 / 全容量)。

●型番

USB ハードディスクの型番を表示します。

●録画目安時間

4種類の録画目安時間を表示します。

- ・ひかり TV SD 画質
   ・ひかり TV HD 画質
- ・地デジ ・BS

●全録画タイトル数

録画リストにある番組タイトル数を表示します。

#### ●お知らせ

USBハードディスク情報は、USBハードディスク接続設定 ▶ P85を行うと表示されます。

## 4-12 システム情報 4-12 システム情報

本機のシステム情報を表示します。

| עדעי <b>הע 🌣</b> 🕸                  | 2014、2.14(金) 16:30             |
|-------------------------------------|--------------------------------|
| 周期:個人面面 軟像/皆用設定 地デジ/&S設定 ◆ システム情報 ▶ |                                |
| STB機種名                              |                                |
| ファームウェアバージョン                        |                                |
| ソフトウェアバージョン                         | 2559,2529                      |
| IPv4アドレス                            | 102, 108, 1, 49                |
| IPv6アドレス                            | 201 w/b: 3111.54.5w8.8v11.1v11 |
| DRM—ID(拡張用)                         | 1011 0000 0000 1177            |
| DRM—ID(IP放送用)                       | 1011 0000 0000 1017            |
| 回線登録情報                              | 04754(10000)                   |
| MACアドレス                             | 8-8-6-11-12-17                 |
|                                     |                                |
| ⇒ 戻る                                |                                |

●STB 機種名 本機(STB:セットトップボックス)の機種名を表示します。

- ファームウェアバージョン
   ファームウェアのバージョンを表示します。
- ●ソフトウェアバージョン ソフトウェアのバージョンを表示します。
- ●IPv4 アドレス IPv4 アドレスを表示します。
- ●IPv6 アドレス IPv6 アドレスを表示します。
- ●DRM-ID(拡張用) 拡張用 DRM-ID を表示します。
- ●DRM-ID(IP 放送用) IP 放送用 DRM-ID を表示します。
- ●回線登録情報
   回線登録情報を表示します。
- ●MAC アドレス MAC アドレスを表示します。

## 4-13 バージョン情報 4-13 バージョン情報

本機にインストール済みソフトウェアのバージョン情報を表示します。

| U かして  な  設定                                   | 2014、2.14(金) 16:31    |
|------------------------------------------------|-----------------------|
| ■ 11.8 12 「新聞設定 USB HD0M(税 < パージョン)情報 > リモート級定 |                       |
| ファームウェアバージョン                                   | 800, 002, 004, 001    |
| ひかりて ∨ホーム                                      |                       |
| ミュージック                                         |                       |
| アプリマーケット                                       |                       |
| プック                                            | 10.00,00.00           |
| ショッピング                                         | 2684,9684             |
| 生活情報                                           | 21882188              |
| みんなのオススメ                                       | 2184(2184             |
| ガイド                                            | 218802188             |
| 援似データ                                          | 21.08021.081          |
| り設いビデオ                                         | J-1, 0, 01_0-1, 0, 01 |

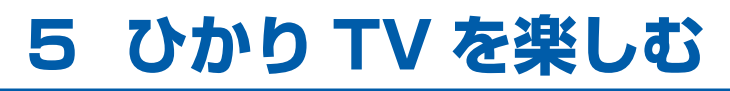

テレビ番組視聴、録画予約、ビデオ鑑賞、カラオケ、ショッピングなど、 ひかり TV サービスの使い方について説明します。 5-1 ひかり TV サービスの内容

# 5-1 ひかり TV サービスの内容

ひかり TV サービスを利用するには、ホーム画面からサービスを選びます。 地上デジタル放送・BS デジタル放送は、(™デジ)、 □5 を押して利用します。

## ┣ を押す

ホーム画面が表示されます。下記は初期画面です。ホーム画面はお好みに応じて 表示内容を変更して使用してください。

画面に表示されていないメニュー(パネル)を見るには、(---)を押してください。

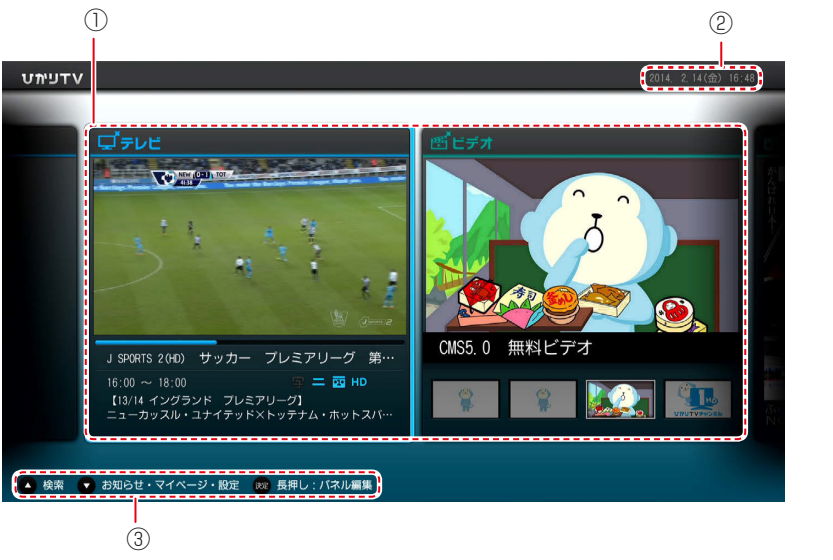

 メニュー(パネル) 初期画面にはメニューが用意されて います。
 ②現在の日時

- 現在の日時が表示されます。
- ③リモコンボタン表示

この画面で使用するボタンの機能が 表示されます。

- ・(<sup>†</sup>)を押すと、[検索] 画面が表示 されます。
- ・
   ・
   を押すと、設定・お知らせが表示されます。
- (速)を長押しすると、ホーム画面の編集メニューが表示されます。

詳細については、ひかりTVホームページ(http://www.hikaritv.net/)をご 覧ください。

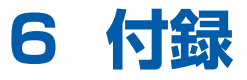

故障診断、仕様一覧、索引などの情報を載せています。

- 6-1 故障かな?と思ったら
- 6-2 ファームウェア更新について
- 6-3 仕様一覧
- 6-4 著作権などについて
- 6-5 索引

6-1 故障かな?と思ったら

# 6-1 故障かな?と思ったら

本機が動作しないなどでお困りのときは、まず次の点を確認してください。

よくあるご質問などを以下のホームページで確認できます。

http://www.hikaritv.net/support/faq/

これらの点を確認しても本機が正しく動作しない場合は、ひかり TV カスタマーセン ターまでご連絡ください。

| 現象        | 原因                      | 対処                                                                                                    |
|-----------|-------------------------|----------------------------------------------------------------------------------------------------|
| まったく動作しない | 本機に主電源が供給されていません。       | 本機とACアダプタが正しく差し込まれているか確認してください。<br>) P36                                                                                                    |
|           |                         | 本機の前面にある電源スイッチが、<br>オンになっていることを確認してく<br>ださい。♪ P37                                                                                                    |
|           |                         | AC アダプタが、本機のものである<br>ことを確認してください。                                                                                                    |
|           | 本機が壊れている。               | 本機が故障している可能性があり<br>ます。ひかり TV 対応チューナー故<br>障受付センターにご相談ください。                                                                                                    |
| 画面が表示されない | 本機と周辺機器が正し<br>く接続されていませ | 周辺機器と正しく接続されているか<br>確認してください。▶ P31                                                                                                    |
|           | $h_{\circ}$             | 接続している端子が正しいか確認し<br>てください。 ▶ P31                                                                                                    |
|           |                         | ネットワーク接続機器の LINK ラン<br>プなどを確認してください。                                                                                                    |
|           | 電源がオンになってい<br>ない。       | 電源スイッチをオンにしてくださ<br>い。♪ P37                                                                                                    |
|           |                         | 電源ランプが赤色に点灯している場合、本機の電源がオンになっていません。<br><sup>f1+ナ電源</sup>                                                                                                    |
|           |                         | ● を押して、電源をオンにしてく<br>ださい。 <b>}</b> P23                                                                                                    |
|           | サービスの申し込みが<br>完了していない。  | フレッツ光サービス(NTT 東日本<br>または NTT 西日本の「フレッツ 光<br>ネクスト」、NTT 東日本の「Bフレッ<br>ツ」、NTT 西日本の「フレッツ・光<br>プレミアム」または「Bフレッツと<br>フレッツ・v6 アプリ」)のお申し<br>込みが完了しているかご確認くださ<br>い。 P43<br>ひかり TV サービスのお申し込みが |
|           |                         | 完了しているかご確認ください。                                                                                                    |

| 現象                                            | 原因                            | 対処                                                                                        |
|-----------------------------------------------|-------------------------------|-------------------------------------------------------------------------------------------|
| 画面が暗い                                         | 本機と周辺機器が正し<br>く接続されていませ       | 周辺機器と正しく接続されているか<br>確認してください。▶ P31                                                        |
|                                               | <i></i>                       | 接続している端子が正しいか確認し<br>てください。 ▶ P31                                                          |
| リモコンから操作でき<br>ない                              | リモコンの電池が消耗<br>している。           | 電池を交換してください。 ▶ P26                                                                        |
|                                               | リモコンの電池の極性<br>が正しくない。         | 電池を正しく入れなおしてくださ<br>い。♪ P26                                                                |
|                                               | 金属物のそばで使用している。                | 本機やリモコンを金属製の机の上、<br>金属物のそばで使用するとリモコン<br>の無線通信に支障をきたし操作でき<br>ないことがあります。金属物から離<br>して使用ください。 |
|                                               | 電子レンジや無線装置<br>のそばで使用してい<br>る。 | 電子レンジや無線装置のそばで使用<br>するとリモコンの無線通信に支障を<br>きたし操作できないことがありま<br>す。電子レンジや無線装置から離し<br>て使用ください。   |
|                                               | リモコン認証 ( ペアリ<br>ング ) できていない。  | リモコンをもう一度認証してください。<br>リモコンのホームと d ボタンを同時<br>に長押します。                                       |
|                                               |                               | 2 台以上使用時、リモコンは最後に<br>認証した 1 台の本機しか操作できま<br>せん。<br>リモコンをもう一度認証してくださ                        |
|                                               |                               | しい。                                                                                       |
| リモコンでの操作が効<br>かない / 3 分以上放<br>置しても画面が動かな<br>い | 本機で異常が発生して<br>います。            | 本機の前面にある主電源をオフにして、再度オンにしてください。                                                            |
| 日本語と英語が同時に<br>聞こえる / 英語しか<br>聞こえない            | 音声の出力方法が正し<br>く設定されていませ<br>ん。 | 設定が正しいか確認してください。<br>▶ P64                                                                 |
| 光デジタル音声が出な<br>い                               | 本機と周辺機器が正しく接続されていませ           | 周辺機器と正しく接続されているか<br>確認してください。▶ P31                                                        |
|                                               | $ h_{\circ} $                 | 接続している端子が正しいか確認してください。 ▶ P31                                                              |

#### 6-1 故障かな?と思ったら

| 現象                                      | 原因                                              | 対処                                                             |
|-----------------------------------------|-------------------------------------------------|----------------------------------------------------------------|
| 音声がステレオで聞こ<br>えない                       | 本機と周辺機器が正し<br>く接続されていませ                         | 周辺機器と正しく接続されているか<br>確認してください。▶ P31                             |
|                                         | <i>h</i> 。                                      | 接続している端子が正しいか確認し<br>てください。 ▶ P31                               |
| 音声が聞こえない                                | 消音状態になっていま<br>す。                                | 音量ボタンの+を押して消音を解除<br>してください。 ▶ P24                              |
|                                         | 本機と周辺機器が正し<br>く接続されていませ                         | 周辺機器と正しく接続されているか<br>確認してください。▶ P31                             |
|                                         | h.                                              | 接続している端子が正しいか確認し<br>てください。 ▶ P31                               |
| 「番号が違います」な<br>どと表示される                   | 暗証番号などを確認し<br>てください。                            | 暗証番号を忘れた場合は、初期化し<br>て再度設定いただくか、ひかりTV<br>カスタマーセンターにご連絡くださ<br>い。 |
| 映像コンテンツの視聴時に何も表示されない<br>/ 視聴時の画像や音声が乱れる | ご利用の環境や回線の<br>状況によっては、まれ<br>に画像が乱れる場合が<br>あります。 | 故障ではありません。                                                     |
|                                         | 本機と周辺機器が正し<br>く接続されていませ                         | 周辺機器と正しく接続されているか<br>確認してください。▶ P31                             |
|                                         | $h_{\circ}$                                     | 接続している端子が正しいか確認し<br>てください。 ▶ P31                               |
| HDMI 接続で映像が<br>映らない / 正常な映<br>像が映らない    | テレビの電源をオンに<br>する前に本機の主電源<br>をオンにした。             | テレビの電源をオフにして、再度オ<br>ンにしてください。                                  |
|                                         | 本機の主電源をオン<br>にした状態で、HDMI<br>ケーブルを抜き差しし<br>た。    | 主電源をオフにして HDMI ケーブル<br>を接続し直し、主電源をオンにして<br>ください。               |
|                                         | DVI デジタル入力端<br>子付きの機器と接続し<br>た。                 | HDMI 端子付きの機器と接続してく<br>ださい。 ▶ P33                               |
| 映像も音声も出ない                               | 本機と周辺機器が正し<br>く接続されていませ                         | 周辺機器と正しく接続されているか<br>確認してください。▶ P31                             |
|                                         | $ h_{\circ} $                                   | 接続している端子が正しいか確認してください。 >>>>>>>>>>>>>>>>>>>>>>>>>>>>>>>>>>>>    |

#### 6-1 故障かな?と思ったら

| 現象                 | 原因                               | 対処                                              |
|--------------------|----------------------------------|-------------------------------------------------|
| ハードディスクが認証<br>されない | 本機とハードディスク<br>が正しく接続されてい<br>ません。 | 本機とハードディスク間のケーブル<br>が正しく接続されていることを確認<br>してください。 |
|                    | ハードディスクの電源<br>が入っていません。          | ハードディスクの電源が入っている<br>ことを確認してください。                |

6-2 ファームウェア更新について

# 6-2 ファームウェア更新について

本機は自動的にファームウェアを更新します。 新しいファームウェアがあるときは、次のタイミングで更新します。

本機の主電源をオンにしたときスタンバイ状態から復帰したとき

ファームウェア更新時は次の画面が表示されます。

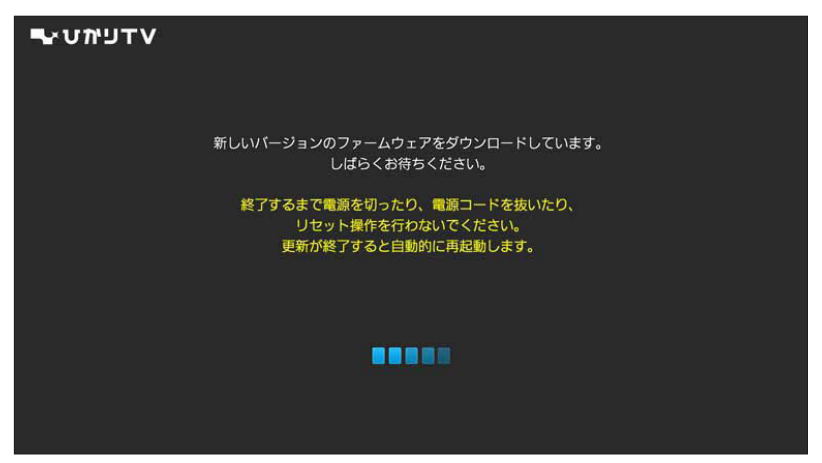

更新が終わると、自動的に主電源がオフになり再度オンになります。

#### ●お知らせ

ファームウェア更新中は、本機の状態に応じて電源ランプが点滅(赤)もしくは 反転(赤・黄)します。 ファームウェア更新には、数分かかる場合があります。

(お願い) 電源ランプが点滅(赤)もしくは反転(赤・黄)しているときは主電源をオ フにしたり、AC アダプタのコードを抜いたりしないでください。

# <sup>6-3 </sup>仕様一覧

#### AM900(本機)

| 項                | [目               | 仕様                                              |
|------------------|------------------|-------------------------------------------------|
| LAN インタ          | ポート数             | 1 ポート RJ45 コネクタ(LAN)                            |
| フェース<br>         | 準拠規格             | IEEE802.3 (10BASE-T)<br>IEEE802.3u (100BASE-TX) |
|                  | データ<br>伝送方式      | 10Mbit/s/100Mbit/s · 全二重 / 半二重 自動認識             |
|                  | MDI/MDI-X        | 自動認識                                            |
| 映像出力(N⁻          | FSC)             | 1 ポート RCA ピンジャックコンポジット端子(黄色)                    |
| 映像出力(H[          | OMI)             | 1 ポート HDMI 端子                                   |
| 音声出力(左           | 右)               | 1 ポート RCA ピンジャック(左:白色、右:赤色)                     |
| 音声出力(光           | デジタル)            | 1 ポート S/PDIF 端子                                 |
| USB              | コネクタ             | 2 ポート (Type-A) (前面 1、後面 1)                      |
|                  | タイプ              | USB Revision 2.0                                |
|                  | Vbus 電源          | DC5V/1.1A/ ポート(但し、2 ポート合計で 1.1A 以下)             |
| 外形寸法(mi          | m)               | 約 250 (W) × 40 (H) × 180 (D) (付属スタンド含まず)        |
| 筐体設置方法           |                  | 横置き、付属スタンド使用時縦置き可能                              |
| 質量               |                  | 約 1,000g                                        |
| 情報処理装置<br>自主規制協議 | 等電波障害<br>会(VCCI) | クラス B 情報技術装置                                    |
| 電気通信事業           | 法                | 専用通信回線設備等端末(2 インタフェース以上)としての技術<br>基準適合認定品       |
| 電波法              |                  | 小電力データ通信の無線設備としての技術基準適合認定品                      |
| 電源               |                  | 外付け専用 AC アダプタによる                                |
| 定格入力電圧           | ・電流              | DC12V/2.1A (USB 機器への供給電流 含む)                    |
| 消費電力             |                  | 32W 以下(USB 機器への供給電力 含む)                         |
| 動作温度·湿           | 度                | 5℃~ 40℃、80% 以下(結露なきこと)                          |

#### AC アダプタ

| 項目       | 仕様                         |
|----------|----------------------------|
| 電源       | $AC100V \pm 10V (50/60Hz)$ |
| 出力電圧     | DC12V                      |
| 最大定格電流   | 2.1A                       |
| 安全性      | 電気用品安全法認可品                 |
| AC 電源コード | 約 50cm                     |
| 外形寸法(mm) | 約110 (W) × 35 (H) × 50 (D) |
| 質量       | 約 300g                     |

#### リモコン

| 項目       | 仕様                  |
|----------|---------------------|
| 無線通信方式   | RF4CE               |
| 周波数帯     | 2.4GHz              |
| 変調方式     | DS1                 |
| 予干渉距離    | 10m                 |
| 通信距離     | 最大 30m              |
| 電源       | 単4 乾電池2 個使用         |
| 外形寸法(mm) | 約50(W)×20(H)×175(D) |
| 質量       | 約 100g(乾電池を除く)      |

#### リモコン用電池

| 項目  | 仕様        |
|-----|-----------|
| 乾電池 | 単4 乾電池2 個 |

#### LAN ケーブル

| 項目            | 仕様         |
|---------------|------------|
| カテゴリ          | CAT.5e UTP |
| ケーブル長         | 約 10m      |
| ケーブル形状        | フラット型      |
| 種類(クロス/ストレート) | ストレート      |

#### HDMI 端子ケーブル

| 項目      | 仕様                |
|---------|-------------------|
| バージョン   | HDMI 規格バージョン 1.4b |
| カテゴリ    | カテゴリ 2            |
| コネクタタイプ | タイプA              |
| ケーブル長   | 約 1.5m            |

#### 端末仕様:映像·音声復号化機能

| 項目      |              | 仕様                                                                           |
|---------|--------------|------------------------------------------------------------------------------|
| 映像符号化方式 |              | ISO/IEC 13818-2 (MPEG-2)                                                     |
|         |              | ISO/IEC 14496-10<br>(MPEG-4 Part10 Advanced Video Coding/ITU-T<br>Rec.H.264) |
| 音声符号化方式 |              | ISO/IEC 11172-3(MPEG-1 Layer I およびⅡ)                                         |
|         |              | ISO/IEC 13818-7 (MPEG-2 AAC-LC)                                              |
|         |              | ISO/IEC 14496-3、Subpart 4(MPEG-4 AAC-LC)                                     |
| 多重分離    | 多重方式         | ISO/IEC 13818-1                                                              |
|         | ストリーム<br>タイプ | トランスポートストリーム(TS / TTS)                                                       |

#### 端末仕様:ストリーミング機能

| 項目                     | 仕様                     |
|------------------------|------------------------|
| 伝送プロトコル                | RTP (RFC 1889)         |
|                        | RTCP (RFC 1890)        |
| VOD ストリーミング<br>制御プロトコル | RTSP (RFC 2326)        |
| ストリーミングデータ受信           | VOD:ユニキャスト受信           |
| 方式                     | テレビ放送:マルチキャスト受信(MLDv2) |

#### 端末仕様:パケットロス補償機能

| 項目         | 仕様                                        |
|------------|-------------------------------------------|
| パケット欠損回復方式 | ProMPEG COP3 1D、Digital Fountain 社 Raptor |
#### 6-4 著作権などについて

## 6-4 著作権などについて

#### ■登録商標、商標について

 ACCESS、NetFrontは、日本国、米国、およびその他の国における株式会社 ACCESSの登録商標または商標です。
ACCESS CO.,LTD, All rights reserved.

### ACCESS NetFront

- ・Ethernet およびイーサネットは、富士ゼロックス株式会社の登録商標です。
- ・HDMI、HDMIロゴ、および High-Definition Multimedia Interface は、HDMI Licensing, LLCの商標または登録商標です。

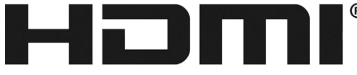

HIGH-DEFINITION MULTIMEDIA INTERFACE

- ・本機は米国特許及びその他の知的財産権によって保護された著作権保護技術を採用しています。この著作権保護技術の使用にはロヴィ社の許可が必要であり、また、別途ロヴィ社の許可がない限り家庭用およびその他の限られた視聴用途のみに限定されています。解析したり分解したりすることも禁止されています。
- · iPhone、iPad は Apple Inc. の商標です。
- ・SDHC ロゴは、SD-3C, LLC の商標です。

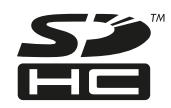

- その他、本取扱説明書に記載されている会社名・商品名は各社の商標または登録商 標です。
- ・ ® マークおよび TM 表記については本文に明記しません。

#### ■ソフトウェアについて

本機に搭載されているソフトウェアの解析(逆コンパイル、逆アセンブル、リバース エンジニアリングなど)、コピー、転売、改造を行うことを禁止します。

本製品に組み込まれたソフトウェアは、複数のソフトウェアコンポーネントで構成されています。

それぞれ著作権が存在します。

- ・本製品の一部分に、Independent JPEG Group が開発したモジュールが含まれています。
- ・本製品は、株式会社 ACCESS の NetFront Browser を搭載しています。
- ・本製品は、G-cluster Global Corporationの所有する技術をライセンス下で使用しています。

#### ■ AVC/H.264 について

本製品は、お客様が個人使用かつ非営利目的で次の行為を行うために使用される場合 に限り、AVC Patent Portfolio License に基づきライセンスされているものです。

- ・AVC 規格に従い動画をエンコードすること(以下、エンコードしたものを AVC ビ デオといいます)
- ・個人利用かつ非営利目的の消費者によりエンコードされた AVC ビデオ、または AVC ビデオを供給することについてライセンスを受けている供給者から入手した AVC ビデオをデコードすること

上記以外の使用については、黙示のライセンスを含め、いかなるライセンスも許諾されていません。詳細は、MPEG LA, LLC<http://www.mpegla.com> をご参照ください。

#### 6-5 索引

# 6-5 索引

| Н              |     |
|----------------|-----|
| HDMI-CEC 設定    | 65  |
| U              |     |
| USB ハードディスク    |     |
| 省電力設定          | 90  |
| 情報             | 95  |
| 接続             | 36  |
| 接続設定           | 85  |
| 取り外し           | 88  |
| フォーマット         | 89  |
| あ              |     |
| - アクセス許可設定     | 81  |
| アクセス制限         | 80  |
| 7              |     |
| 映像出力先形状設定      | 65  |
| エントリーコード表示     | 77  |
| *              |     |
| 80 音声          | 64  |
| <b>b</b>       | 01  |
| の始発発情報亦再       | 71  |
| 回脉豆球用和友史       | / 1 |
|                | 01  |
| クフィアクト (成 古一 見 | 81  |
|                |     |
| 県域設定           | 68  |
| こ              |     |
| 購入制限暗証番号       | 94  |
| 故障かな?と思ったら1    | 01  |
| さ              |     |
| サーバ情報          | 80  |
| 再起動            | 73  |
| L              |     |
| シークレットモード      |     |
| 暗証番号           | 92  |
| 表示設定           | 93  |
| システム情報         | 96  |
| 自動削除設定         | 89  |
| 字幕             | 64  |
| 主電源            | 37  |
| 仕様一覧1          | 06  |
| 初期化            | 73  |

| 初期登録                                                      | 45                   |
|-----------------------------------------------------------|----------------------|
| <b>せ</b><br>接続<br>設置<br>設定メニュー一覧                          | 31<br>29<br>55<br>60 |
| <b>そ</b><br>操作確認音設定                                       | 66                   |
| <b>ち</b><br>地デジ・BS 放送(設定) 50,<br>地デジチャンネル設定<br>チューナー省電力設定 | 67<br>68<br>71       |
| <b>こ</b><br>デジタル音声出力設定<br>電源ランプ                           | 64<br>20             |
| <b>ね</b><br>ネットワーク設定 69,                                  | 83                   |
| は<br>バージョン情報<br>配信年齢制限<br>パネル<br>番組表ジャンル色分け設定             | 97<br>82<br>99<br>66 |
| <b>ひ</b><br>ひかり TV サービス利用<br>ビデオ未視聴アイコン表示設定               | 98<br>66             |
| <b>ふ</b><br>ファームウェア更新105,1<br>プレビュー再生設定                   | 09<br>90             |
| <b>ほ</b><br>ホーム画面<br>ホームサーバ機能                             | 99<br>79             |
| <b>ま</b><br>マウスモード                                        | 27                   |
| <b>め</b><br>メニューパネル を                                     | 参照                   |
| <b>も</b><br>文字スーパー表示設定                                    | 69                   |
| <b>ゆ</b><br>郵便番号設定                                        | 68                   |

#### よ

| 予約 / お知らせランプ | 20 |
|--------------|----|
| b            |    |
| リモート         |    |
| 接続確認·解除      | 76 |
| 接続設定         | 75 |
| 予約同期設定       | 77 |
| リモコン         |    |
| テレビメーカ登録     | 39 |
| 認証           | 38 |
| ボタン名と機能      | 23 |

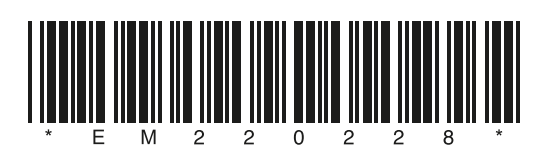